# Hybrid-Dreiphasen-Wechselrichter Benutzerhandbuch

TriP 6-20K

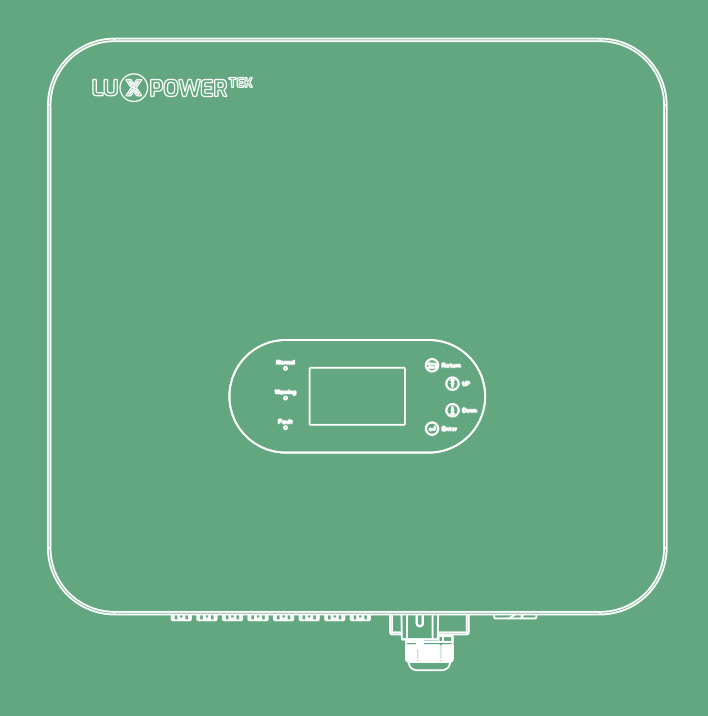

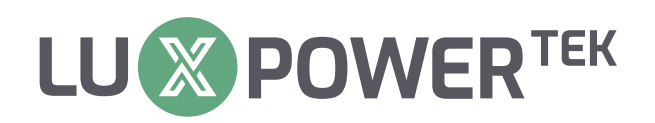

Version: UM-TRIP01001E

Copyright © 2024 Lux Power Technology Co., Ltd. Alle Rechte vorbehalten.

Dieses Handbuch ist durch das Urheberrecht und die geistigen Eigentumsrechte von Lux Power Technology geschützt und darf ohne vorherige schriftliche Genehmigung weder modifiziert, kopiert noch reproduziert werden. Marken und eingetragene Warenzeichen gehören ihren jeweiligen Eigentümern. Lesen Sie die Angaben sorgfältig, um die Produktzuverlässigkeit und Garantieansprüche zu gewährleisten. Für Garantiebedingungen verweisen wir auf die begrenzte Garantie von Lux Power Technology. Bestimmt für professionelle Dienstleister; keine Aussagen stellen eine ausdrückliche oder stillschweigende Garantie dar.

Die Beschreibungen können vorausschauende Aussagen enthalten; Abweichungen können auftreten. Zur Referenz bereitgestellt, Änderungen vorbehalten ohne vorherige Ankündigung durch Lux Power Technology.

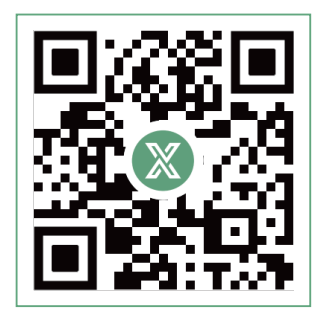

Website

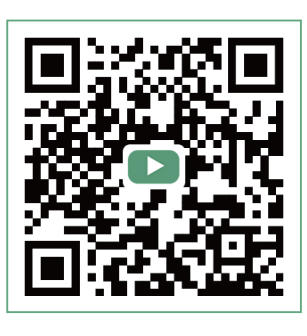

YouTube

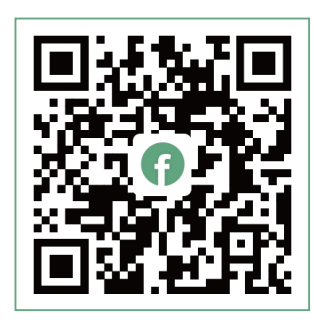

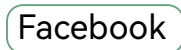

## ₽ www.luxpowertek.com

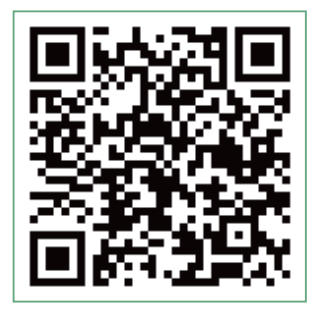

Zum Herunterladen scannen

## INHALT \_\_\_\_\_

\_\_\_\_\_

| 1. | Einleitung 01 |                                                |    |  |
|----|---------------|------------------------------------------------|----|--|
|    | 1.1           | Übersicht                                      |    |  |
|    | 1.2           | Symbol-Konventionen                            |    |  |
| 2. | Sch           | utz                                            |    |  |
|    | 2.1           | Sicherheitshinweise                            |    |  |
|    | 2.2           | Wichtige Sicherheitshinweise                   |    |  |
| 3. | Pro           | dukt-Einführung                                |    |  |
|    | 3.1           | Funktionsübersicht                             |    |  |
|    | 3.2           | Modellbeschreibung                             |    |  |
|    | 3.3           | Äußere Beschreibung                            |    |  |
|    | 3.4           | Maße und Gewicht                               |    |  |
| 4. | Lag           | erung und Demontage                            |    |  |
|    | 4.1           | Lagerung                                       |    |  |
|    | 4.2           | Demontage                                      |    |  |
| 5. | Syst          | teminstallation                                |    |  |
|    | 5.1           | Vorsichtsmaßnahmen                             |    |  |
|    | 5.2           | Auswahl des Installationsortes                 |    |  |
|    | 5.3           | Platzbedarf                                    |    |  |
|    | 5.4           | Anforderungen an den Installationswinkel       |    |  |
|    | 5.5           | Anforderungen an die Umwelt                    |    |  |
|    | 5.6           | Verschieben des Wechselrichters                |    |  |
|    | 5.7           | Installieren des Wechselrichters               |    |  |
| 6. | Elek          | trischer Anschluss                             |    |  |
|    | 6.1           | Vorsichtsmaßnahmen                             |    |  |
|    | 6.2           | Anschlussplan für das elektrische System       |    |  |
|    | 6.            | 2.1 System-Systemverbindungsdiagramm           |    |  |
|    | 6.            | 2.2 Anschlussplan für das elektrische System   |    |  |
|    | 6.3           | Vorbereiten der Unterbrecher und Kabel         | 11 |  |
|    | 6.4           | Terminal Einführung                            |    |  |
|    | 6.5           | Erdungsanschluss                               |    |  |
|    | 6.6           | PV-Eingangsleitung Anschluss                   |    |  |
|    | 6.7           | Anschluss der Batterieleitung                  |    |  |
|    | 6.8           | AC-Ausgang Leitungsanschluss                   |    |  |
|    | 6.9           | Anschluss der Kommunikationsleitung            |    |  |
|    | 6.            | 9.1 Anschluss des Batteriekommunikationskabels |    |  |
|    | 6.            | 9.2 Anschluss des Zählerkommunikationskabels   |    |  |

|    | 6.9.3     | Anschluss des parallelen Kommunikationskabels                 | 20 |
|----|-----------|---------------------------------------------------------------|----|
|    | 6.10 Tro  | ckenkontakt-Anschluss                                         |    |
|    | 6.11 Inst | allieren des Kommunikationsmoduls                             |    |
| 7. | Betrie    | osanleitung                                                   |    |
|    | 7.1 Anze  | eigeleuchten und Tasten Einführung                            |    |
|    | 7.2 Über  | rwachung der Verbindung                                       | 23 |
|    | 7.2.1     | Registrieren Sie ein Konto auf der Handy-APP oder der Website | 23 |
|    | 7.2.2     | Erstellung von Stationen und WiFi-Dongles                     |    |
|    | 7.2.3     | WiFi-Passwort für Dongle zu Hause festlegen                   | 25 |
|    | 7.3 LCD-  | -Schnittstelleneinstellungen Einführung                       | 26 |
|    | 7.4 Betri | iebsmodus-Einstellungen                                       | 28 |
|    | 7.4.1     | Selbstverbrauchsmodus                                         | 28 |
|    | 7.4.2     | Erste Ladung Modus                                            |    |
|    | 7.4.3     | Zwangsladungsmodus & Zwangsentladungsmodus                    |    |
|    | 7.4.4     | Netzunabhängiger Modus                                        |    |
|    | 7.5 GEN   | -Anschluss Funktion                                           |    |
|    | 7.5.1     | Arbeiten mit einem Generator                                  |    |
|    | 7.5.2     | AC-Kupplung                                                   |    |
|    | 7.5.3     | Intelligente Last                                             |    |
|    | 7.6 Net   | zspitzenausgleichsfunktion                                    | 40 |
|    | 7.6.1     | Parameter einstellen                                          | 41 |
|    | 7.6.2     | Einstellung der Ladung                                        | 41 |
|    | 7.6.3     | Einstellung der Entladung                                     | 43 |
|    | 7.6.4     | Erweiterte Einstellung                                        | 43 |
| 8. | Wartu     | ng des Systems                                                | 45 |
|    | 8.1 Einso | chalten und Ausschalten des Wechselrichters                   | 45 |
|    | 8.2 Rege  | elmäßige Wartung                                              | 45 |
|    | 8.3 Fehle | ersuche                                                       | 46 |
|    | 8.3.1     | Störung auf der LCD-Anzeige                                   | 46 |
|    | 8.3.2     | Fehlermeldung und Fehlerbehebung sind unten angegeben         | 47 |
|    | 8.3.3     | Alarm auf dem LCD-Display                                     |    |
|    | 8.3.4     | Alarmmeldungen und Fehlerbehebung sind unten aufgeführt       |    |
|    | 8.4 Aust  | ausch des Lüfters                                             |    |
| 9. | Anhan     | g                                                             | 53 |
|    | 9.1 Tech  | nische Daten                                                  |    |

## 1. Einleitung

## 1.1 Überblick

Dieses Handbuch bietet einen umfassenden Einblick in das Produkt und eine Schritt-für-Schritt-Installationsanleitung für den netzgekoppelten Photovoltaik-Wechselrichter der Serie TriP 6-20k, im Folgenden als "der Wechselrichter "bezeichnet, der von Shenzhen LUX Power Technology Co. hergestellt wurde, im Folgenden als "LUX" bezeichnet. Wir bitten Sie, dieses Handbuch vor der Inbetriebnahme des Produkts sorgfältig durchzulesen und es an einem leicht zugänglichen Ort aufzubewahren.

## 1.2 Symbol-Konventionen

Die in diesem Dokument verwendeten Symbole haben die folgende Bedeutung:

| A DANGER                   |                            | ▲ CAUTION                        | NOTICE                    |
|----------------------------|----------------------------|----------------------------------|---------------------------|
| Dieses Symbol weist auf    | Dieses Symbol zeigt an     | Dieses Symbol weist auf          | Dieses Symbol weist auf   |
| Situationen mit extremer   | Situationen von mittlerer  | Situationen mit leichter Gefahr. | mögliche Gefahren.        |
| Gefahr. Die Nichtbeachtung | Gefahr. Die Nichtbeachtung | Die Nichtbeachtung der           | Das Übersehen dieser      |
| dieser Warnungen können    | dieser Warnungen kann zu   | notwendigen Vorsichtsmaßnahmen   | Warnungen kann zu einer   |
| zu schweren Verletzungen   | erheblichen Verletzungen   | kann zu leichten oder            | Fehlfunktion Fehlfunktion |
| oder sogar zum Tod von     | oder sogar zum Tod von     | mittelschweren Verletzungen des  | des Geräts oder           |
| Personen führen.           | Personen führen.           | Personals führen.                | Sachschäden führen.       |

Die Symbole auf dem Typenschild des HYBRID-Wechselrichters haben die folgenden Bedeutungen:

Warnung vor Oberflächentemperaturen. Der Wechselrichter kann während des Betriebs Wärme erzeugen. Vermeiden Sie Berührungen.

Warnung vor Hochspannung. Der Wechselrichter enthält eine hohe interne Spannung, die eine lebensgefährliche Gefahr darstellt.

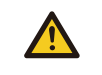

Warnung vor elektrischen Schlägen.

Warnung vor Hochspannung. Stellen Sie vor der Durchführung von Arbeiten sicher, dass die Restspannung innerhalb des Wechselrichters für eine Dauer von 5 Minuten entladen ist.

Bitte beachten Sie die beigefügten Dokumente.

## 2. Schutz

## 2.1 Sicherheitshinweise

Dieser Wechselrichter wurde in strenger Übereinstimmung mit den internationalen Sicherheitsvorschriften entwickelt. Vor der Installation, dem Betrieb und der Wartung ist es unbedingt erforderlich, dieses Handbuch gründlich zu lesen und alle auf dem Gerät und im Handbuch angegebenen Sicherheitsvorkehrungen zu befolgen.

Bei der Installation, dem Betrieb und der Wartung dieses Wechselrichters müssen die örtlichen Gesetze, Vorschriften und Normen beachtet werden. Die in diesem Handbuch aufgeführten Sicherheitsvorkehrungen sind als Ergänzung zu den örtlichen Gesetzen, Vorschriften und Normen gedacht.

Dieser Wechselrichter sollte ausschließlich in einer Umgebung verwendet werden, die den angegebenen Konstruktionsanforderungen entspricht.

Andernfalls kann es zu Fehlfunktionen des Geräts, abnormalen Gerätefunktionen, Bauteilbeschädigungen, Personenschäden, Sachschäden usw. kommen. Derartige Probleme fallen nicht unter die Garantie des Gerätes.

## 2.2 Wichtige Sicherheitshinweise

Vor, während und nach der Installation sowie während des späteren Betriebs und der Wartung ist es wichtig, zahlreiche Sicherheitshinweise sorgfältig zu vermitteln. Im Folgenden finden Sie wichtige Sicherheitshinweise für Betreiber, Eigentümer und Benutzer, um die ordnungsgemäße Verwendung dieses Produkts zu gewährleisten.

#### A DANGER High Voltage and High Current Warning

- Achten Sie auf die hohe PV-Spannung. Stellen Sie vor und während der Installation sicher, dass der DC-Ausgangsschalter des Photovoltaikmoduls ausgeschaltet ist, um einen Stromschlag zu vermeiden.
- Achten Sie auf eine hohe Batterieausgangsspannung. Vergewissern Sie sich vor und während der Installation, dass das Batteriemodul ausgeschaltet ist, um einen Stromschlag zu vermeiden.
- Öffnen Sie die Maschinenabdeckung nicht, wenn der Wechselrichter in Betrieb ist, um einen elektrischen Schlag oder Schäden durch stromführende Spannung und Strom zu vermeiden.
- Führen Sie keine Arbeiten durch, während der Wechselrichter in Betrieb ist. Qualifiziertes Personal sollte nur unter bestimmten Umständen mit der LCD-Anzeige und den Tasten arbeiten.
- Wenn der Wechselrichter in Betrieb ist, dürfen Sie keine Verbindungen herstellen oder trennen (PV-Eingang, Batterie, PV-Ausgang, Kommunikation usw.).
- Sorgen Sie für eine ordnungsgemäße Erdung des Wechselrichters. Die Bediener sollten zu ihrer eigenen Sicherheit angemessene und professionelle Isolierungsmaßnahmen (z. B. persönliche Schutzausrüstung -PSA) anwenden.
- Überprüfen Sie vor der Installation, dem Betrieb oder der Wartung die vorhandenen Leitungen vor Ort auf Unversehrtheit.
- Überprüfen Sie während der Installation die Verbindungen zwischen dem Wechselrichter und der PV Anlage, der Batterie und dem Netz, um Schäden oder Beeinträchtigungen aufgrund schlechter Verbindungen zu vermeiden.
- Schalten Sie vor der Durchführung von Wartungsarbeiten den AC-Trennschalter auf der Netzseite aus, schalten Sie dann die Batterie aus und trennen Sie den Batterietrennschalter. Schalten Sie schließlich den PV-Gleichstromunterbrecher aus und überprüfen Sie den Status des Wechselrichters, bis dessen Anzeigeleuchten erloschen sind.
- Nachdem das Gerät 5 Minuten lang spannungsfrei geschaltet und mit einem Prüfgerät auf Spannungsfreiheit und Stromfreiheit überprüft wurde, tragen Sie eine Schutzausrüstung, um Wartungsarbeiten am Wechselrichter durchzuführen.
- Auch nach dem Abschalten des Wechselrichters besteht weiterhin Verbrennungsgefahr. Tragen Sie nach dem Abkühlen des Geräts Schutzhandschuhe, wenn Sie mit ihm arbeiten.

## A WARNING Vermeiden Sie Fehlbedienung und unsachgemäßen Gebrauch

- Alle Aspekte des Betriebs dieses Produkts (Systementwurf, Installation, Betrieb, Einrichtung und Konfiguration, Wartung usw.) müssen von qualifiziertem Personal in Übereinstimmung mit den Anforderungen durchgeführt werden.
- Alle Anschlüsse müssen den lokalen und nationalen Vorschriften und Normen entsprechen.
- Alle Warnschilder oder Typenschilder am Wechselrichter müssen deutlich sichtbar bleiben und dürfen nicht entfernt, abgedeckt oder manipuliert werden.
- Wählen Sie bei der Installation den geeigneten Standort gemäß den Angaben im Handbuch und berücksichtigen Sie dabei auch die Sicherheit zukünftiger Benutzer.
- Verhindern Sie, dass Kinder den Wechselrichter und die zugehörigen Systeme berühren oder versehentlich bedienen.

 Vorsicht vor möglichen Verbrennungen, da bestimmte Teile des Wechselrichters und des Systems während des Betriebs Hitze erzeugen können. Vermeiden Sie es, die Oberfläche des Wechselrichters oder die meisten Komponenten zu berühren, während das Gerät in Betrieb ist. Wenn das Gerät in Betrieb ist, sollten Sie nur mit der LCD-Anzeige und den Tasten interagieren.

## ▲ CAUTION

- Die Einstellungen des Wechselrichters d
  ürfen nur von Personen mit entsprechender Qualifikation ge
  ändert werden.
- Vermeiden Sie wegen möglicher Gesundheitsrisiken durch Strahlung einen längeren Aufenthalt im Umkreis von 20 Zentimetern um das Gerä.

## NOTICE

- Lesen Sie dieses Handbuch sorgfältig durch, bevor Sie irgendwelche Arbeiten an diesem Wechselrichter durchführen. Bewahren Sie dieses Handbuch nach der Installation sicher auf, damit Sie bei Bedarf leicht darauf zugreifen können.
- Qualifiziertes Personal sollte in der Installation elektrischer Anlagen, der Fehlersuche und dem Umgang mit Gefahren geschult sein und Kenntnisse über dieses Handbuch und andere zugehörige Dokumente besitzen. Als Installateure oder Betreiber müssen sie mit den örtlichen Vorschriften und Richtlinien vertraut sein.

## 3. Produktübersicht

#### 3.1 Funktionsübersicht

Die Serie TriP 6-20k ist ein dreiphasiger Wechselrichter zur Energiespeicherung im Netz, der den von Photovoltaik-String-Gruppen erzeugten Gleichstrom in Batterien speichert. Er kann auch Gleichstrom von Photovoltaik-Paneelen und Batterien in Wechselstrom umwandeln und diesen in das Netz zurückspeisen oder netzunabhängig an Haushaltslasten liefern.

Als wesentlicher Bestandteil von Photovoltaik-Anlagen spielt dieser Wechselrichter eine zentrale Rolle. Das typische Anwendungsszenario ist in der nachstehenden Abbildung dargestellt.

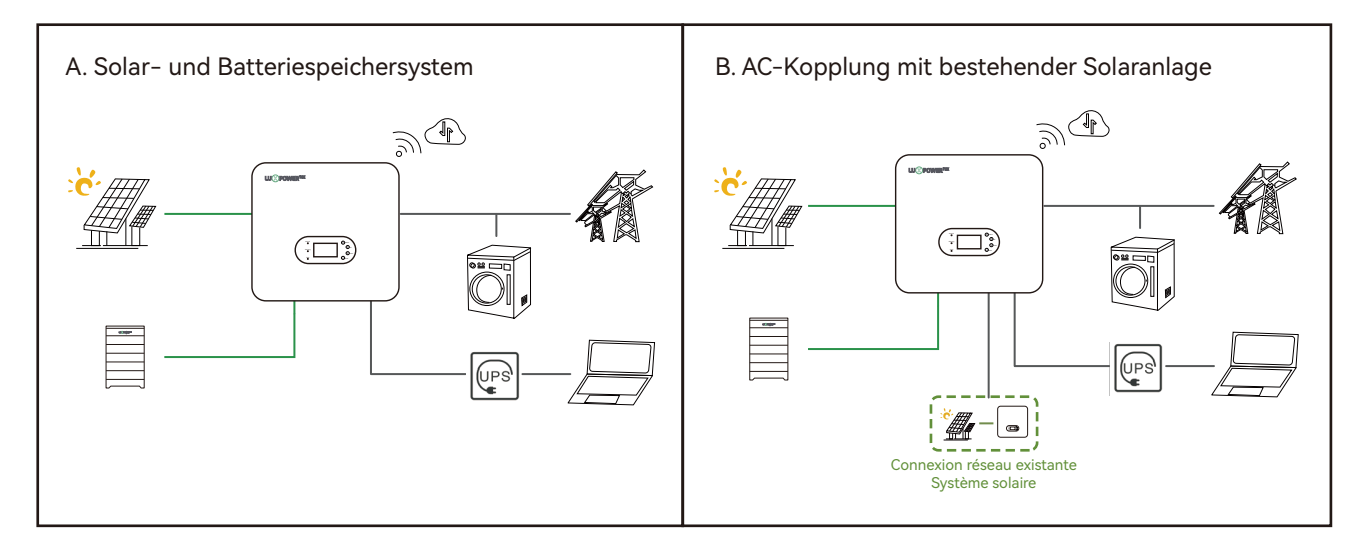

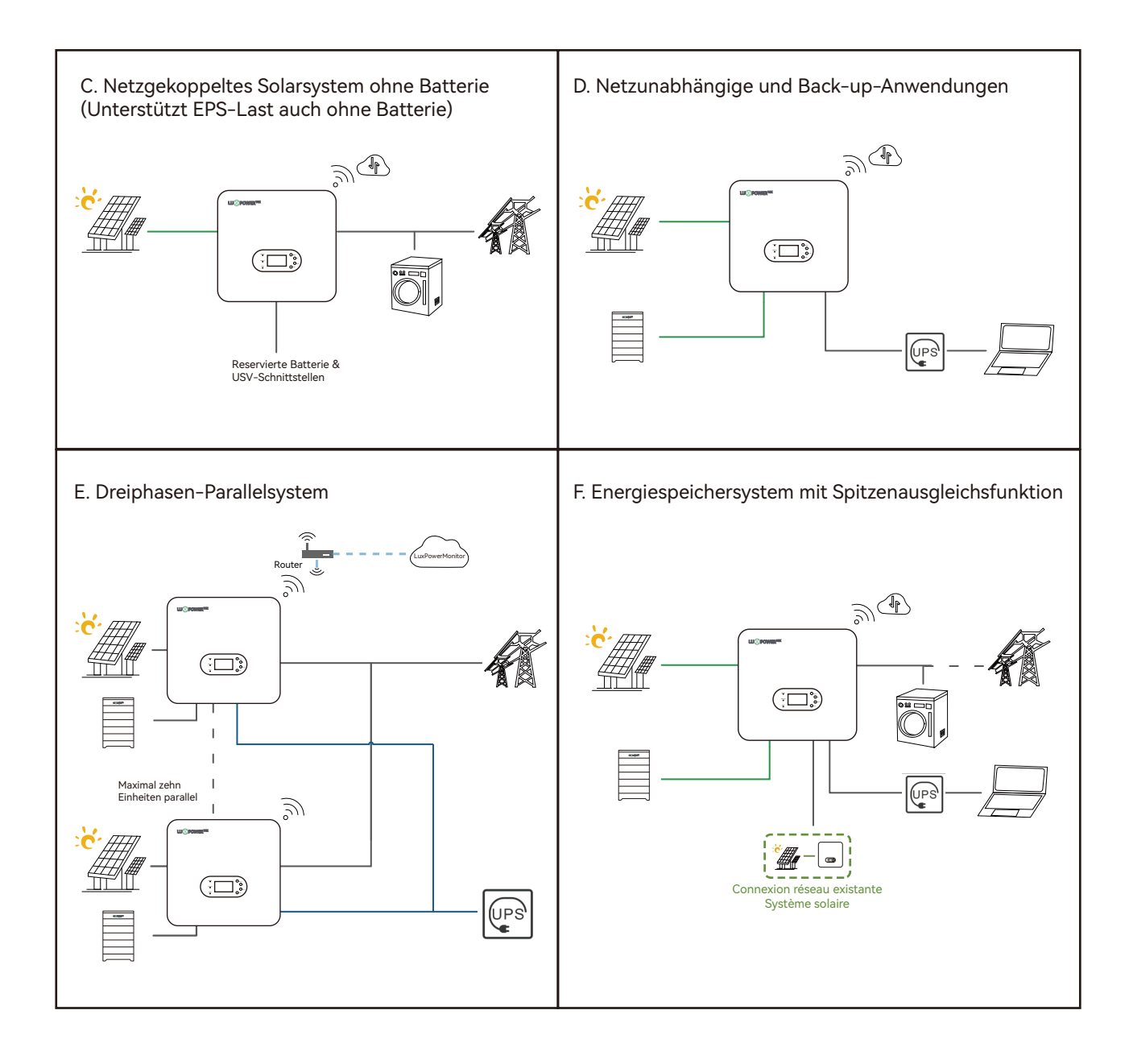

## 3.2 Modellbeschreibung

Dieses Dokument gilt für die folgenden Modelle von Wechselrichtern.

TriP-HB-EU 6K

TriP-HB-EU 8K

TriP-HB-EU 10K

TriP-HB-EU 12K

TriP-HB-EU 15K

TriP-HB-EU 20K

## 3.3 Äußere Beschreibung

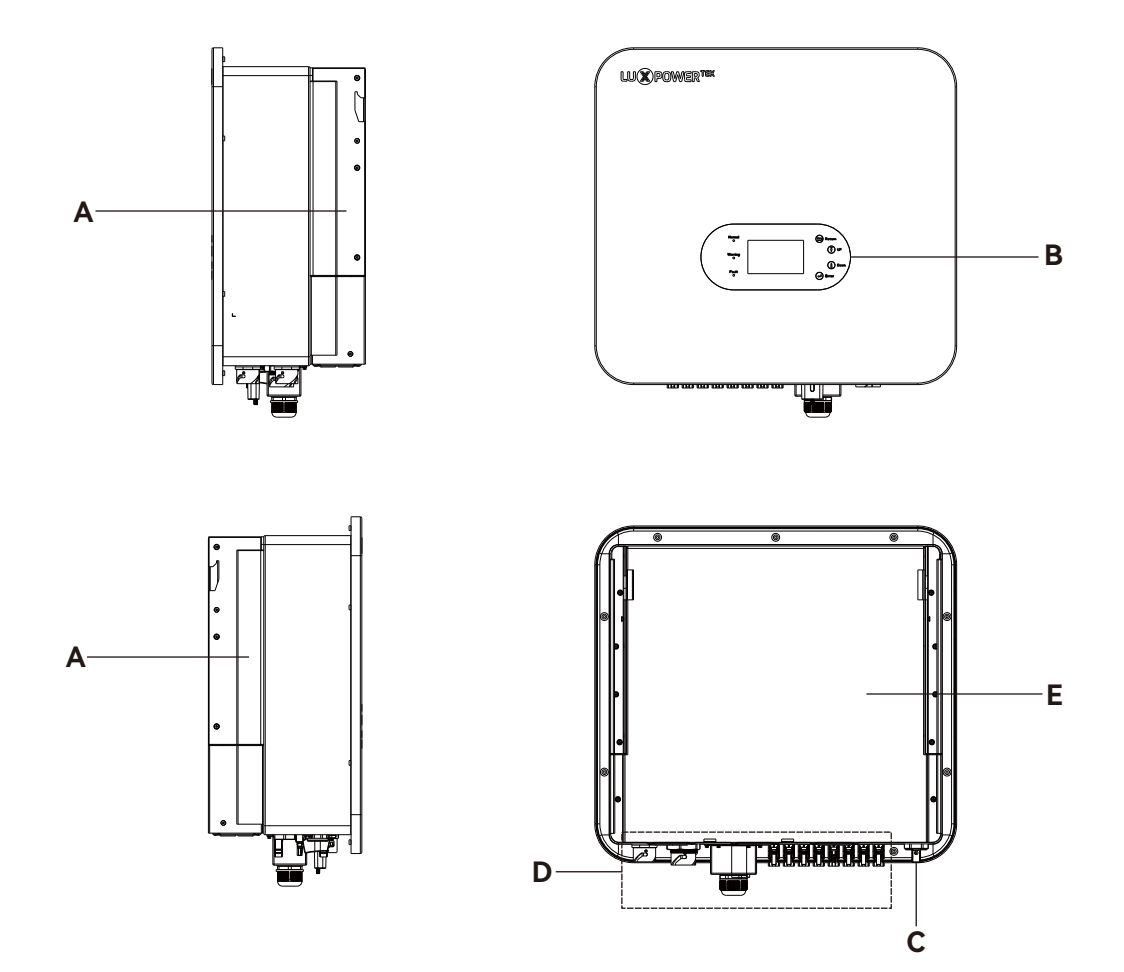

| A Handgriff an der Seite<br>C PV-Schalter |  | В | LCD                 |
|-------------------------------------------|--|---|---------------------|
|                                           |  | D | Bereich Verdrahtung |
| E Luftschachtabdeckung                    |  |   |                     |

## 3.4 Maße und Gewicht

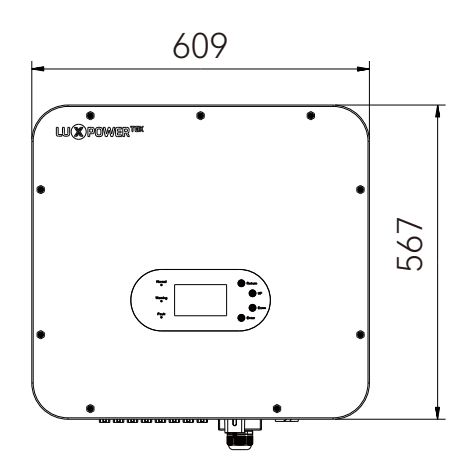

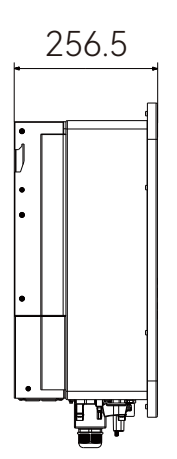

| Modell               | Abmessungen (B*H*T) | Gewicht |
|----------------------|---------------------|---------|
| TriP-HB-EU 6/8/10K   | 605*563*256.5mm     | 38KG    |
| TriP-HB-EU 12/15/20K | 605*563*256.5mm     | 43KG    |

## 4. Lagerung und Demontage

## 4.1 Lagerung

Wenn der Wechselrichter nicht sofort in Betrieb genommen wird, sollte er in seiner Originalverpackung an einem gut belüfteten und trockenen Ort gelagert werden.

Der empfohlene Lagertemperaturbereich liegt zwischen -25°C und 60°C, und die Luftfeuchtigkeit sollte zwischen 0% und 95% gehalten werden.

Wenn mehrere Wechselrichter zur Lagerung gestapelt werden müssen, sollte die Anzahl der Lagen mit Verpackung die auf dem Umkarton angegebene maximale Stapellänge nicht überschreiten.

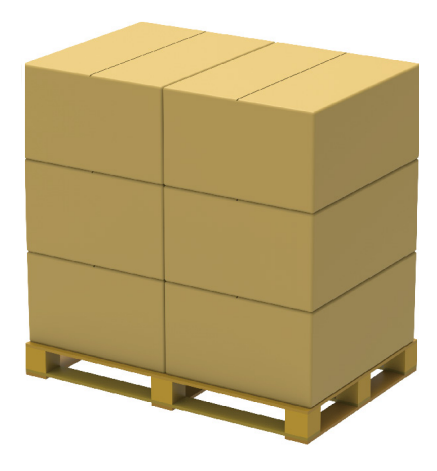

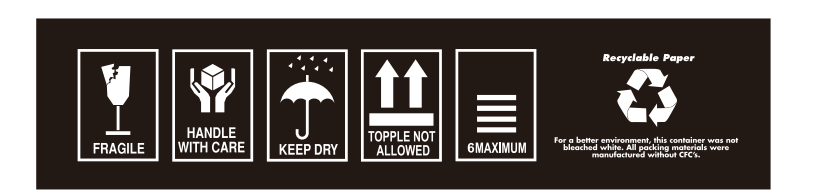

Der Verpackungskarton darf nicht gekippt oder auf den Kopf gestellt werden. Während der Lagerung sind regelmäßige Kontrollen erforderlich, die alle drei Monate empfohlen werden. Werden Anzeichen für Insektenbefall, Nagetierschäden oder eine Beschädigung der Verpackung festgestellt, sollte das Verpackungsmaterial umgehend ersetzt werden.

## 4.2 Demontage

Die Geräte werden vor dem Verlassen des Werks umfassenden Tests und strengen Kontrollen unterzogen. Dennoch kann es während des Transports zu Schäden kommen. Daher ist es wichtig, dass Sie den Verpackungskarton gründlich auf Anzeichen von Schäden untersuchen, bevor Sie das Produkt in Empfang nehmen. Vergleichen Sie außerdem die erhaltenen Artikel mit der Packliste, um sicherzustellen, dass sie vollständig sind und der Bestellung entsprechen. Überprüfen Sie den Wechselrichter nach dem Öffnen der Verpackung auf eventuelle Schäden oder fehlende Teile. Im Falle von Schäden oder fehlenden Teilen wenden Sie sich bitte an den Hersteller. Die Packliste finden Sie unten:

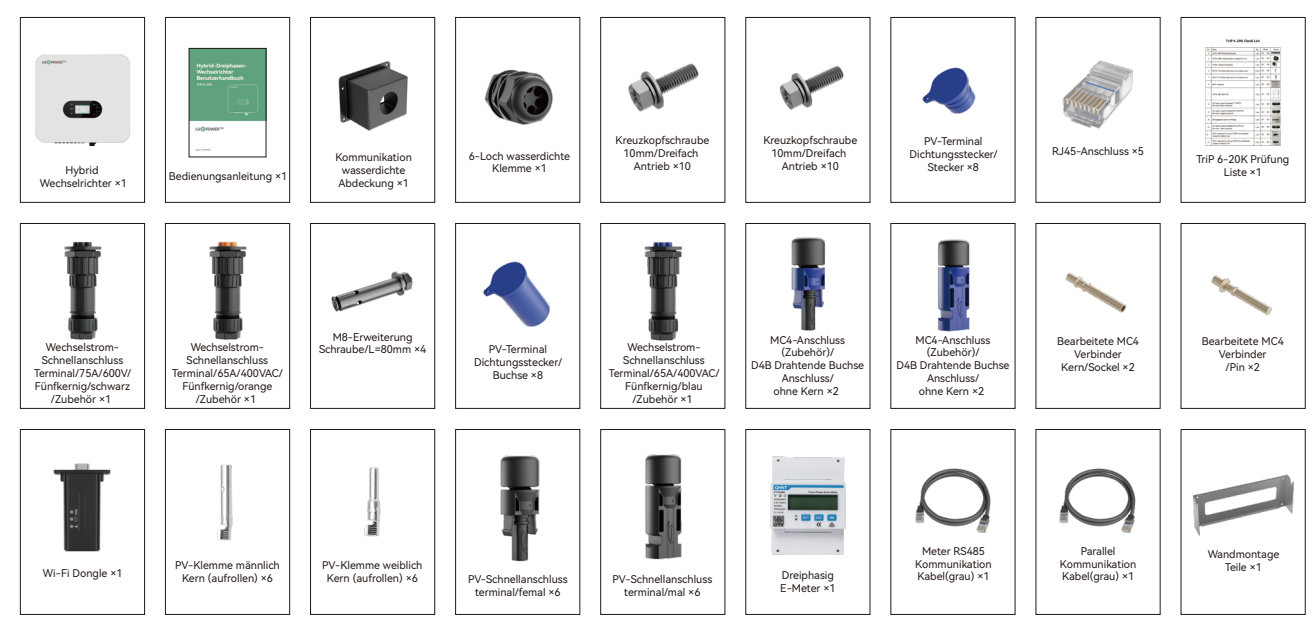

## 5. Installation des Systems

## 5.1 Vorsichtsmaßnahmen

- Die Wand und die Halterung, die für die Installation des Wechselrichters verwendet werden, müssen robust und in der Lage sein, das Gewicht des Wechselrichters über einen längeren Zeitraum zu tragen (siehe Abschnitt 3.4 für Gewichtsangaben).
- Der Installationsort sollte den Abmessungen des Wechselrichters entsprechen. Achten Sie bei der Wandmontage darauf, dass Wasser- und Stromleitungen innerhalb der Wand vermieden werden.
- Vermeiden Sie die Installation des Wechselrichters auf Konstruktionen aus brennbaren oder hitzeempfindlichen Materialien.
- Der Wechselrichter mit der Schutzart IP65 ist für die Installation im Innen- und Außenbereich ausgelegt. Die spezifischen Installationsanforderungen finden Sie in den entsprechenden Abschnitten.
- Wählen Sie einen Installationsort, der einen bequemen elektrischen Anschluss, Betrieb und Wartung ermöglicht.
- Stellen Sie den Wechselrichter mindestens 30 Meter von drahtlosen Kommunikationseinrichtungen Dritter, Wohngebieten und starken elektromagnetischen Signalen entfernt auf, um optimale Leistung und Sicherheit zu gewährleisten.

## 5.2 Auswahl des Installationsortes

Die Wechselrichter sind für die Innen- und Außeninstallation (IP65) ausgelegt. Um die Sicherheit, Leistung und Lebensdauer des Wechselrichters zu erhöhen, wählen Sie den Montageort bitte sorgfältig anhand der folgenden Diagramme aus:

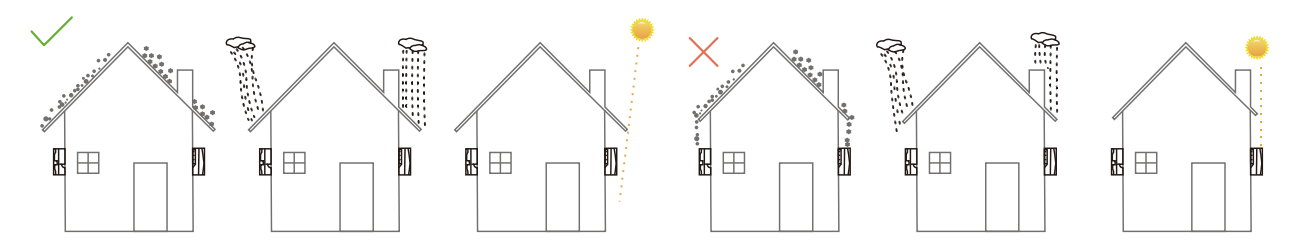

## 5.3 Platzbedarf

Um einen effektiven Betrieb des Wechselrichters und einen bequemen Zugang für das Personal zu gewährleisten, muss um den Installationsort herum ausreichend Platz vorhanden sein. Bitte beachten Sie das untenstehende Diagramm.

Vermeiden Sie die Installation des Wechselrichters an Orten, die für Kinder leicht zugänglich sind.

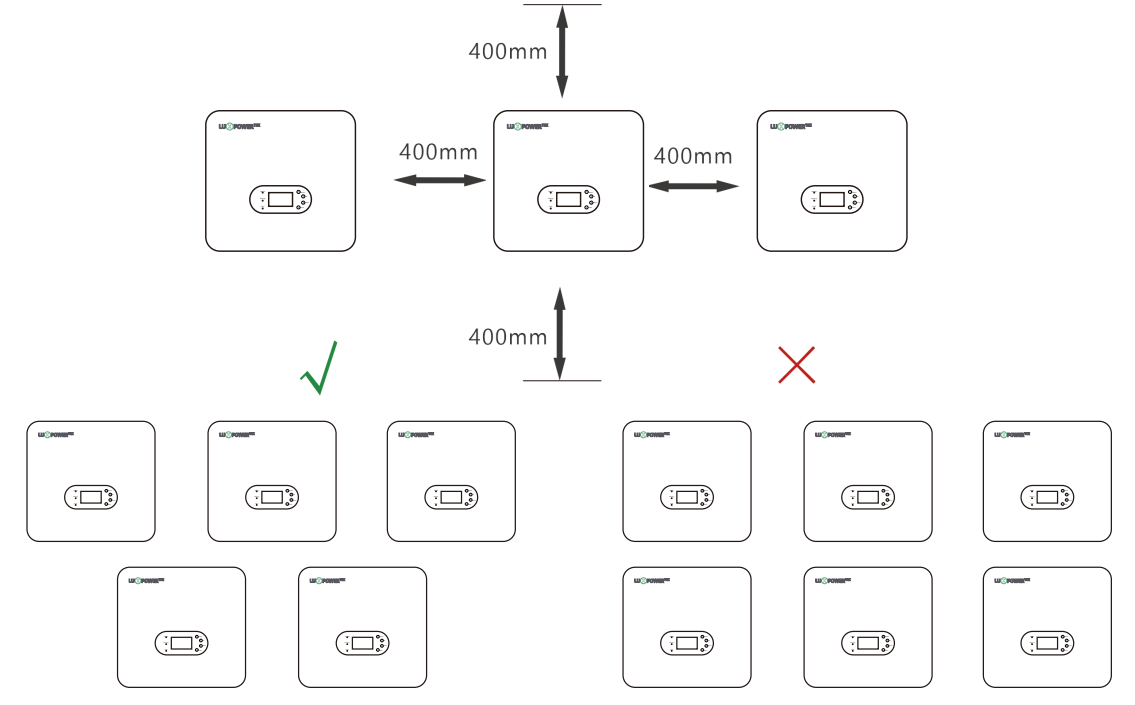

## 5.4 Anforderungen an den Installationswinkel

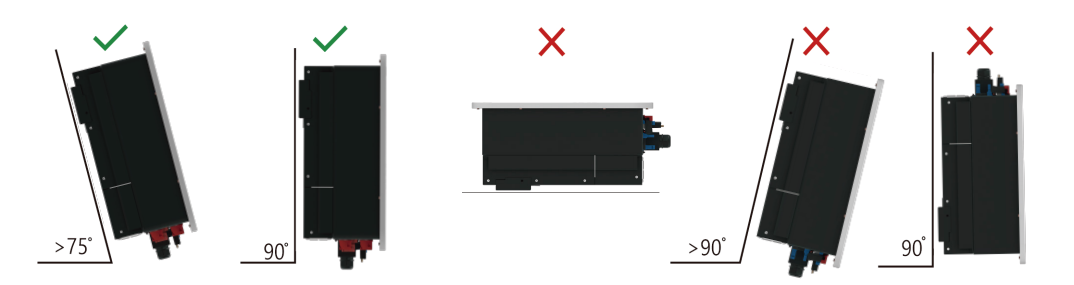

## 5.5 Anforderungen an die Umwelt

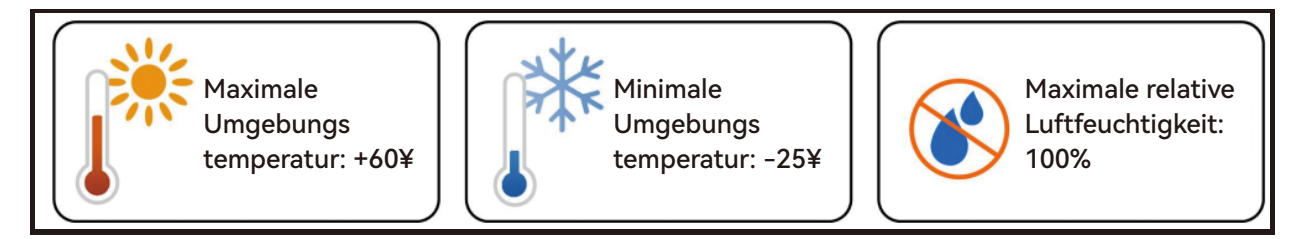

Sorgen Sie für eine ausreichende Belüftung der Installationsumgebung des Wechselrichters.

Die Belüftungsöffnungen und das Wärmeabgabesystem dürfen während des Betriebs nicht blockiert werden, um Überhitzung und Brandgefahr zu vermeiden. Stellen Sie den Wechselrichter nicht in Umgebungen mit entflammbaren oder explosiven Gasen oder Rauch auf und vermeiden Sie strikt jeden Betrieb unter solchen Bedingungen.

## 5.6 Verschieben des Wechselrichters

### ▲ CAUTION

Beachten Sie bei der manuellen Handhabung des Wechselrichters, dass er relativ schwer ist: Stellen Sie vor dem Anheben sicher, dass Sie das Gewicht tragen können.

Transportieren Sie den Wechselrichter vor der Installation an den vorgesehenen Aufstellungsort.

Der Verpackungskarton ist mit Hinweisen für die Vorder- und die Unterseite beschriftet.

## 5.7 Installieren des Wechselrichters

**Schritt 1.** Montieren Sie die Wandhalterung. Verwenden Sie die Wandhalterung als Schablone, bohren Sie Löcher in die Wand, die sich an den Positionen der Schraubenlöcher auf der Halterung orientieren, und setzen Sie dann die Spreizschrauben in die Löcher ein.

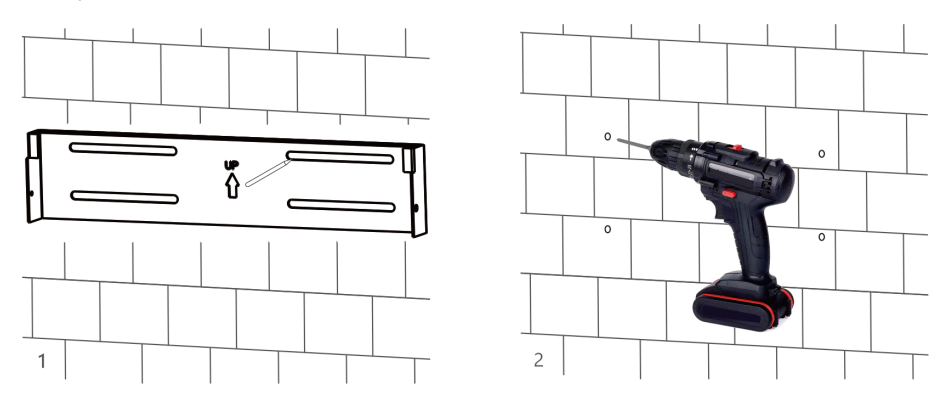

Schritt 2. Befestigen Sie die Wandhalterung mit Schrauben fest an der Wand.

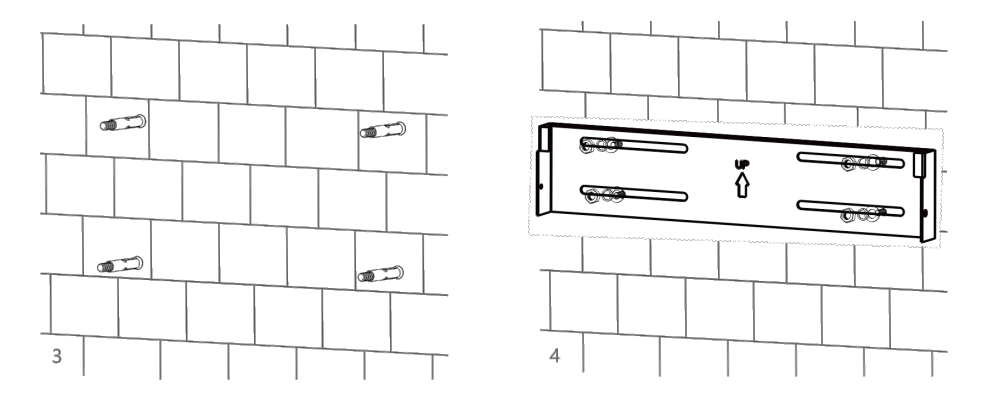

**Schritt 3.** Heben Sie den Wechselrichter mit zwei Personen an und setzen Sie ihn vorsichtig auf die Wandhalterung.

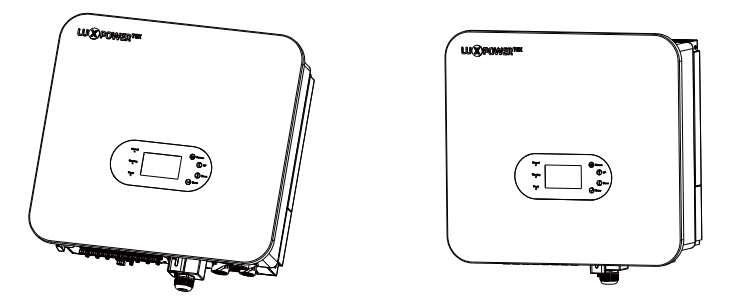

**Schritt 4.** Vergewissern Sie sich, dass der Wechselrichter sicher befestigt ist und ziehen Sie alle Befestigungsschrauben an.

## 6. Elektrischer Anschluss

## 6.1 Vorsichtsmaßnahmen

Bei elektrischen Arbeiten muss das Fachpersonal entsprechende Schutzausrüstung tragen

#### ▲ DANGER

- Vorsicht! Im Wechselrichter liegt Hochspannung vor!
- Warnung: Photovoltaik-Strings, die Sonnenlicht ausgesetzt sind, können gefährliche Spannungen erzeugen.
- Schalten Sie den Schutzschalter nicht ein, bevor die elektrischen Anschlüsse hergestellt sind.
- Vergewissern Sie sich vor der Durchführung der elektrischen Anschlüsse, dass alle Kabel spannungsfrei sind.

#### A WARNING

- Vorsicht! Jeder unsachgemäße Vorgang während der Verkabelung kann zu Schäden am Gerät oder zu Verletzungen führen.
- Die Verkabelung darf nur von Fachleuten durchgeführt werden.
- Die in der photovoltaischen Stromerzeugungsanlage verwendeten Kabel müssen sicher angeschlossen, in gutem Zustand, gut isoliert und von geeigneter Spezifikation sein.

## ▲ CAUTION

- Bei der Verkabelung sind die einschlägigen Sicherheitshinweise für photovoltaische Strings zu beachten.
- Alle elektrischen Installationen müssen den elektrischen Normen des Landes/der Region entsprechen, in dem/der die Installation durchgeführt wird.

## 6.2 Anschlussplan für das elektrische System

6.2.1 Systemverbindungsübersicht

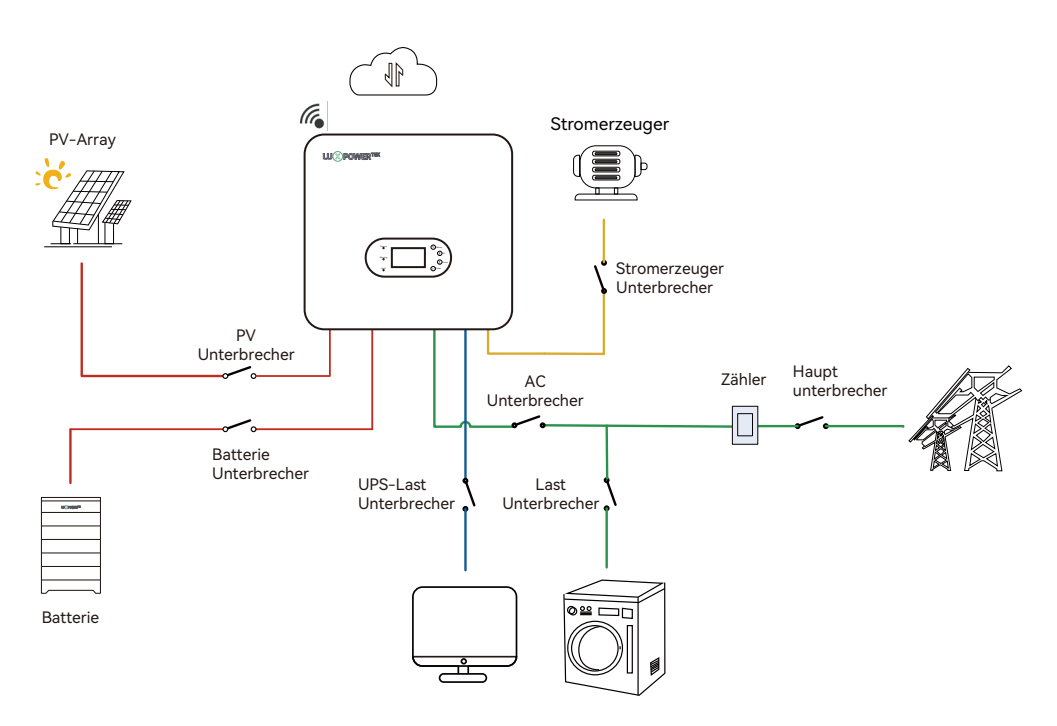

## 6.2.2 Anschlussplan für das elektrische System

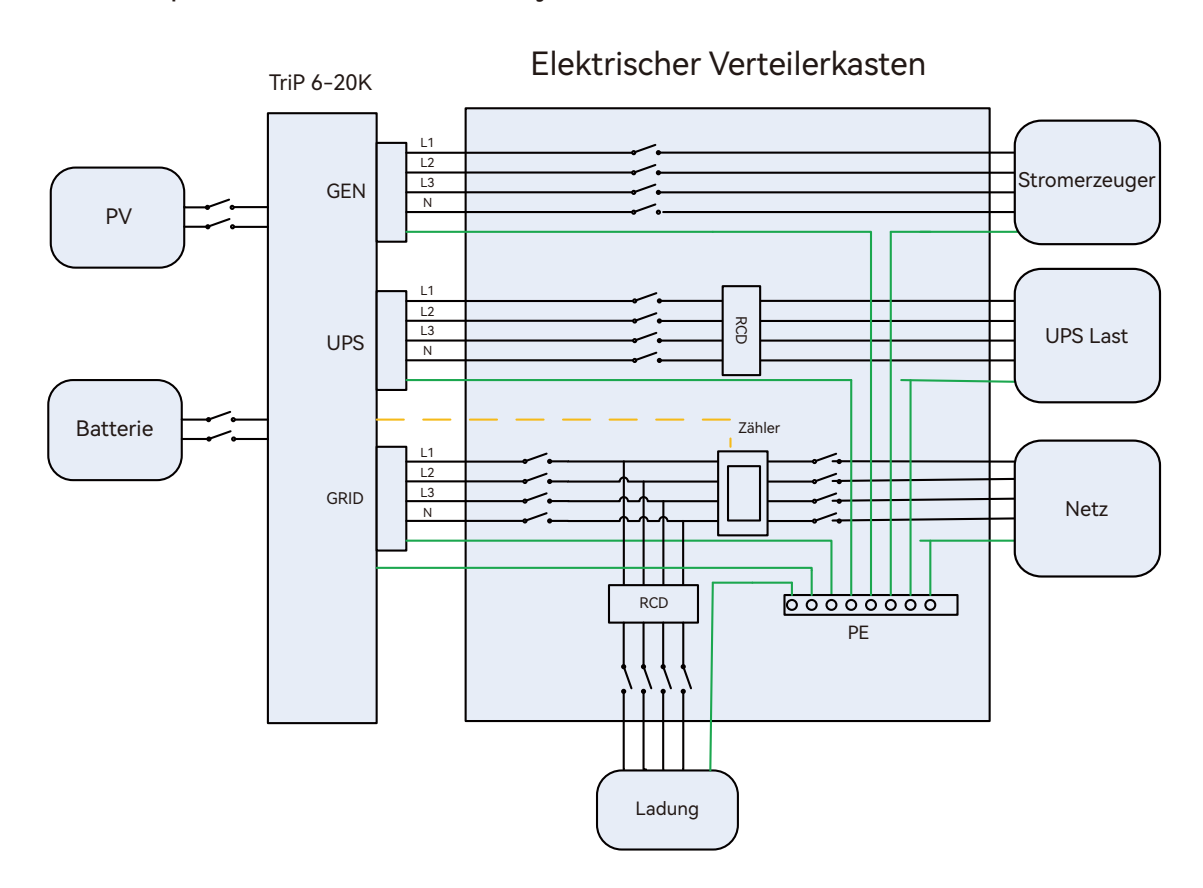

## 6.3 Vorbereiten der Unterbrecher und Kabel

Die Benutzer sollten die entsprechenden Unterbrecher auf der Grundlage des tatsächlichen Anwendungsszenarios selbständig vorbereiten.

|                             | MPPT1 string1: 1000V/20A |
|-----------------------------|--------------------------|
|                             | MPPT1 string2: 1000V/20A |
| PV-Unterbrecher (2P*6)      | MPPT2 string1: 1000V/20A |
|                             | MPPT2 string2: 1000V/20A |
|                             | MPPT3 string1: 1000V/20A |
|                             | MPPT3 string2: 1000V/20A |
| Detterie Unterkrecker(2D)   | Battery1: 1000V/25A      |
| Batterie-Unterprecher(2P)   | Battery2: 1000V/25A      |
| Hauptunterbrecher(4P)       | 63A/240V                 |
| Ladungsunterbrecher(4P)     | 63A/240V                 |
| AC-Ladungsunterbrecher(4P)  | 63A/240V                 |
| UPS-Ladungsunterbrecher(4P) | 63A/240V                 |
| Generator-Unterbrecher(4P)  | 63A/240V                 |

(11)

Die Benutzer sollten die entsprechenden Kabel selbständig auf der Grundlage des tatsächlichen Anwendungsszenarios vorbereiten.

| Seriennummer | Elektrischer Name                  | Тур                                                                       | Leiter<br>Querschnittsfläche  | Kabelgröße |
|--------------|------------------------------------|---------------------------------------------------------------------------|-------------------------------|------------|
| 1            | Kabelgröße                         | Einzelner Kern<br>Mehrstrangig<br>Gelb-Grüner Draht                       | Kupferdraht<br>(5~9mm²)       | 10-8AWG    |
| 2            | PV-Eingangsdraht                   | Einzelner Kern<br>Mehrstrangig<br>Kupferdraht                             | Kupferdraht<br>(5~9mm²)       | 10-8AWG    |
| 3            | AC-Ausgangsdraht                   | Einzelner Kern<br>Mehrstrangig<br>Kupferdraht                             | Copper Wire<br>(8-14mm²)      | 8-6AWG     |
| 4            | Batterie Strom<br>Anschlusskabel   | Einzelner Kern<br>Mehrstrangig<br>Kupferdraht                             | Kupferdraht<br>(5~9mm²)       | 10-8AWG    |
| 5            | Batterie<br>Kommunikation<br>Draht | CAT-5-Ethernet<br>Kabel (RJ45)<br>Außen abgeschirmt<br>Twisted Pair Kabel | Mehrstrangiger<br>Kupferdraht | /          |
| 6            | Drahtlose<br>Überwachung           | WiFi/GPRS/4G                                                              | /                             | /          |

## 6.4 Terminal Einführung

Die Verdrahtungsklemmen befinden sich an der Unterseite des Wechselrichters, siehe dazu die folgende Abbildung:

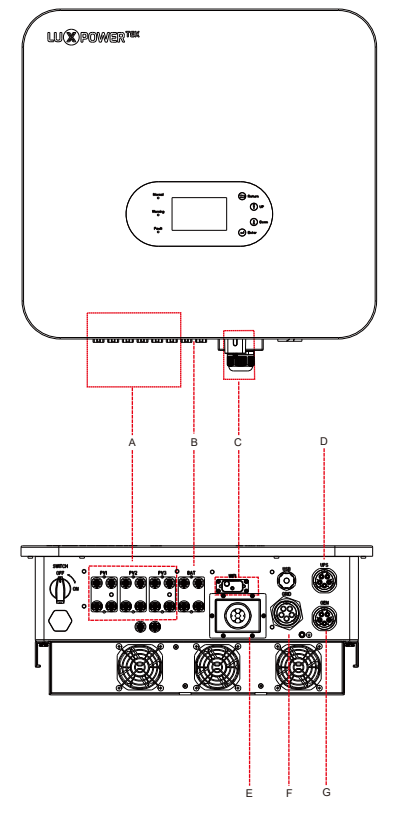

## \*Dieses Diagramm dient nur als Referenz. Bitte beziehen Sie sich auf das tatsächliche Objekt für die Genauigkeit!

| Seriennummer | Name                                     | Serigraphie                           | Bemerkungen                                                                     |
|--------------|------------------------------------------|---------------------------------------|---------------------------------------------------------------------------------|
| A            | PV-Eingangsklemmen                       | PV1+, PV1-, PV2+,<br>PV2-, PV3+, PV3- | MC4-Photovoltaik-Stecker                                                        |
| В            | Batterieanschluss<br>Terminals           | BAT1+, BAT1-,<br>BAT2+, BAT2-         | Anschluss für Batterie                                                          |
| С            | Überwachungsanschluss                    | WIFI                                  | Für den Anschluss von WiFi-, GPRS- oder<br>4G-Modulen                           |
| D            | USV- Output-Terminals                    | USV                                   | Installation der UPS-Ausgangs-stromleitung                                      |
| E            | Kommunikation<br>Verdrahtung Anschluss   | ١                                     | Schnittstellen für den Anschluss von Batterie,<br>Zähler, Parallelbetrieb, etc. |
| F            | Netzverdrahtung-Terminal                 | GRID                                  | Verlegung von Stromleitungen fürAnschluss<br>an das Stromnetz                   |
| G            | Diesel-Generator<br>Verdrahtung-Terminal | GEN                                   | Installation von Stromleitungen für Anschluss<br>an den Generator               |

## 6.5 Erdungsanschluss

#### 🛦 WARNING

- Dieser Wechselrichter ist vom transformatorlosen Typ. Wenn das System ohne Trenntransformator an das Netz angeschlossen wird, ist es wichtig, dass die Plus- und Minuspole der Photovoltaik-Stränge nicht mit der Erdung des Netzes (PE) verbunden sind, um den normalen Betrieb des Systems zu gewährleisten
- Vor dem Anschluss der Photovoltaik-Stränge, der Batterien, des Netzes und der Kommunikation ist eine ordnungsgemäße Schutzerdung sicherzustellen.
- In der Photovoltaikanlage müssen alle nicht stromführenden metallischen Komponenten und Gerätegehäuse geerdet werden.
- Das PE-Kabel des Wechselrichters und der Metallrahmen der Photovoltaikanlage müssen mit demselben Erdungspunkt verbunden werden, um einen Potenzialausgleich zu erreichen.
- Achten Sie auf die Witterungsbeständigkeit der Klemmen des Erdungsdrahtes; lassen Sie ihn nicht direkt der Luft ausgesetzt.
- Ziehen Sie die Erdungsschraube am Gehäuse mit einem Drehmoment von 5N·m an.

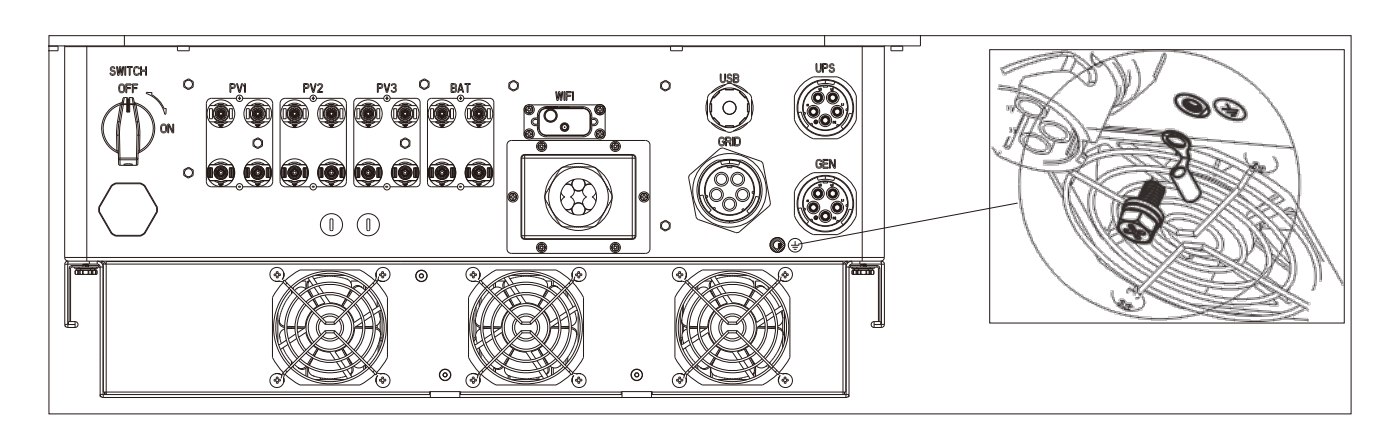

## 6.6 PV-Eingangsleitung Anschluss

## NOTICE

Messen Sie vor dem Anschluss der Photovoltaikmodule mit einem Multimeter die Spannung der Photovoltaikanlage, um die ordnungsgemäße Funktion zu überprüfen. Liegt die Spannung nicht im erwarteten Bereich, vergewissern Sie sich vor dem Anschluss, dass die Photovoltaikanlage in einem normalen Betriebszustand ist.

In Fällen, in denen die Umgebungstemperatur Ihrer Photovoltaikmodule unter 0'C liegen kann, sollten Sie die Spannung der Photovoltaikanlage überprüfen. Wenn Sie sich nicht sicher sind, wenden Sie sich an Ihren Systemoder Modullieferanten. Extrem niedrige Temperaturen können dazu führen, dass die Spannung der Photovoltaikmodule um einen bestimmten Prozentsatz ansteigt.

- Schließen Sie jeden Strang von Photovoltaikmodulen separat an den TriP 6-20K-Wechselrichter an und vermeiden Sie unbedingt, alle Photovoltaikstränge zu kombinieren, bevor Sie sie einzeln an jeden Eingang des TriP 6-20K-Wechselrichters anschließen.
- Jeder MppT-Tracker des TriP 6-20K-Wechselrichters kann zwei Photovoltaik-Stränge aufnehmen.
- Stecken Sie wasserdichte Stecker in die nicht verwendeten PV-Eingangsklemmen.
- Achten Sie auf die Unterscheidung zwischen PV-Anschlussklemmen und Batterieanschlussklemmen(siehe Abbildung unten).

| PV-Stecker | PV-Buchse | Batterie-Stecker | Batterie-Buchse |
|------------|-----------|------------------|-----------------|

Kabel-Anforderungen:

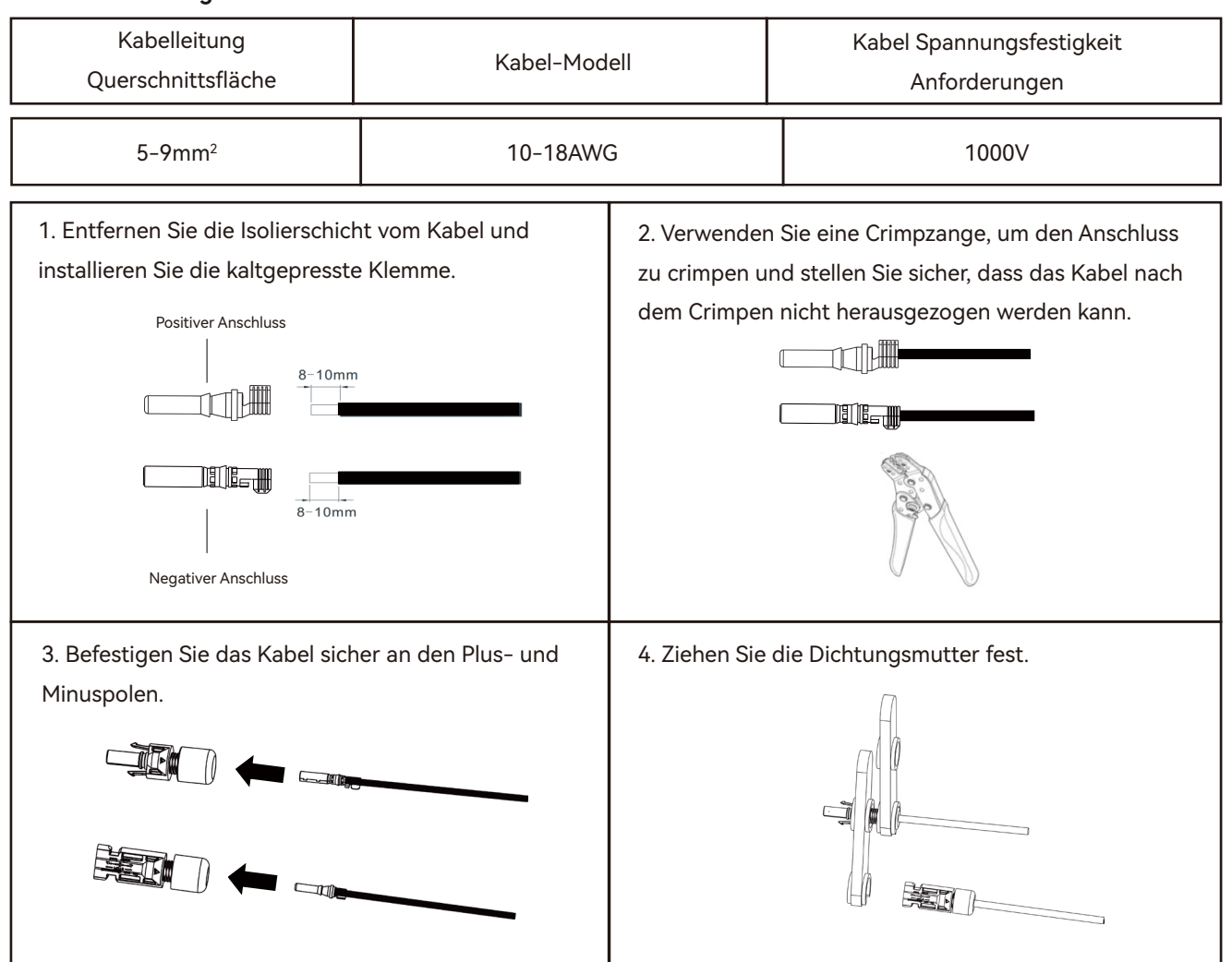

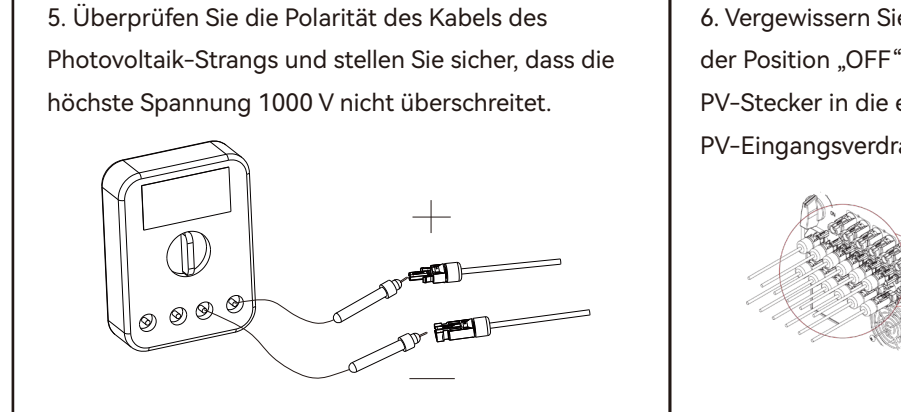

6. Vergewissern Sie sich, dass sich alle DC-Schalter in der Position "OFF" befinden, und stecken Sie dann den PV-Stecker in die entsprechende PV-Klemme im PV-Eingangsverdrahtungsbereich des Wechselrichters.

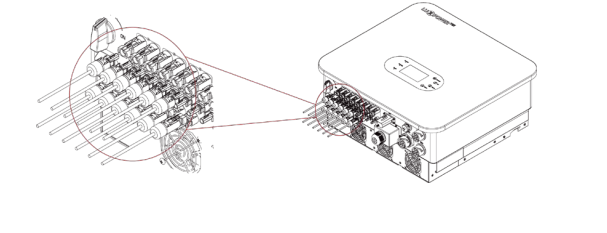

## 6.7 Anschluss der Batterieleitung

In diesem Abschnitt des Handbuchs wird nur der Batterieanschluss auf der Wechselrichterseite beschrieben. Wenn Sie detailliertere Informationen über den Batterieanschluss auf der Batterieseite benötigen, lesen Sie bitte das Batteriehandbuch.

Kabelanforderungen:

| Kabelleitung<br>Querschnitssfläche | Kabel-Modell | Anforderungen and die<br>Spannungs festigkeit der Kabel |
|------------------------------------|--------------|---------------------------------------------------------|
| 5- 9 mm <sup>2</sup>               | 10-8AWG      | 1000V                                                   |

## NOTICE

- Vergewissern Sie sich vor wirino, dass der Wechselrichter ausgeschaltet ist und keine Restspannung an der Batterieschnittstelle anliegt. Wenn die batterieseitigen Kabel bereits angeschlossen sind, stellen Sie sicher, dass sich die Batterie im geschlossenen Zustand befindet.
- Wenn die Batterie mit einem hohen Strom geladen oder entladen wird, ist es wichtig, die Schrauben der Verdrahtung fest anzuziehen.
- Wenn ein Schalter zwischen dem Wechselrichter und der Batterie vorhanden ist, stellen Sie sicher, dass der Schalter in der Aus-Stellung ist.
- Beachten Sie, dass zwischen der Batterie und dem Wechselrichter ein erheblicher Strom fließt, weshalb es ratsam ist, die beiden Geräte in einem angemessenen Abstand voneinander zu installieren.

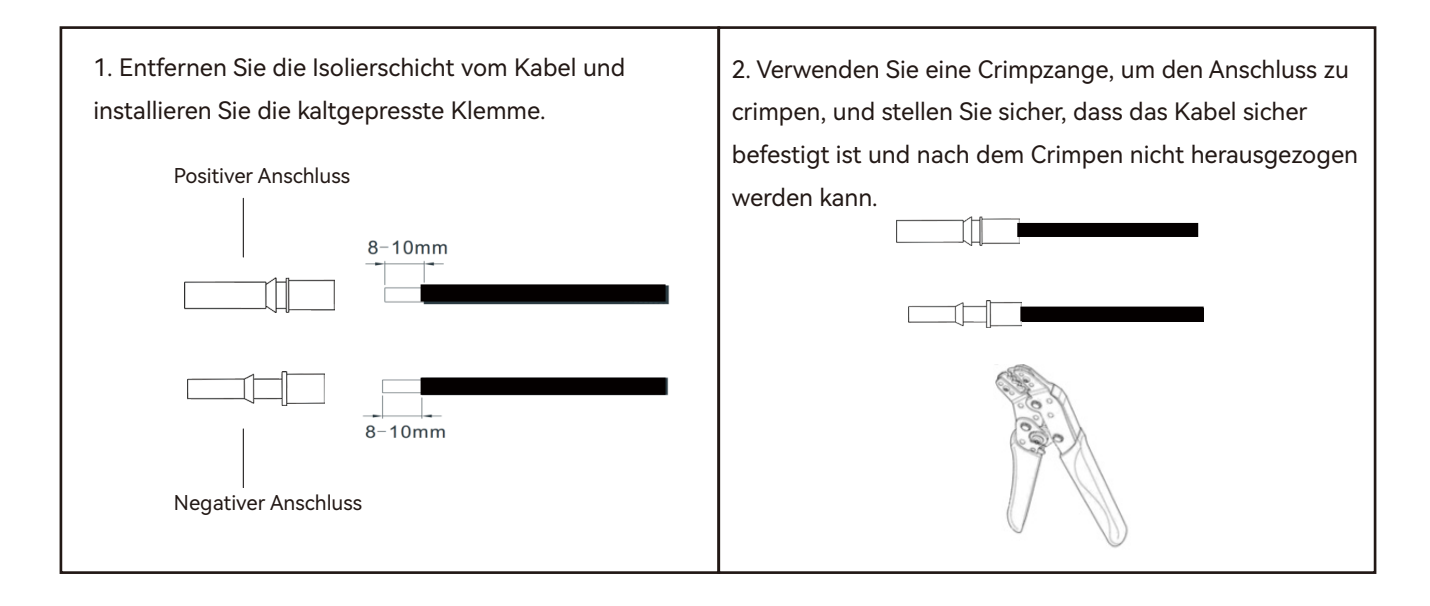

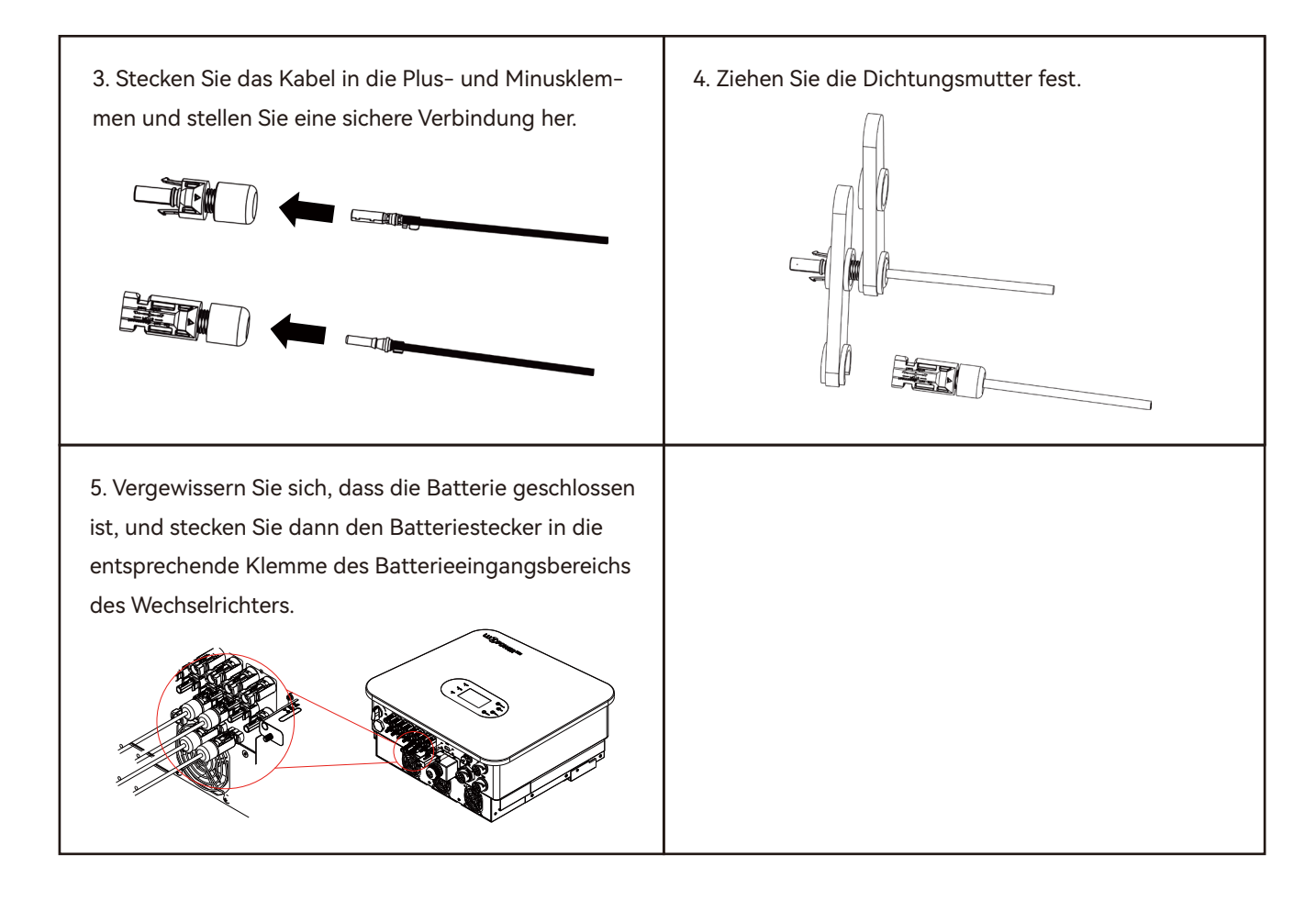

## 6.8 AC-Ausgang Leitungsanschluss

## NOTICE

#### Vorsichtsmaßnahmen

- Installieren Sie einen AC-Schalter auf der externen Seite des AC-Ausgangs des Wechselrichters, um eine sichere Trennung zwischen dem Wechselrichter und dem Netz zu gewährleisten.
- Berücksichtigen Sie bei der Länge des Schutzleiters einen ausreichenden Spielraum. Dadurch wird sichergestellt, dass der Schutzleiter die endgültige Belastung trägt, wenn die AC-Ausgangsleitung unerwarteten Zugkräften ausgesetzt ist.

| Querschnittsfläche des Kabelleiters | Kabel-Modell | Anforderungen an die<br>Spannungsfestigkeit der Kabel |
|-------------------------------------|--------------|-------------------------------------------------------|
| Kupferdraht (8-14mm²)               | 8-6AWG       | 600V                                                  |

Der Installationsprozess für die GRID-Anschlussklemme, die USV-Ausgangsanschlussklemme und die Generatoranschlussklemme erfolgt in folgenden Schritten. Achten Sie bei der Installation sorgfältig auf die Siebdruckfarbe und die Größe der einzelnen Schnittstellen. Beachten Sie, dass die GRID-Anschlussklemme größer ist als die USV-Ausgangsanschlussklemme und die Generatoranschlussklemme. Die USV Ausgangsklemme ist durch eine blaue Farbe gekennzeichnet, während die Generatoranschlussklemme orange markiert ist. Wichtig ist, dass diese drei Klemmen mit einem mechanischen Verwechslungsschutz ausgestattet sind, der jegliche Querverbindungen verhindert.

#### Arbeitsschritte

Schritt 1. Montieren Sie den AC-Stecker.

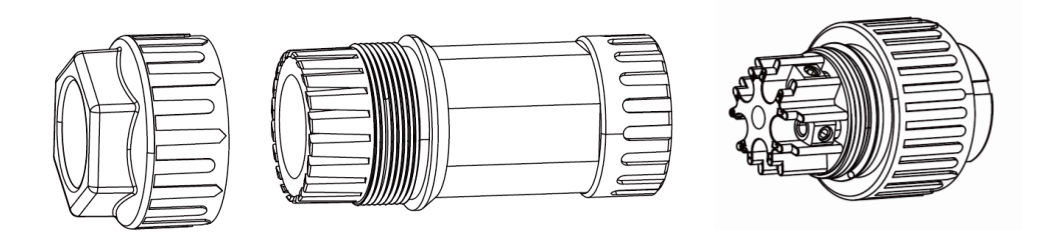

**Schritt 2.** Fädeln Sie das Wechselstromkabel durch die Kabelverschraubung, den Dichtungsring und die Gewindehülse. Führen Sie den Leiter vollständig in die entsprechende Klemme der Anschlussklemme ein und ziehen Sie die Schraube fest. Achten Sie auf die Siebdruckmarkierungen auf der Klemme (L1, L2, L3, N, PE) und schließen Sie sie der Reihe nach an.

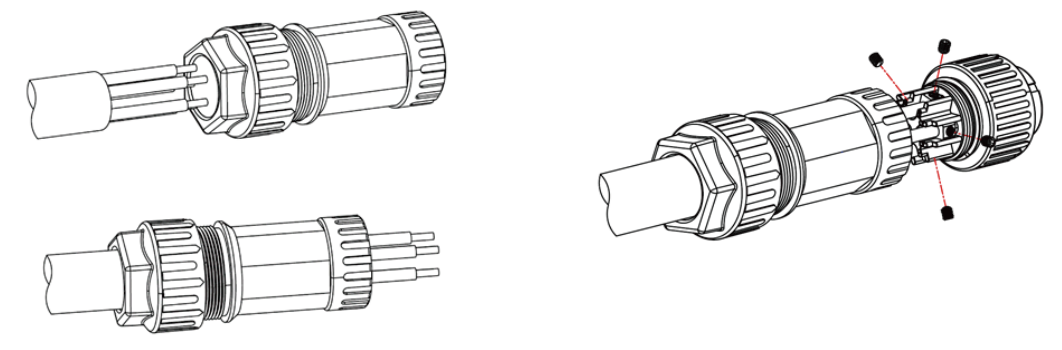

**Schritt 3.** Beachten Sie das folgende Diagramm zum Anziehen der Muffe, mit einem Drehmoment: 3~4N·m. Ziehen Sie die Gegenmutter mit einem Drehmoment von 4~5N·m an.

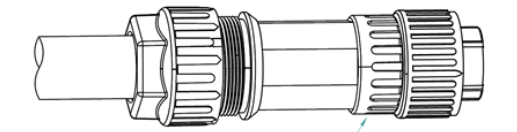

Anziehhülse, Drehmoment: 3~4 N · m

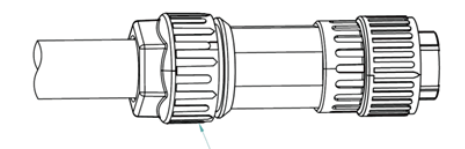

Anziehen der Gegenmutter, Drehmoment: 4~5 N · m

Schritt 4. Verbinden Sie das Steckerteil mit dem Buchsenteil.

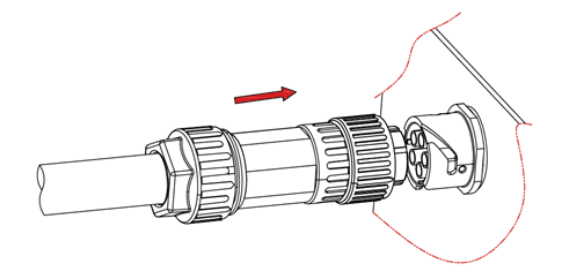

Stecken Sie das Steckerteil in die Buchse in der angegebenen Richtung.

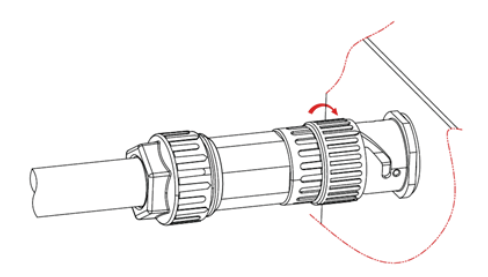

Wenn die Verriegelung des Verbinderknopfes die Führungsschiene der Buchse berührt, drehen Sie den Verbinderknopf in die in der obigen Abbildung angegebene Richtung, bis er die in der Abbildung gezeigte Position erreicht.

## 6.9 Anschluss der Kommunikationsleitung

Das Verfahren zur Installation der wasserdichten Abdeckung des Kommunikationskabels wird wie folgt beschrieben:

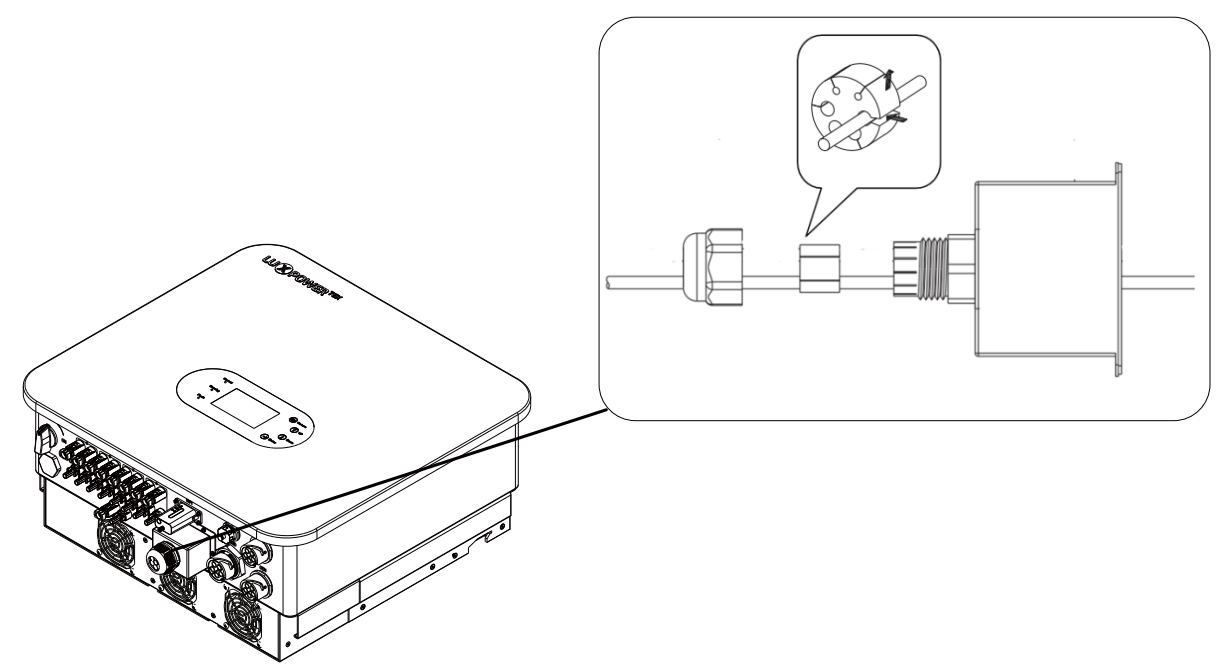

## 6.9.1 Anschluss des Batteriekommunikationskabels

## NOTICE

- Die Batterie wird in der Regel mit einem Ethernet-Kabel geliefert. Es wird daher empfohlen, das mitgelieferte Ethernet-Kabel für den Anschluss zu verwenden.
- Wenn Sie das Ethernet-Kabel ersetzen müssen, wählen Sie bitte ein Kabel der Spezifikation CAT5 oder höher mit einem 568B-Verdrahtungsformat.

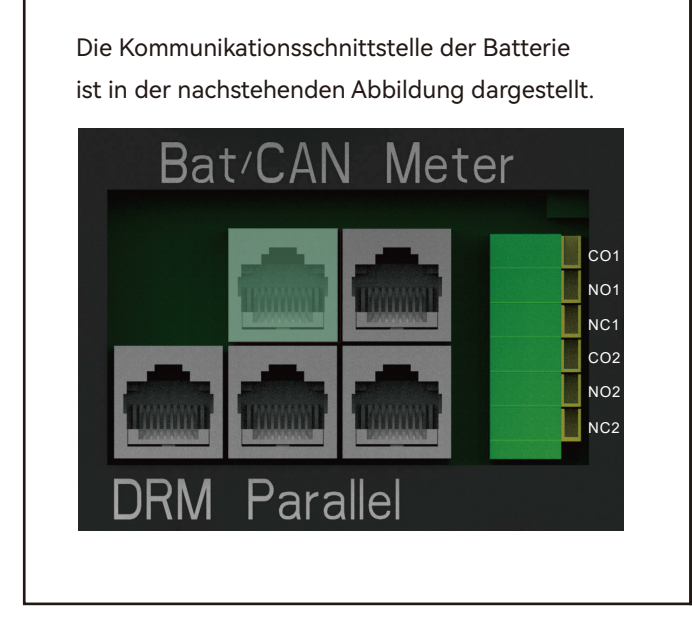

Die Konfiguration der Kommunikationsschnittstelle für das Messgerät sieht wie folgt aus:

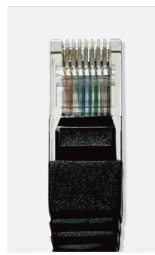

| Pin | Funktionsbeschreibung |
|-----|-----------------------|
| 1   | BVT.485B              |
| 2   | BVT.485A              |
| 3   | NC                    |
| 4   | CAN-H                 |
| 5   | CAN-L                 |
| 6   | NC                    |
| 7   | +12V                  |
| 8   | GND                   |
|     |                       |

#### 6.9.2 Anschluss des Zählerkommunikationskabels

## ● NOTICE

- Der Wechselrichter verfügt über eine reservierte Zählerzugangsschnittstelle, die über RS485 an den TriP 6-20K angeschlossen werden kann, um Leistungsinformationen von der Netzseite zu erhalten.
- Für den Anschluss des Zählers verwenden Sie bitte ein CAT5-Durchgangskabel mit dem Verdrahtungsstandard 568B, um den Wechselrichter und den Zähler zu verbinden.
- Die Kommunikation zwischen dem Wechselrichter und dem Z\u00e4hler erfolgt \u00fcber RS485. Verbinden Sie den Pin 1 des RJ485-Anschlusses im Diagramm mit dem 485-B-Anschluss des Messger\u00e4ts und den Pin 2 mit dem 485-A-Anschluss des Messger\u00e4ts.
- Wenn Sie das mitgelieferte Messgerät verwenden, ist keine zusätzliche Konfiguration erforderlich. Es wird mit Standardeinstellungen geliefert und funktioniert normal, sobald das Kommunikationskabel angeschlossen ist.
- Wenn Sie ein separat erworbenes Messgerät verwenden, achten Sie auf das Modell. Derzeit unterstützt das Gerät nur zwei empfohlene Modelle (siehe unten). Stellen Sie beim Anschließen das entsprechende Modell auf dem LCD-Display ein. Die Baudrate des Messgeräts ist 9600, und die Adresse des Messgeräts ist 01. Detaillierte Einstellungen finden Sie in der Bedienungsanleitung des Messgeräts.

Die Kommunikationsschnittstelle des Messgeräts ist in der folgenden Abbildung dargestellt.

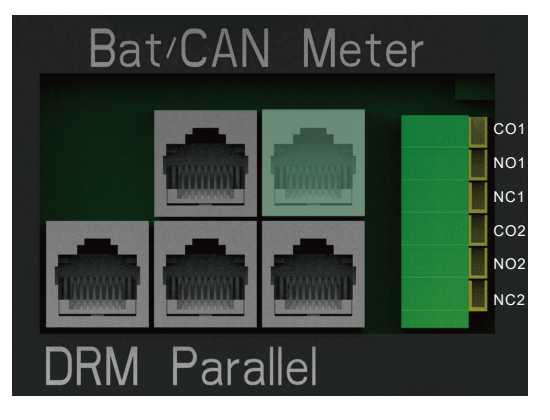

Die Konfiguration der Zählerkommunikationsschnittstelle ist wie folgt:

| 2 mil | Pin | Funktionsbeschreibung |
|-------|-----|-----------------------|
| H     | 1   | Zähler B              |
|       | 2   | Zähler A              |
|       | 3   | NC                    |
|       | 4   | NC                    |
|       | 5   | NC                    |
|       | 6   | NC                    |
|       | 7   | NC                    |
|       | 8   | NC                    |
|       |     | 1                     |

Wählen Sie die Marke des Messgeräts auf dem LCD-Display aus. Set PV input Vpv start (V) Basic MODBUS addr Meter brand Charge Offgrid output CT direction reversed Set Discharge Seamless switch RSD disable Charge last EPS output Advanced AC couple without Battery Debug Run without grid Smart load Set PV Arc fault clear Set PV Arc Device info. C A O

#### Wir empfehlen die Verwendung der folgenden Zählermodelle:

| Marke   | Modell           |
|---------|------------------|
| CHNT    | DTSU666          |
| EASTRON | SDM630-Modbus V2 |

Die Anschlussrichtung des Zählers ist in der nachstehenden Abbildung dargestellt: Die Eingangsseite des Zählers ist mit dem Netz verbunden, während die Ausgangsseite mit dem Wechselrichter und der Last verbunden ist. Die Definitionen der Eingangs- und Ausgangsklemmen des Zählers entnehmen Sie bitte der Bedienungsanleitung des Zählers.

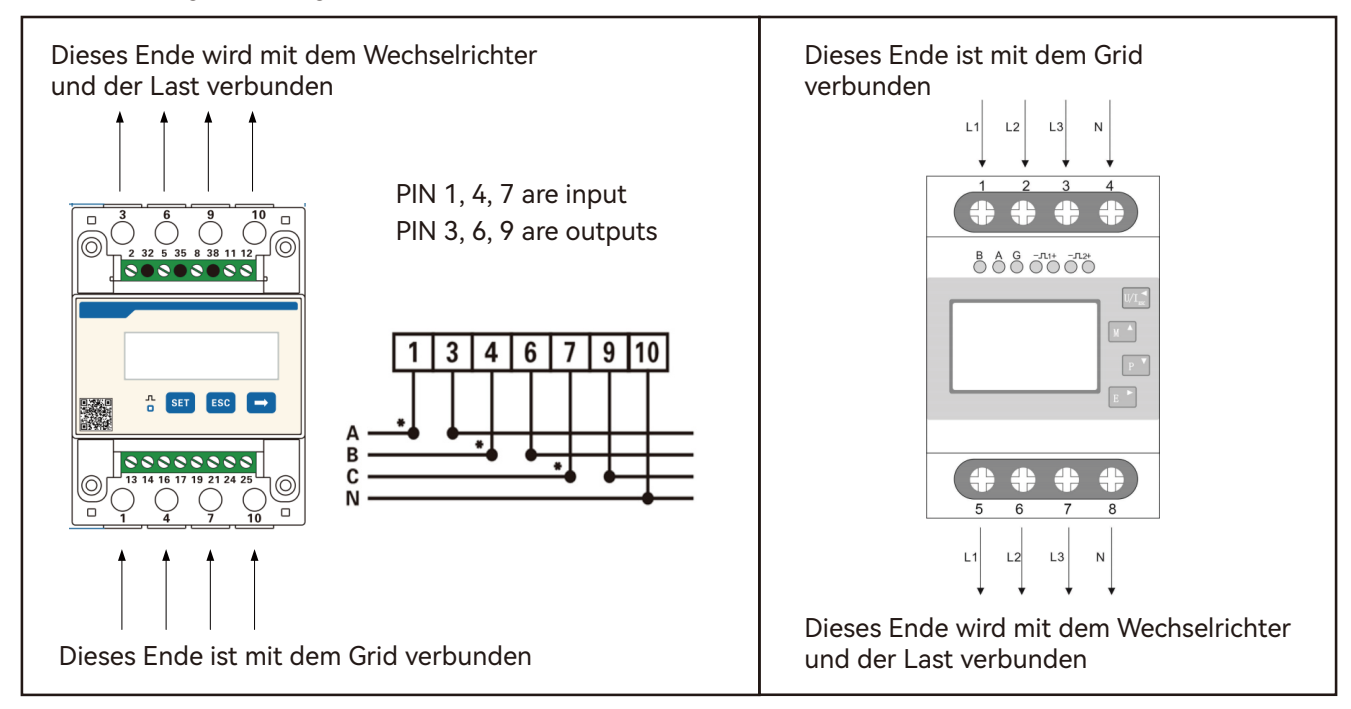

## 6.9.3 Anschluss des parallelen Kommunikationskabels

#### NOTICE

- Der TriP 6-20K-Wechselrichter verfügt über eine spezielle parallele Kommunikationsschnittstelle, die über das CAN-Protokoll mit dem TriP 6-20k verbunden werden kann. Dies ermöglicht es dem TriP 6-20k, Informationen von parallelen Maschinen zu sammeln, z. B. von mehreren Maschinen, die dieselbe Batterie verwenden.
- Für den Anschluss an die parallele Kommunikation verwenden Sie bitte ein CAT5- oder höherwertiges Netzwerkkabel mit 568B-Konfiguration für den Anschluss an den Wechselrichter.
- Wenn eine parallele Kommunikation erforderlich ist, setzen Sie sich bitte mit Luxpower in Verbindung, um die Informationen zu bestätigen und das Programm zu aktualisieren.

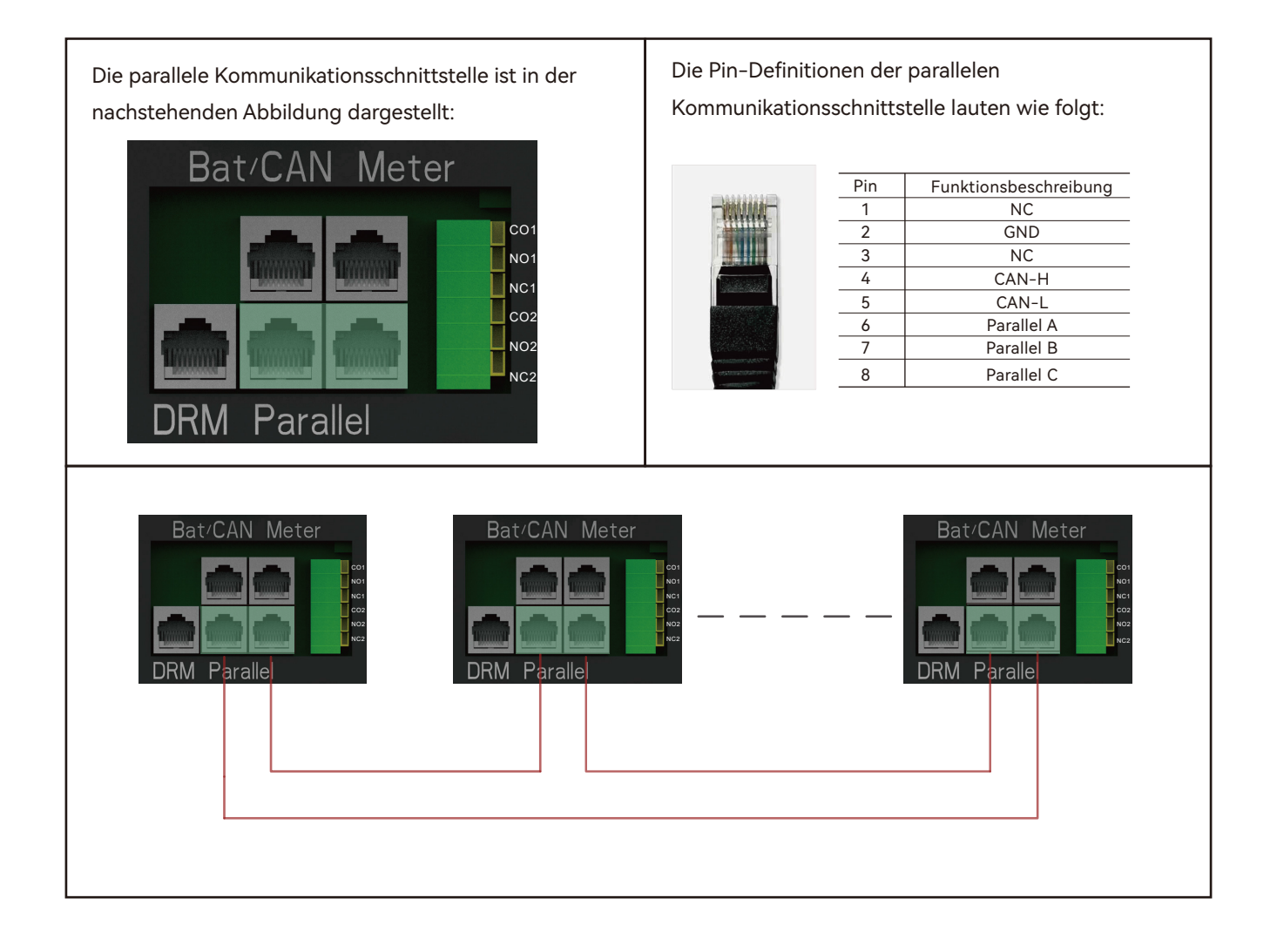

## 6.10 Trockenkontakt-Anschluss

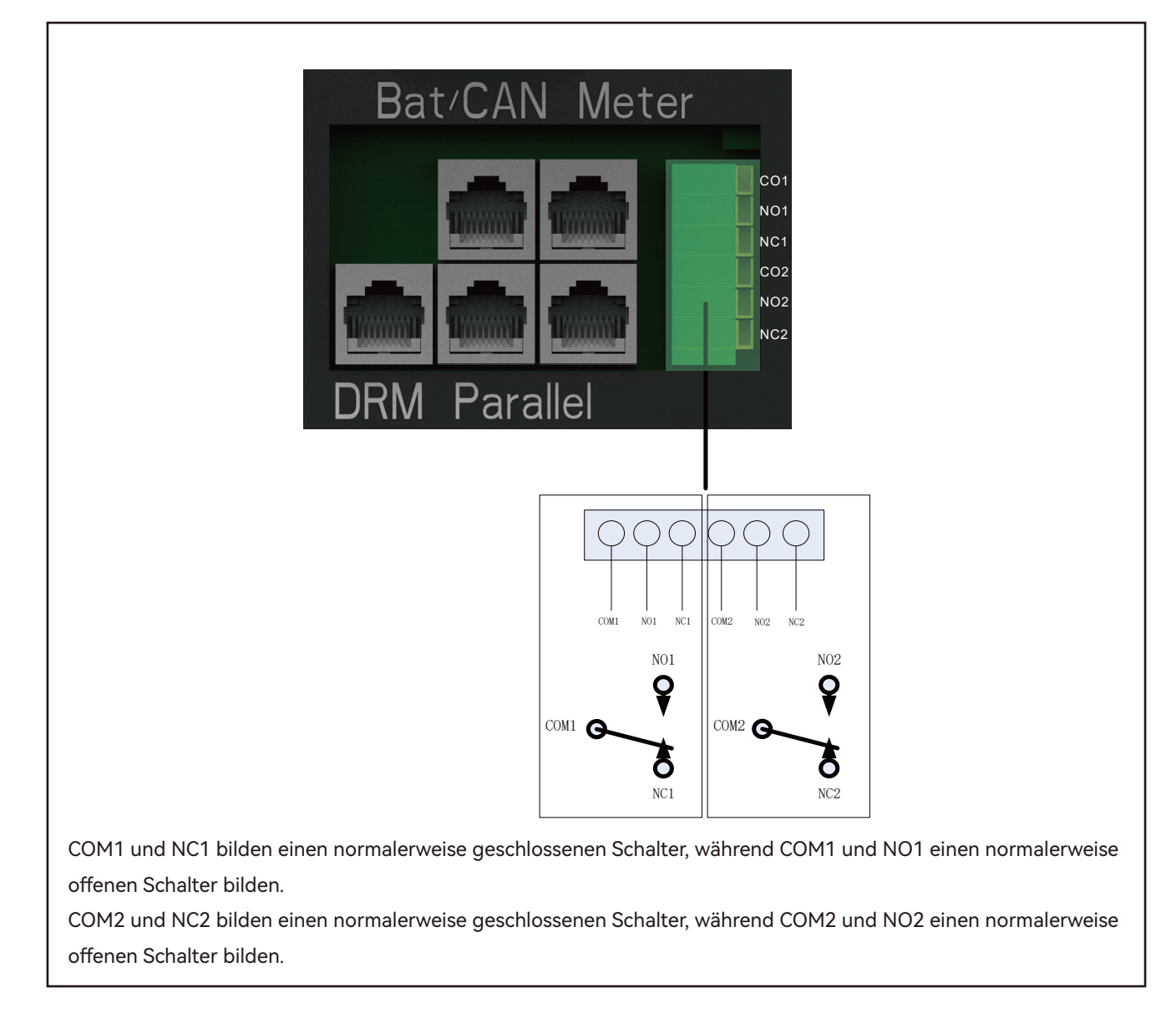

## 6.11 Installieren des Kommunikationsmoduls

Installieren Sie das Kommunikationsmodul an der vorgesehenen Schnittstelle wie in der Abbildung gezeigt und befestigen Sie es mit den mitgelieferten Schrauben.

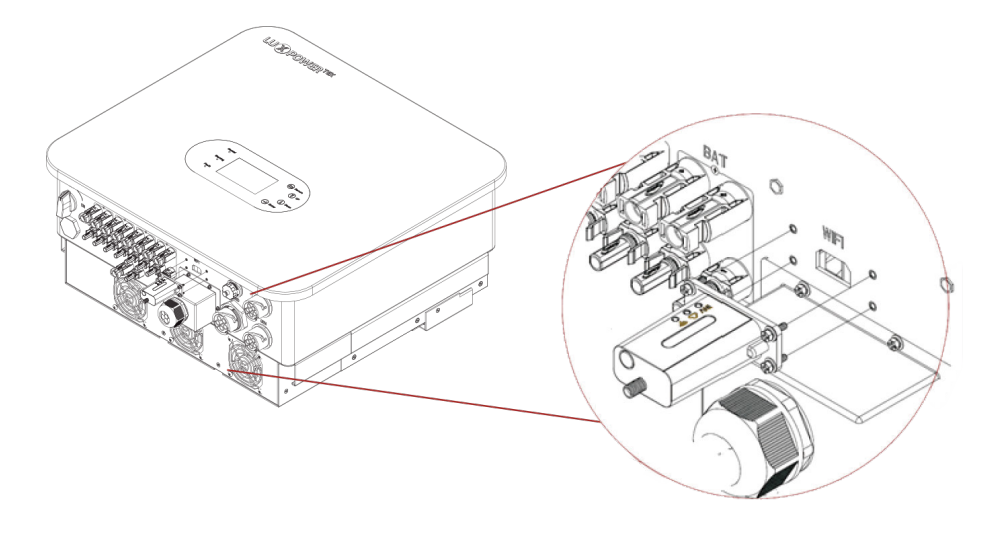

## 7. Betriebsanleitung

## 7.1 Anzeigeleuchten und Tasten Einführung

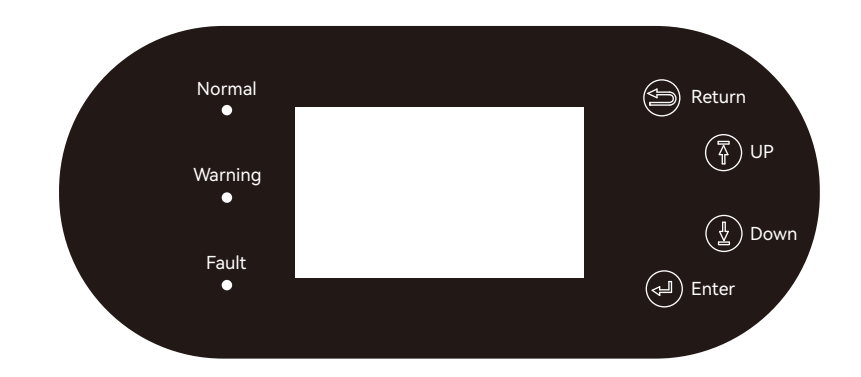

| Normal Grüne LED |           | <br>Normales<br>Funktionieren                  |                                               |
|------------------|-----------|------------------------------------------------|-----------------------------------------------|
|                  |           | <br>Firmware<br>aktualisieren                  | Warten bis<br>Aktualisierung<br>abgeschlossen |
| Warnung          | Gelbe LED | Warnung,<br>Wechselrichterbetrieb              | Benötigt<br>Fehlerdiagnose                    |
| Störung          | Rote LED  | <br>Störung, Wechsel<br>richter arbeitet nicht | Benötigt<br>Fehlerdiagnose                    |

## 7.2 Überwachung der Verbindung

23

Benutzer haben die Möglichkeit, den Wechselrichter über WiFi/WLAN/4G/2G-Verschlüsselungsgeräte zu überwachen, was die Anzeige von Überwachungsdaten auf einem Computer oder aus der Ferne auf einem Smartphone ermöglicht. Um diesen Prozess zu starten, laden Sie bitte die LuxPower-App von Google Play oder dem Apple App Store herunter und melden Sie sich bei Ihrem Benutzerkonto an.

## 7.2.1 Registrieren Sie ein Konto auf der Handy-APP oder der Website

Der "Kundencode" ist ein eindeutiger Code, der Ihrem Händler oder Installateur zugeordnet ist. Für diesen Code wenden Sie sich bitte direkt an Ihren Lieferanten.

|                        | * Cluster North America                         | a ~ |
|------------------------|-------------------------------------------------|-----|
|                        | * Username                                      |     |
| Jsername               | * Password                                      |     |
| issword                | * Repeat password                               |     |
| Remember me Auto login | Real name                                       |     |
|                        | * E-mail                                        |     |
| LOGIN                  | Tel number                                      |     |
| Forget password?       | * Station name                                  |     |
|                        | * Daylight saving time                          |     |
|                        | * Continent North America                       | ) v |
| — or —                 | * Region North America                          | a ~ |
|                        | * Country United States of Americ               | э 🗸 |
|                        | * Time zone GTM-                                | 5 ~ |
| REGISTER               | * Address                                       |     |
| DONGLE CONNECT         | * Customer code<br>(Distributor/Installer code) |     |
| ICT WARRANTY           | * Dongle SN                                     | ]:: |
|                        | * Dongle PIN                                    |     |
|                        | REGISTER                                        |     |

## 7.2.2 Erstellung von Stationen und WiFi-Dongles

Nach der Registrierung werden die Station und der WiFi-Dongle automatisch erstellt. Wenn Sie weitere Stationen erstellen möchten, führen Sie die folgenden Schritte aus.

24)

| Cluster A                       | merica 🗸 😫                              |
|---------------------------------|-----------------------------------------|
| Station number / Serial r       | number Q                                |
| Taiwan                          | Offline 2018–03–19<br>EDIT (ADD DONGLE) |
| Grimsby<br>Unit 24-Denhome Gate | Offline 2018–05–08<br>EDIT (ADD DONGLE) |
| tlm_test_1                      | Offline 2018–05–17<br>EDIT ADD DONGLE   |
| PylonTech-Test                  | Offline 2018–05–17<br>EDIT ADD DONGLE   |

## 7.2.3 Homewifi-Passwort für Dongle festlegen

Gehen Sie wie folgt vor, um das WiFi-Passwort für den Dongle festzulegen.

1. Verbinden Sie Ihr Mobiltelefon mit dem drahtlosen Netzwerk "BAxxxxxxx", wobei "BAxxxxxxx" die Seriennummer des WiFi-Dongles ist.

2. Klicken Sie auf die Schaltfläche "DONGLE CONNECT" in der App.

3. Wählen Sie das Heim-WiFi, mit dem der WiFi-Dongle verbunden werden soll, und geben Sie das Passwort des WiFi ein. Klicken Sie dann auf "HomeWifi Connect" Der WiFi-Dongle wird neu gestartet und versucht automatisch, sich mit dem Server zu verbinden.

4. Überprüfen Sie den Status der LEDs auf dem WiFi-Dongle. Das mittlere Licht sollte leuchten, wenn der WiFi-Dongle erfolgreich eine Verbindung zu unserem Server hergestellt hat.

|                                  | C                                |
|----------------------------------|----------------------------------|
| 🔶 WI-FI                          |                                  |
| BA 19520257<br>Obtaining address | ((•                              |
| Luxpower                         | ¢.                               |
| Luxpower-5G                      | € ?                              |
| Luxpowertek                      | ₽ ົ                              |
| ChinaNet-WG49                    | $\ominus$                        |
| CMCC-BAKR                        | ⊕ 중                              |
| HF-WIFI                          | $\ominus$ $\widehat{\mathbf{a}}$ |
| ChinaNet-EWP                     | ₫ (•                             |
| MORE SETTINGS                    | DONE                             |

| 24                                                     |             |
|--------------------------------------------------------|-------------|
| Username                                               |             |
| Password                                               |             |
| <b>Remember me</b>                                     | Auto logi   |
| LOGIN                                                  |             |
|                                                        | Forget pass |
|                                                        |             |
|                                                        |             |
|                                                        |             |
| — or —                                                 |             |
| — or —                                                 |             |
| — or —                                                 |             |
| — or —                                                 |             |
| — or —<br>REGISTER                                     |             |
| - or                                                   | =01         |
| Cor                                                    | ECT         |
| - or -<br>REGISTER<br>DONGLE CONNI<br>PRODUCT WARRANTY | ECT         |

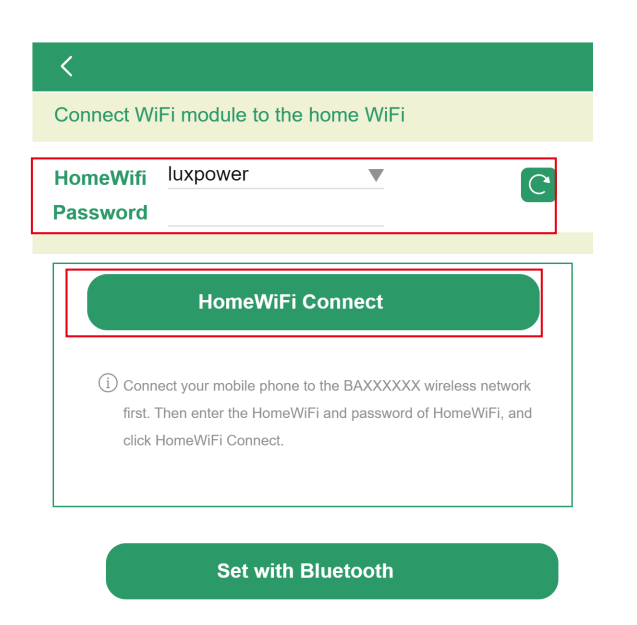

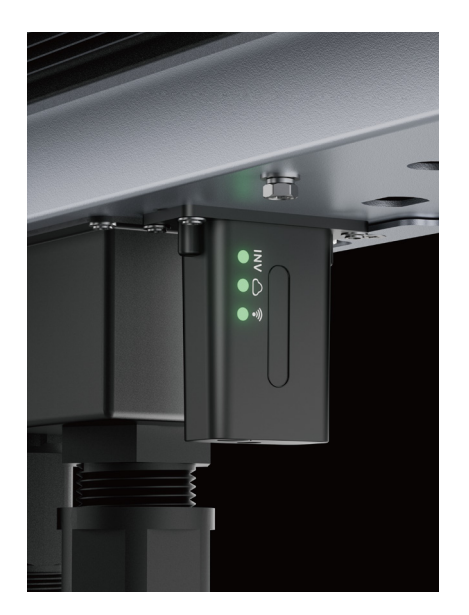

5. Trennen Sie Ihr Mobiltelefon vom drahtlosen Netzwerk "BAxxxxxx". Loggen Sie sich mit Ihrem Konto in die App ein und Sie werden die Wechselrichterinformationen bereits sehen. Jetzt haben Sie die Möglichkeit, den Wechselrichter über ein beliebiges Smartphone oder einen Computer mit einer Internetverbindung aus der Ferne zu überwachen und zu steuern.

Sie werden feststellen, dass die Wechselrichter-Informationen bereits angezeigt werden. Jetzt haben Sie die Möglichkeit, den Wechselrichter über jedes Smartphone oder jeden Computer mit Internetanschluss aus der Ferne zu überwachen und zu steuern.

## Bitte laden Sie die folgenden Anleitungen zur Einrichtung des WiFi-Dongles und des Überwachungskontos unter Document Reference herunter:

## 1. Wifi-Kurzanleitung

Kurzanleitung für die Einstellung des Anschlusses des WiFi-Moduls an das Heim-WiFi. Eine gedruckte Version finden Sie auch in der Verpackung des WiFi-Moduls.

**2.** Einrichtung des Monitor-Systems für Händler und Einrichtung des Monitor-Systems für Endnutzer Kontoregistrierung, Beschreibung der einzelnen Elemente und Parameter, Einstellung der Parameter

**3.** Monitor\_UI\_Einführung

Einführung in die Monitorschnittstelle

## 7.3 LCD-Schnittstelleneinstellungen Einführung

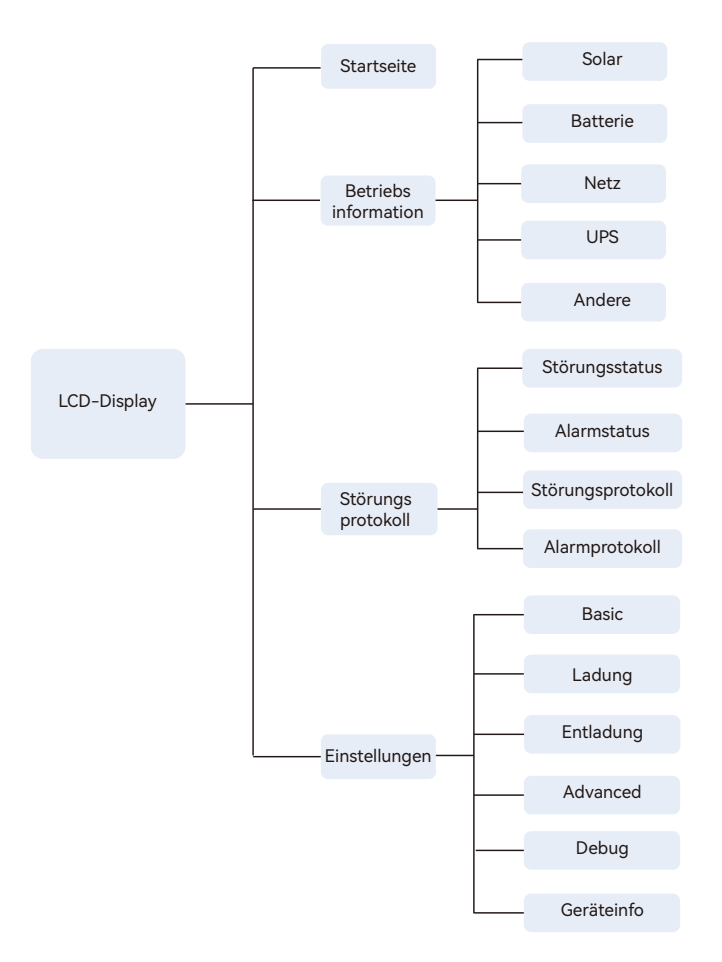

Es gibt vier Hauptschnittstellen auf dem LCD-Display: Home, Betriebsinformationsabfrage, Alarm und Fehleraufzeichnung, Einstellungen, wie in der Abbildung unten dargestellt.

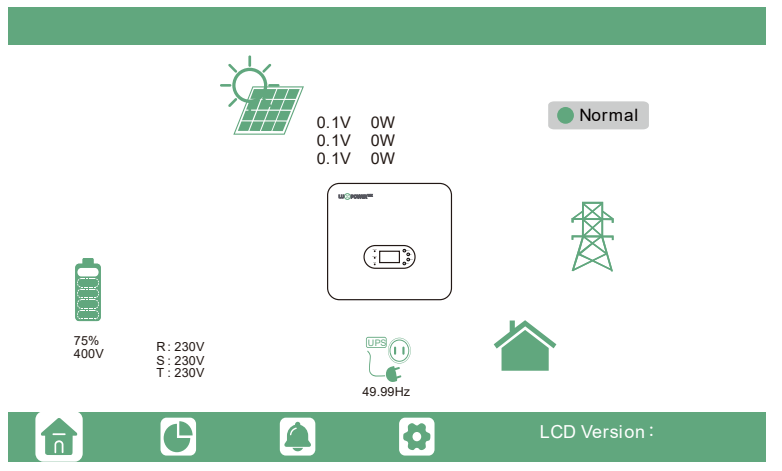

Befindet sich der LCD-Bildschirm im Ruhezustand, berühren Sie einfach den Bildschirm, um ihn aufzuwecken. Nach der Aktivierung wird das Home-Interface angezeigt. Diese Schnittstelle bietet dem Benutzer einen umfassenden Überblick über das System, einschließlich Echtzeitinformationen für jede Komponente. Wichtige Messwerte wie der Ladezustand der Batterie (SOC), die Lade-/Entladeleistung der Batterie, die Import-/ Exportleistung des Netzes, die Lastleistung usw. sind leicht zugänglich.

Durch Berühren des Betriebsinformationssymbols auf dem LCD-Bildschirm können die Benutzer Echtzeit Betriebsdaten für verschiedene Komponenten wie Solar, Batterie, Netz, USV usw. anzeigen. Diese Funktion ermöglicht ein detailliertes und minutengenaues Verständnis der Systemleistung und der einzelnen Komponentenmetriken.

|         | Vpv1     | Ppv1     |  |
|---------|----------|----------|--|
| Solar   | Vpv2     | Ppv2     |  |
|         | Vpv3     | Ppv3     |  |
| Ballery | Epv1_day | Epv1_all |  |
| Grid    | Epv2_day | Epv2_all |  |
|         | Epv3_day | Epv3_all |  |
| UPS     | Epv_day  | Epv_all  |  |
|         |          |          |  |
| Other   |          |          |  |
|         |          |          |  |
|         |          |          |  |
|         |          |          |  |
|         |          |          |  |

Durch Berühren des Störungsaufzeichnungssymbols am unteren Rand des Bildschirms. In diesem Bereich werden sowohl aktuelle als auch historische Fehler- und Warninformationen angezeigt. Er dient als wertvolles Werkzeug zur Überwachung und Behebung von Problemen, die während des Systembetriebs aufgetreten sind.

|              |                                      |                                       | /                               |
|--------------|--------------------------------------|---------------------------------------|---------------------------------|
| Fault status | • M3 Rx failure                      | • Model fault                         | • Eps short circuit             |
|              | • Eps power reversec                 | <ul> <li>Bus short circuit</li> </ul> | <ul> <li>Relay fault</li> </ul> |
| Alarm status | • M8 Tx failure                      | • M3 Tx failure                       | • Vbus over range               |
| Equitropord  | • Eps connect fault                  | <ul> <li>PV volt high</li> </ul>      | • Hard over Curr                |
| Fault record | <ul> <li>Neutral fault</li> </ul>    | • PV short circuit                    | • Temperature fault             |
| Alarm record | <ul> <li>Bus sample fault</li> </ul> | <ul> <li>Inconsistant</li> </ul>      | • M8 Rx fault                   |
|              | • Para Commerror                     | • Para running error                  | • Para rating Diff              |
|              | <ul> <li>Para Spec Diff</li> </ul>   | • ParaPhase set error                 | Para Gen OnAccord               |
|              | Para Sync loss                       |                                       | • Fault B                       |
|              | • Fault C                            | • Fault D                             | • Fault E                       |
|              | C (A)                                | Ö                                     |                                 |

Durch Berühren des Einstellungssymbols am unteren Rand des Bildschirms kann der Benutzer auf alle Einstellungen des Geräts auf dieser Seite zugreifen. In diesem Bereich können Sie verschiedene Parameter konfigurieren und anpassen. Detaillierte Informationen zu den Einstellungen finden Sie im folgenden Kapitel über die Betriebsmoduseinstellungen.

|              | _              |              |                            |
|--------------|----------------|--------------|----------------------------|
| Basic        | Standby:       |              | Restart inverter Reset     |
| Charge       | Export to Grid | $\checkmark$ | Max Export to Grid(kW) Set |
| Discharge    | Zero Export    | $\checkmark$ |                            |
| Advanced     |                |              |                            |
| Debug        |                |              |                            |
| Device info. |                |              |                            |
| 6            | 6              |              | <b>Å</b>                   |

## 7.4 Betriebsmodus-Einstellungen

## 7.4.1 Selbstverbrauchsmodus

In diesem Modus ist die Prioritätsreihenfolge der Lastversorgungsquellen Solar>Batterie>Netz. Die Prioritätsreihenfolge der Solarstromnutzung ist Last>Batterie>Netz.

Wenn die Solarenergie ausreicht, übernimmt sie die Last, lädt dann die Batterie und speist schließlich überschüssige Energie in das Netz zurück (wenn die Rückspeisefunktion aktiviert ist).

In Fällen, in denen die Solarenergie allein für die Last nicht ausreicht, tragen sowohl die Solarenergie als auch die Batterie dazu bei. Wenn die Batterie leer ist, wird das Netz genutzt, um die Last zu decken. Wenn die Batterie nicht in der Lage ist, Strom zu liefern, wird vorrangig der Solarstrom für die Last verwendet. Wenn die Solarenergie nicht ausreicht, wird das Netz zur Stromquelle für die Last.

Wenn sowohl die Solarenergie als auch die Batterie nicht in der Lage sind, Strom zu liefern, wird die Last aus dem Netz gespeist.

#### Anwendungsszenarien

Der Selbstverbrauchsmodus erhöht die Eigenverbrauchsquote des Solarstroms und senkt die Stromrechnung erheblich.

#### Verwandte Einstellungen

Dieser Modus ist als Standardmodus eingestellt, der wirksam ist, wenn Ladepriorität, AC-Ladung und Zwangsentladung deaktiviert sind.

| Basic        | Charge first(PV) Nicht wählen      | Set |   |
|--------------|------------------------------------|-----|---|
|              | Time 1 Charge first power(kW)      |     |   |
| Charge       | Time 2 Stop charge first SOC(%)    |     |   |
| Discharge    | Time 3 Stop charge first Volt(V)   |     |   |
|              | Lead-acid                          |     |   |
| Advanced     | Absorb voltage(V) Float voltage(V) | Set | _ |
| Debug        | Start derate Volt(V)               |     | ^ |
| Device info. |                                    |     | ~ |
|              | G 🙆 🔂                              |     |   |

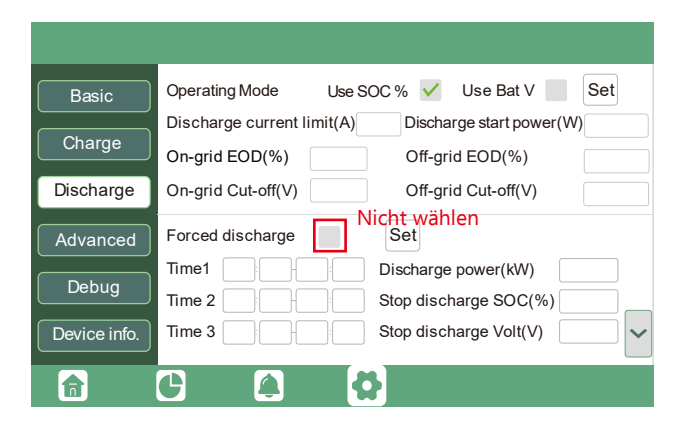

| Basic        | Operating Mode Use SOC % 🖌 Use Bat V Set            |
|--------------|-----------------------------------------------------|
| Charge       | Bat charge current limit(A)                         |
| Discharge    | AC charge Nicht wählen<br>According to SOC/Volt Set |
| Advanced     | Time 1 Start AC charge Volt (V)                     |
| Debug        | Time 2 Stop AC charge SOC(%)                        |
| Device info. | Time 3 Stop AC charge Volt (V)                      |
| 6            | G 🔺 🔂                                               |

Um Strom ins Netz zu exportieren, aktivieren Sie die Option "Export ins Netz" und stellen Sie sicher, dass die lokalen Netzanforderungen eingehalten werden.

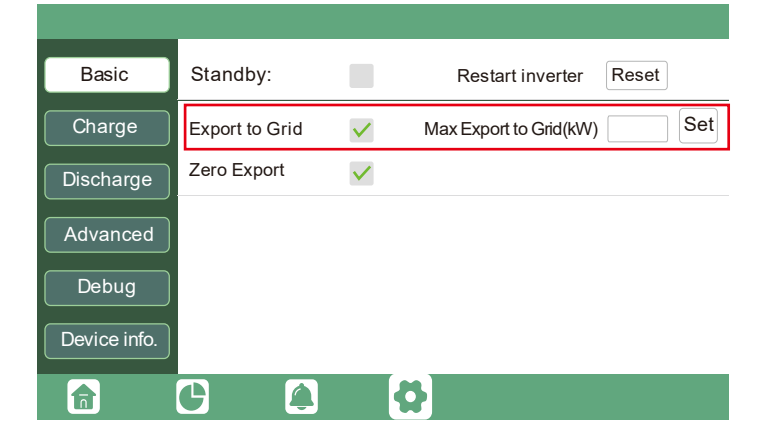

#### **Beispiel:**

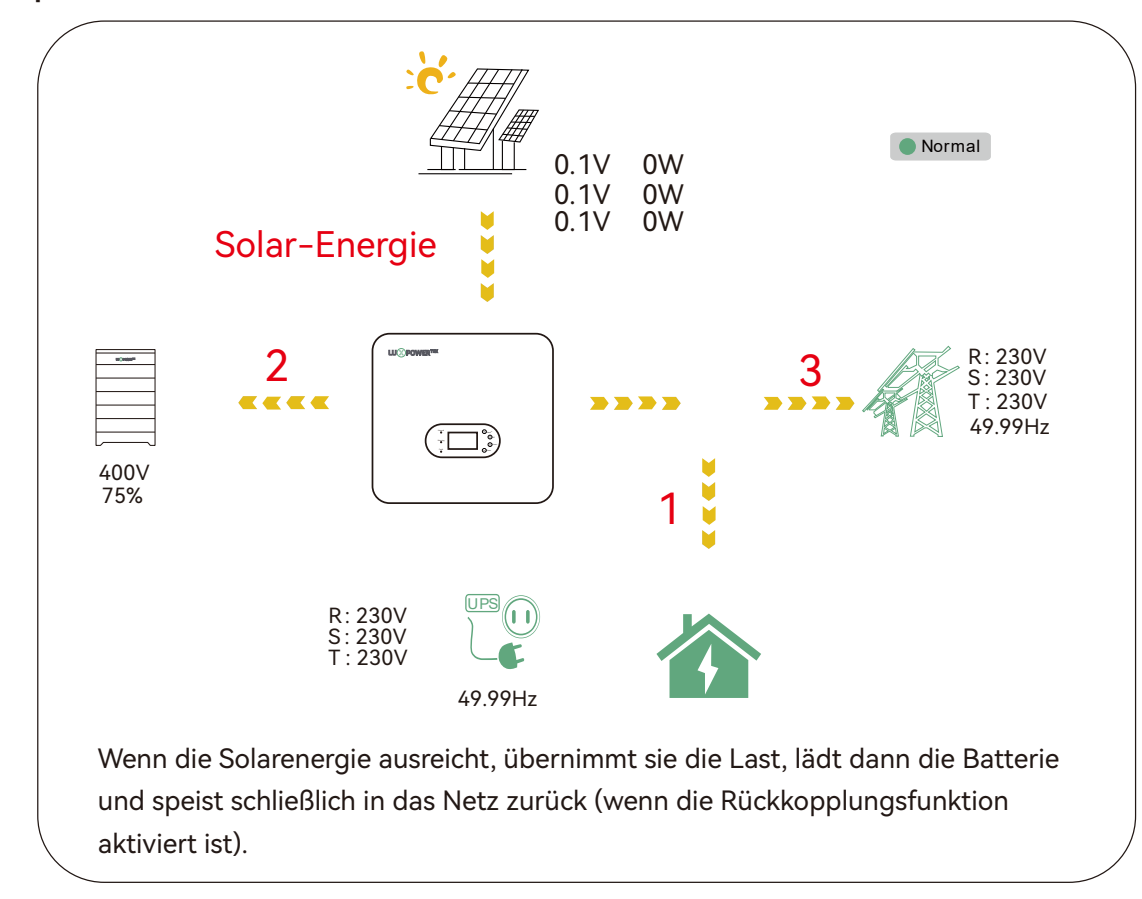

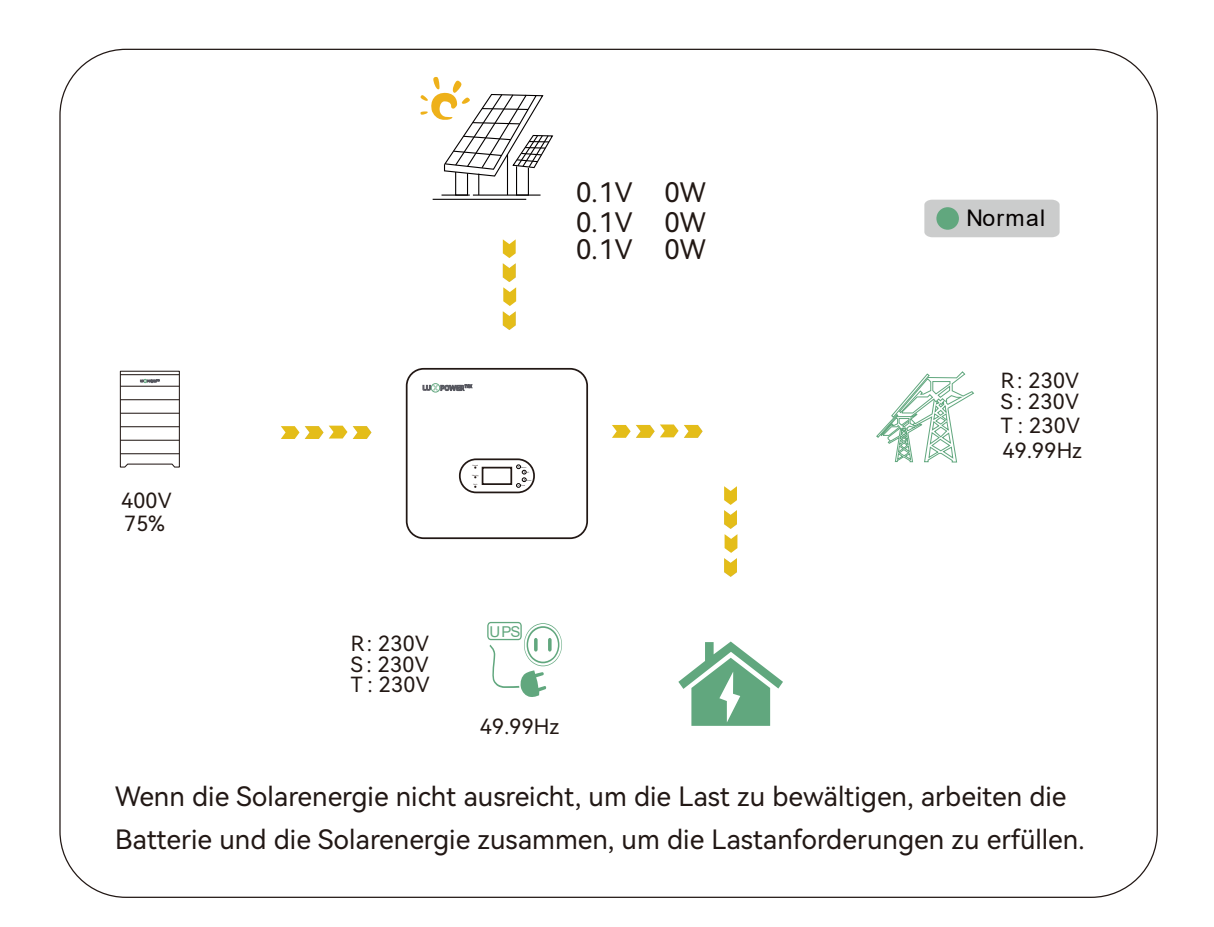

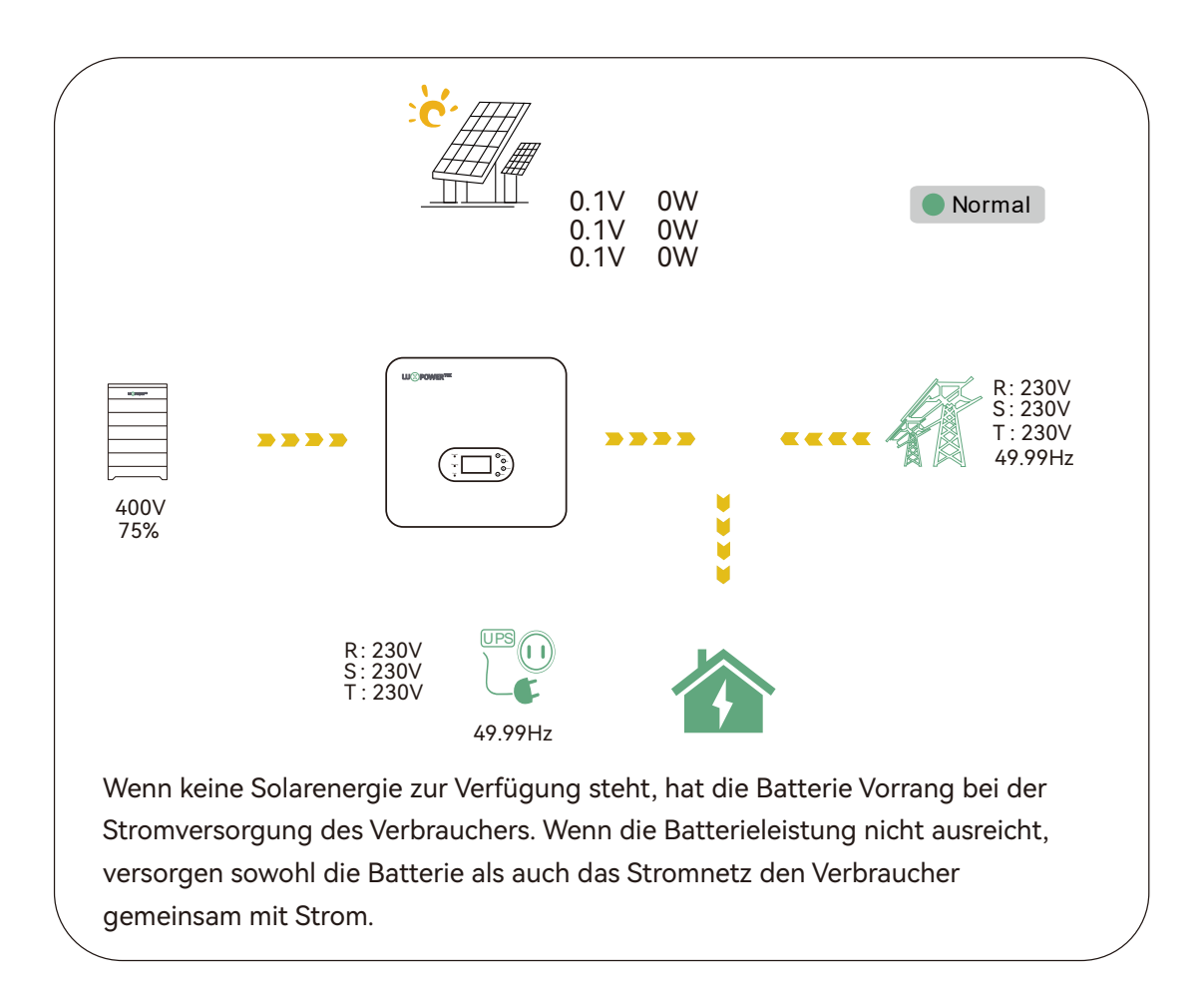

(30)

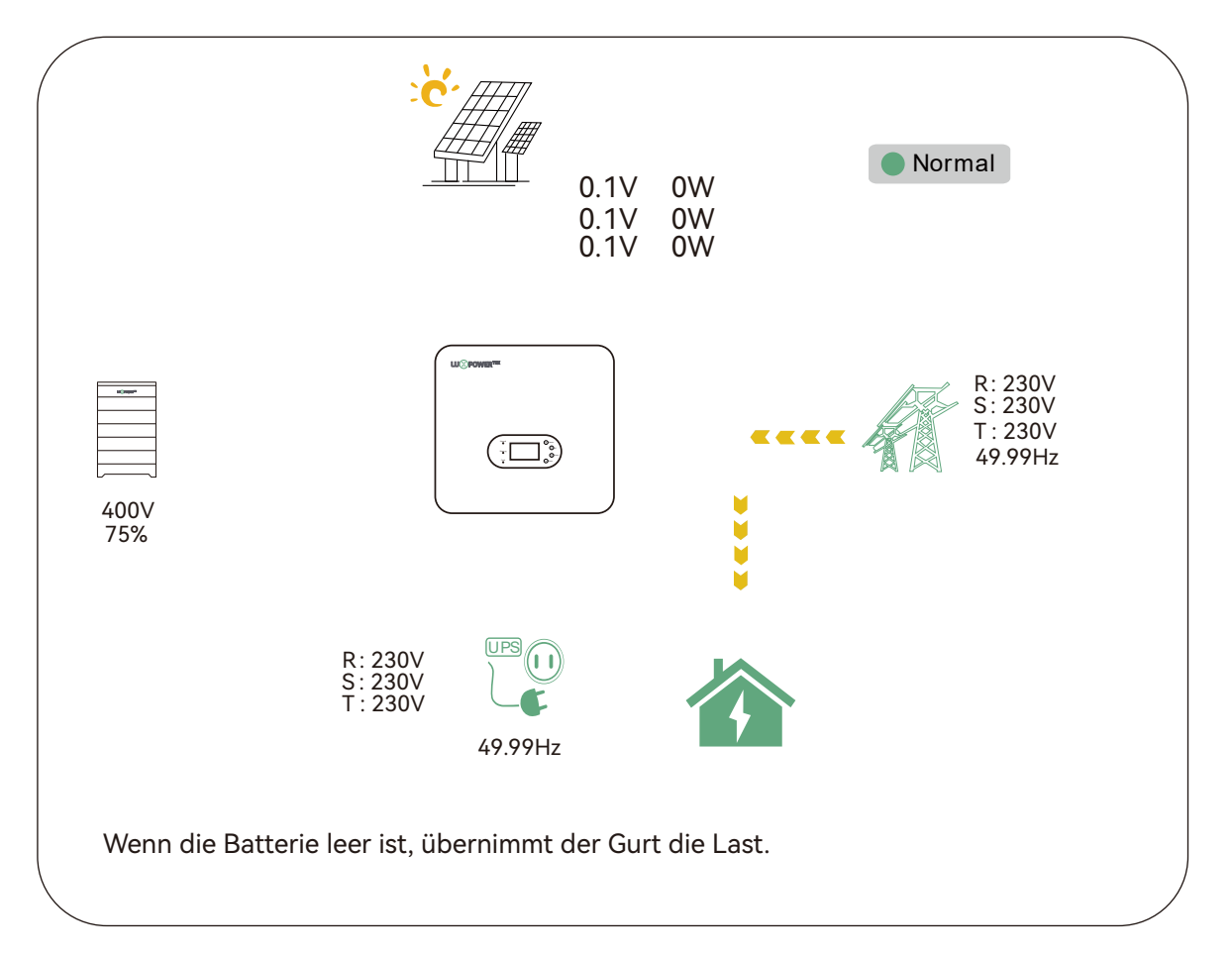

## 7.4.2 Erste Ladung Modus

In diesem Modus lautet die Prioritätsreihenfolge für die Nutzung des Solarstroms: Batterie > Last > Netz Während des Zeitraums der Ladepriorität wird die Last vorrangig mit Netzstrom versorgt. Wenn nach dem Aufladen der Batterie überschüssiger Solarstrom vorhanden ist, wird der überschüssige Solarstrom zusammen mit dem Netzstrom zur Versorgung der Last verwendet.

## Anwendungsszenarien

Dieser Modus eignet sich, wenn die Nutzer Solarstrom zum Laden der Batterien bevorzugen und Netzstrom für die Versorgung der Verbraucher verwendet wird.

#### Verwandte Einstellungen

| Basic        | Charge first(PV) 🗸                 | ət |
|--------------|------------------------------------|----|
| Charge       | Time 1 Charge first power(kW)      |    |
| Charge       | Time 2 Stop charge first SOC(%)    |    |
| Discharge    | Time 3 Stop charge first Volt(V)   |    |
|              | Lead-acid                          |    |
| Advanced     | Absorb voltage(V) Float voltage(V) | et |
| Debug        | Start derate Volt(V)               | ~  |
| Device info. |                                    | ~  |
|              | G 🙆 🚯                              |    |

#### **Beispiel:**

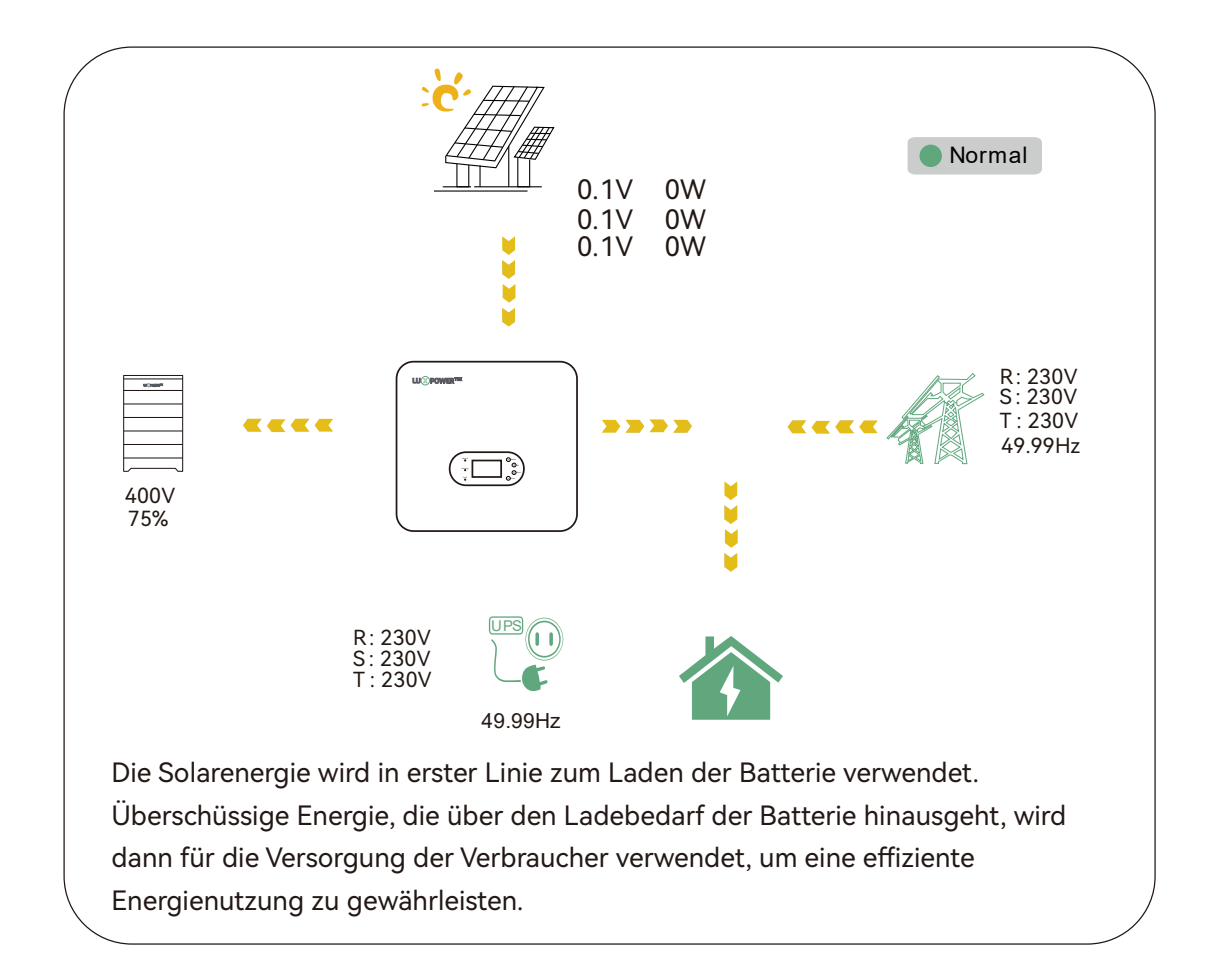

## 7.4.3 Zwangsladungsmodus 8 Zwangsentladungsmodus

In diesem Modus kann der Benutzer die AC-Ladung so konfigurieren, dass die Batterie in Zeiten niedriger Strompreise aus dem Netz geladen wird. Außerdem kann die Entladung der Batterie so eingestellt werden, dass sie in Zeiten hoher Strompreise die Verbraucher mit Strom versorgt oder überschüssigen Strom in das Netz zurückspeist.

#### Anwendungsszenarien

Dieser Modus ist ideal für Gebiete, in denen die Stromtarife für Spitzen- und Schwachlastzeiten stark schwanken.

#### **Beispiel:**

#### **AC-Lademodus**

Die Benutzer haben die Möglichkeit, den Wechselrichter entweder für eine direkte Ladung oder für eine Ladung auf der Grundlage des Ladezustands (SOC) und der Spannung der Batterie über eine bestimmte Dauer zu konfigurieren.

| Basic        | Operating Mode Use SOC % 🗸 Use Bat V                                       | et |
|--------------|----------------------------------------------------------------------------|----|
| Charge       | Bat charge current limit(A)                                                |    |
| Discharge    | AC charge According to SOC/Volt AC charge power(kW) Start AC charge SOC(%) | et |
| Advanced     | Time 1                                                                     |    |
| Debug        | Time 2 Stop AC charge SOC(%)                                               |    |
| Device info. | Time 3                                                                     | ~  |
|              |                                                                            |    |

## Entladungsmodus

33

Optionen für die Entladeeinstellungen

| Basic        | Operating Mode Use S       | SOC % 🗸 Use Bat V Set    |
|--------------|----------------------------|--------------------------|
|              | Discharge current limit(A) | Discharge start power(W) |
| Charge       | On-grid EOD(%)             | Off-grid EOD(%)          |
| Discharge    | On-grid Cut-off(V)         | Off-grid Cut-off(V)      |
| Advanced     | Forced discharge 🗸         | Set                      |
|              | Time1                      | Discharge power(kW)      |
| Debug        | Time 2                     | Stop discharge SOC(%)    |
| Device info. | Time 3                     | Stop discharge Volt(V)   |
|              | G 🗳 📢                      | \$                       |

Entladestromgrenze (A): Der maximale Entladestrom der Batterie

Startleistung der Entladung (W): Der Standardwert ist 0

Wenn der Wechselrichter feststellt, dass die Importleistung höher als dieser Wert ist, beginnt die Batterie mit der Entladung, andernfalls bleibt die Batterie im Standby-Modus.

Netzgebundener Cut-off(%) und Off-grid Cut-off(%) Netzgekoppelte Abschaltung (V) und netzunabhängige Abschaltung (V): Entladeschlussspannung (SOC) bzw. Abschaltspannung (Cut-off) im netzgebundenen bzw. netzunabhängigen Zustand.

Erzwungene Entladung: Einstellungen für die Zwangsentladung der Batterie innerhalb eines bestimmten Zeitraums.

In dem voreingestellten Zeitraum entlädt der Wechselrichter die Batterie mit der unter "Entladeleistung" eingestellten Leistung, bis der SOC-Wert oder die Spannung der Batterie den Wert "Entladestopp" erreicht.

## 7.4.4 Netzunabhängiger Modus

Wenn das Netz unterbrochen ist, schaltet der Wechselrichter in den Off-Grid-Modus, um kritische Verbraucher mit Strom zu versorgen; wenn das Netz wiederhergestellt ist, schaltet der Wechselrichter in den On-Grid Modus, um zu arbeiten. (Hauptsächlich anwendbar bei instabilem Netz und kritischen Lasten) Optionen für netzunabhängige Einstellungen

Sie können die Freigabe des netzunabhängigen Ausgangs sowie den Entladestopp der netzunabhängigen Batterie (SOC) und die Abschaltspannung einstellen.

| Basic        | PV input                              | Vpv start (V)     Set                             |
|--------------|---------------------------------------|---------------------------------------------------|
| Charge       | MODBUS addr                           | Meter brand ~                                     |
| Discharge    | Offgrid output                        | CT direction reversed Set                         |
| Advanced     | Seamless switch                       | Charge last RSD disable<br>EPS output Micro-grid  |
| Debug        | Smart load                            | Run without grid                                  |
| Device info. | PVArc                                 | PV Arc fault clear Set                            |
|              |                                       |                                                   |
|              |                                       |                                                   |
| Basic        | Operating Mode                        | Use SOC % 🗸 Use Bat V 🗾 Set                       |
| Charge       | Discharge current limi On-grid EOD(%) | it(A) Discharge start power(W) Off-grid EOD(%)    |
| Discharge    | On-grid Cut-off(V)                    | Off-grid Cut-off(V)                               |
| Advanced     | Forced discharge                      | Set                                               |
| Debug        | Time1                                 | Discharge power(kW)         Stop discharge SOC(%) |
| Device info. | Time 3                                | Stop discharge Volt(V)                            |
|              | e a                                   | 0                                                 |

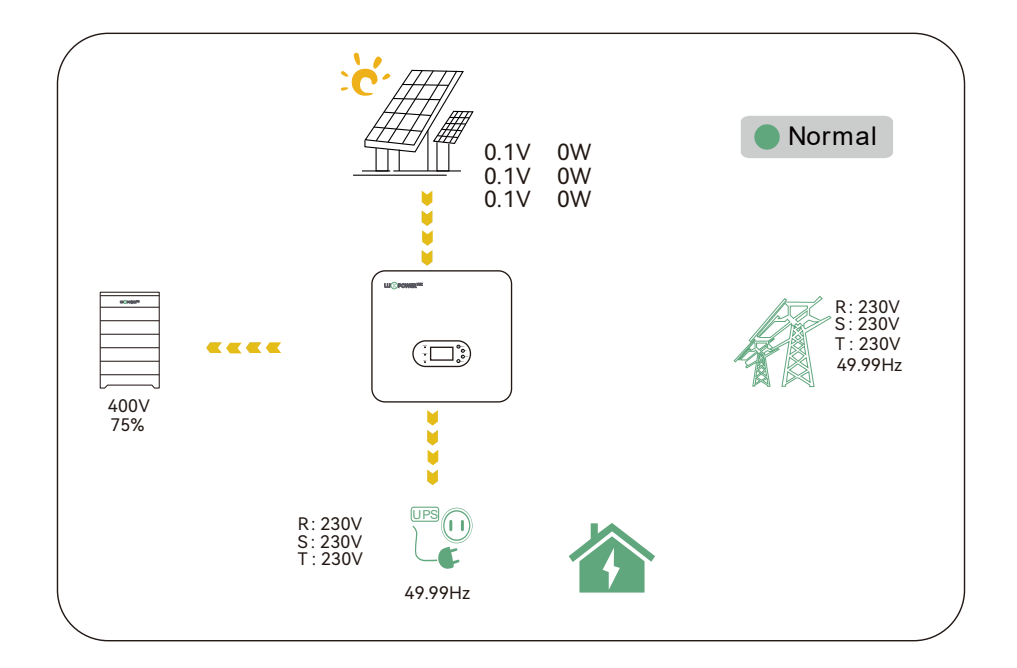

In Situationen, in denen keine Batterie vorhanden ist, kann der Benutzer eine individuelle netzunabhängige Funktion für die PV-Anlage aktivieren. Dies kann durch die Auswahl des Typs "Keine Batterie" und die anschließende Auswahl des EPS-Ausgangs ohne Batterie erreicht werden.

| Basic    | Grid typ  | е        | 240V      | ~      | Grid Freq   | 60 ~  | Set | Basic        | PV input          | ✓ Vpv start         | . (V)      | Set |
|----------|-----------|----------|-----------|--------|-------------|-------|-----|--------------|-------------------|---------------------|------------|-----|
| Charge   | Reconne   | ct time( | S)        |        |             |       |     |              | MODBUS addr       | Meter bra           | and        | ~   |
|          | HV1       |          | SHV2      |        | S HV3       |       | S   |              | Offendal sustaint |                     |            |     |
|          | HF1       | Hz       | S LV2     | Hz     | S LV3       |       | s   | Discharge    |                   | CT direction revers | ed         | Set |
| Advanced | LF1       | Hz       | S LF2     | Hz     | S LF3       | Hz    | s   | Advanced     | Seamless switch   | EPS output          | Micro grid |     |
| Debug    | Pottory t |          |           | JWä    | ihlen Sie   | keine | n   | Debug        | Run without gira  | without Battery     | Micro-grid |     |
|          | Dallery   | ype      | Lead-acid | Bat    | terietyp    |       |     | Device info. | Smart load        | AC couple           | Set        | ~   |
|          |           | brand    |           | ✓ Lead | capacity(An | )     |     |              | PVArc             | PV Arc fault clear  | Set        |     |
|          |           |          |           |        |             |       |     |              | G                 | •                   |            |     |

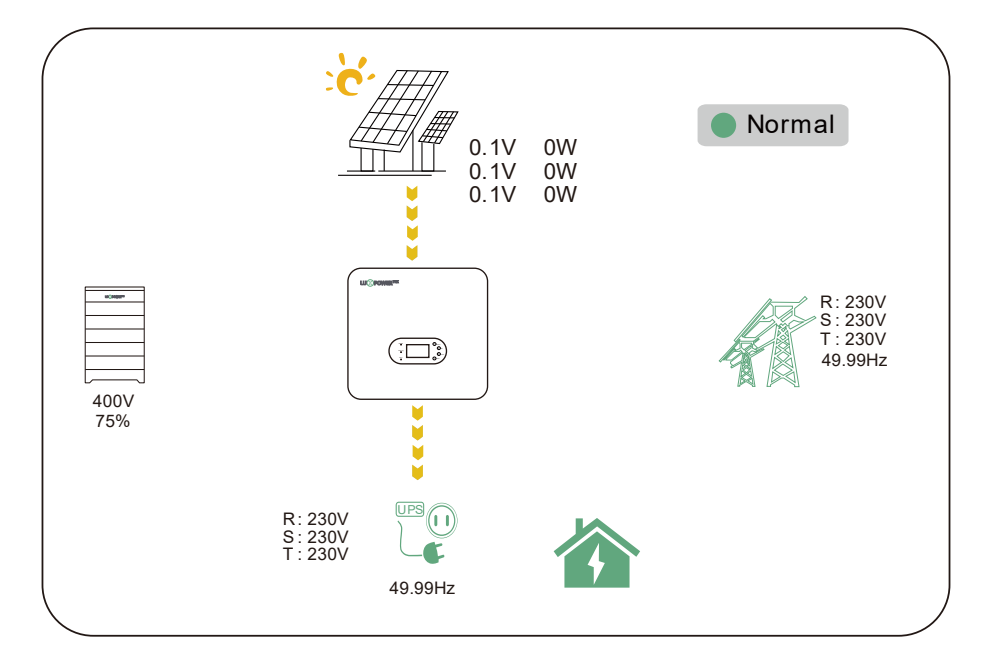

## 7.5 GEN-Anschluss Funktion

7.5.1 Arbeiten mit einem Generator

- Dieser Wechselrichter ist für den nahtlosen Betrieb mit einem Generator ausgelegt. Er ist mit einem Generatoranschluss ausgestattet, der speziell für den Anschluss eines dreiphasigen Generators mit einer Eingangsspannung von 230/400 V ausgelegt ist.
- Bei Aktivierung des Generators trennt sich das Gerät automatisch vom Netz und leitet alle an die EPS (Emergency Power System) angeschlossenen Verbraucher an den Generator weiter. Gleichzeitig wird die Batterie aufgeladen.
- Für Benutzer, die den Generator über dieses Gerät aus der Ferne starten möchten, ist es unerlässlich, das Startsignal des Generators an den COM-Port des Geräts anzuschließen. Der Anschluss kann an COM1 und NO1 eines normalerweise offenen Schalters oder an COM1 und NC1 eines normalerweise geschlossenen Schalters angeschlossen werden (siehe Diagramm).
- Das System verwendet auf intelligente Weise den Ladezustand der Batterie (SOC) oder die Batteriespannung, um festzustellen, ob es notwendig ist, den Generator aus der Ferne zu starten oder zu stoppen.
- Hinweis: Das Durchgangsrelais am Generatoranschluss hat eine Nennleistung von 60 A. Beim Starten des Generators muss sichergestellt werden, dass die Gesamtlast und der Ladestrom 60 A nicht überschreiten.

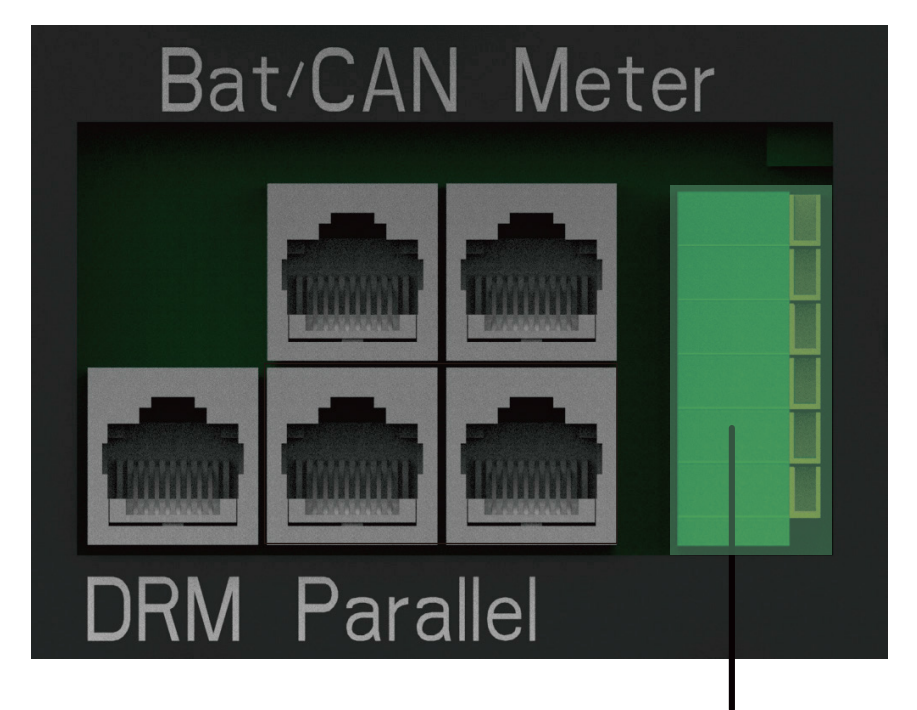

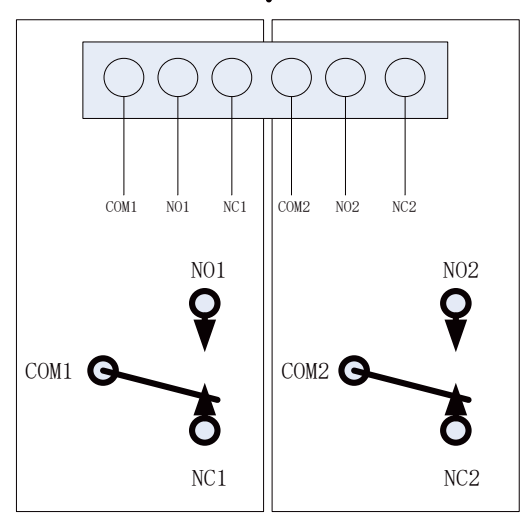

#### Bedingungen für den Generatorstart:

Wenn das Stromnetz ausfällt und

- wenn die Batterie bis zum eingestellten Entladeschlusspunkt entladen ist
- Wenn die Batterie eine Zwangsladung anfordert
- Wenn die Batteriespannung oder der SOC-Wert niedriger ist als die

Generator-Ladestart-Volt/SOC-Einstellungen.

#### Bedingungen für den Generatorstopp:

1. Wenn die Batteriespannung oder der SOC-Wert über dem eingestellten Wert für Ladespannung/SOC liegt.

| Basic        | Operating Mode Use SOC      | % 🖌 Use Bat V 📃 S                               | Set |
|--------------|-----------------------------|-------------------------------------------------|-----|
| Charge       | Bat charge current limit(A) |                                                 |     |
| Discharge    | AC charge 🖌                 | According to SOC/Volt                           | et  |
| Advanced     | AC charge power(kW)         | Start AC charge SOC(%) Start AC charge Volt (V) |     |
| Debug        | Time 2                      | Stop AC charge SOC(%)                           |     |
| Device info. | Time 3                      | Stop AC charge Volt (V)                         | ~   |
| 6            | G 🙆 🛱                       |                                                 |     |

| Basic        | Generator               |                     |     |
|--------------|-------------------------|---------------------|-----|
|              | Charge current limit(A) | Gen rated power(kW) | Set |
| Charge       | Charge start Volt(V)    | Charge start SOC(%) |     |
| Discharge    | Charge end Volt(V)      | Charge end SOC(%)   |     |
| Advanced     | AC couple               |                     |     |
| Auvanceu     | Start Volt(V)           | Start SOC(%)        | Set |
| Debug        | End Volt(V)             | End SOC(%)          |     |
| Device info. |                         |                     | ~   |
|              | 6                       | 5                   |     |

## 7.5.2 AC-Kupplung

Dieses Gerät unterstützt die AC-Kopplung mit einem bestehenden Solarsystem auf dem Dach. Das vorhandene Solarsystem muss an den GEN-Anschluss des Wechselrichters angeschlossen werden. Da dieser Anschluss jedoch belegt ist, ist die Generatorfunktion nicht verfügbar. Es ist außerdem erforderlich, die Funktion AC COUPLE zu aktivieren.

#### Nachdem die Funktion AC COUPLE aktiviert wurde:

Wenn das Netz eingeschaltet ist, ist die GEN-Klemme mit der GRID-Klemme im Wechselrichter verbunden und leitet den interaktiven Wechselstrom des Wechselrichters an das GRID und EPS weiter.

Wenn das Netz ausgeschaltet ist, ist die GEN-Klemme mit der EPS-Klemme im Wechselrichter verbunden. In diesem Fall wird die Last hauptsächlich durch Solarenergie versorgt. Wenn die von den Solarmodulen erzeugte Energie den Verbrauch der Last übersteigt, wird die überschüssige Solarenergie in der Batterie gespeichert. Wenn die Solarenergie die Summe aus der Lastleistung und der maximalen Batterieladeleistung übersteigt (z. B. wenn sich die Batterie der vollen Kapazität nähert), signalisiert das Gerät dem interaktiven Wechselrichter, die Leistung über den Frequenzverschiebungs- und Leistungsreduzierungsmechanismus zu reduzieren und so das Gleichgewicht zwischen Erzeugung und Verbrauch des Mikro-Netzsystems aufrechtzuerhalten.

Start SOC(%): Der SOC, bei dem die AC-gekoppelten Wechselrichter im Off-Grid-Modus eingeschaltet werden. 50%~70% empfohlen

End-SOC(%): Der SOC, bei dem die AC-gekoppelten Wechselrichter im Inselbetrieb abgeschaltet werden. 90% empfohlen

Wenn Netzeinspeisung und Netzeinspeisung aktiviert sind, ist der AC-gekoppelte Wechselrichter immer eingeschaltet und verkauft überschüssigen Strom an das Netz zurück. Stellen Sie sicher, dass Sie berechtigt sind, Strom an Ihren Energieversorger zu verkaufen, wenn Sie AC-gekoppelte PV-Anlagen im Netz verwenden. Vergewissern Sie sich, dass Sie berechtigt sind, Strom an Ihren Energieversorger zu verkaufen.

Wenn der Export ins Netz deaktiviert ist, bleibt der AC-gekoppelte Wechselrichter im Aus-Modus und kann nicht im Netzbetrieb arbeiten, um Strom zu verkaufen.

| Basic        | PV input           | ✓ Vpv start (V)       | Set       |
|--------------|--------------------|-----------------------|-----------|
| Charge       | MODBUS addr        | Meter brand           | <b>~</b>  |
| Discharge    | Offgrid output 🛛 🗸 | CT direction reversed | Set       |
|              | Seamless switch    | Charge last RS        | D disable |
| Advanced     | AC couple          | EPS output Mic        | ro-grid   |
| Debug        | Smart load         | Run without grid      | Set       |
| Device info. | PVArc              | PV Arc fault clear    | Set       |
|              |                    |                       |           |

| Basic        | Generator               |                     |     |
|--------------|-------------------------|---------------------|-----|
|              | Charge current limit(A) | Gen rated power(kW) | Set |
| Charge       | Charge start Volt(V)    | Charge start SOC(%) |     |
| Discharge    | Charge end Volt(V)      | Charge end SOC(%)   |     |
| Advanced     | AC couple               |                     |     |
|              | Start Volt(V)           | Start SOC(%)        | Set |
| Debug        | End Volt(V)             | End SOC(%)          |     |
| Device info. |                         |                     | ^   |
| <b>a</b>     | 6 🛛 🖁                   | 5                   |     |

## 7.5.3 Intelligente Last

Mit dieser Funktion wird der Gen-Eingangsanschlusspunkt in einen Lastanschlusspunkt umgewandelt. Wenn diese Funktion aktiviert ist, versorgt der Wechselrichter diese Last mit Strom, wenn der SOC der Batterie und die PV-Leistung benutzerdefinierte Werte überschreiten. Wenn z. B. der Smart Load Start SOC auf 90 %, der Smart Load End SOC auf 85 % und die PV-Leistung auf 300 W eingestellt ist, sieht der Betrieb folgendermaßen aus: Wenn die PV-Leistung 300 W übersteigt und der SOC der Batterie 90 % erreicht, wird der intelligente Lastanschluss automatisch zur Versorgung der Last aktiviert. Er wird automatisch deaktiviert, wenn der SOC der Batterie unter 85% fällt oder die PV-Leistung unter 300W sinkt.

| Basic                                                             | PV input                                                                                                    | Vpv start (V)     Set                                                                                                    |
|-------------------------------------------------------------------|----------------------------------------------------------------------------------------------------|----------------------------------------------------------------------------------------------------|
| Charge                                                            | MODBUS addr                                                                                                    | Meter brand v                                                                                                    |
| Discharge                                                         | Offgrid output 🛛 🗸                                                                                                    | CT direction reversed Set                                                                                                    |
|                                                                   | Seamless switch                                                                                                    | Charge last RSD disable                                                                                                    |
| Advanced                                                          | AC couple                                                                                                    | EPS output Micro-grid                                                                                                    |
| Debug                                                             | Smart load                                                                                                    | Run without grid                                                                                                    |
| Device info.                                                      | PVArc 🗸                                                                                                    | PV Arc fault clear Set                                                                                                    |
|                                                                   |                                                                                                    |                                                                                                    |
|                                                                   |                                                                                                    |                                                                                                    |
|                                                                   |                                                                                                    |                                                                                                    |
|                                                                   |                                                                                                    |                                                                                                    |
| Basic                                                             | Grid peak-shaving                                                                                                    | Peak-shaving power(kW) Set                                                                                                    |
| Basic<br>Charge                                                   | Grid peak-shaving                                                                                                    | Peak-shaving power(kW) Set     Start SOC1 Start Volt1                                                                                           |
| Basic<br>Charge                                                   | Grid peak-shaving                                                                                                    | <ul> <li>Peak-shaving power(kW) Set</li> <li>Start SOC1 Start Volt1</li> <li>Start SOC2 Start Volt2</li> </ul>                                  |
| Basic<br>Charge<br>Discharge                                      | Grid peak-shaving Time 1                                                                                                    | Peak-shaving power(kW) Set     Start SOC1 Start Volt1     Start SOC2 Start Volt2                                                                |
| Basic<br>Charge<br>Discharge<br>Advanced                          | Grid peak-shaving<br>Time 1<br>Time 2<br>Smart load<br>Start PV power (kW)                                                     | Peak-shaving power(kW)  Start SOC1  Start Volt1  Start SOC2  Start Volt2  On Grid always on                                                     |
| Basic<br>Charge<br>Discharge<br>Advanced<br>Debug                 | Grid peak-shaving<br>Time 1<br>Time 2<br>Smart load<br>Start PV power (kW)<br>Smart load start Volt(N                          | Peak-shaving power(kW) Set Start SOC1 Start Volt1 Start SOC2 Start Volt2 On Grid always on Set O Smart load start SOC(%)                        |
| Basic<br>Charge<br>Discharge<br>Advanced<br>Debug<br>Device info. | Grid peak-shaving<br>Time 1<br>Time 2<br>Smart load<br>Start PV power (kW)<br>Smart load start Volt(V<br>Smart load end Volt(V | Peak-shaving power(kW) Set Start SOC1 Start Volt1 Start SOC2 Start Volt2 On Grid always on Set () Smart load start SOC(%) Smart load end SOC(%) |

#### WARNUNG

Bei eingeschalteter intelligenter Last ist es verboten, gleichzeitig den Generator anzuschließen, sonst wird das Gerät beschädigt!

## 7.6 Netzspitzenausgleichsfunktion

Netzspitzenabdeckung & Netzspitzenabdeckungsleistung (kW)

Dient zur Einstellung der maximalen Leistung, die der Wechselrichter aus dem Netz bezieht.

| Basic        | Grid peak-shaving 🧹 Peak-shaving power(kW) Set   |
|--------------|--------------------------------------------------|
| Charge       | Time 1 Start SOC1 Start Volt1                    |
| Dischargo    | Time 2 Start SOC2 Start Volt2                    |
| Discharge    | Smart load                                       |
| Advanced     | Start PV power (kW) On Grid always on 🗸          |
| Debug        | Smart load start Volt(V) Smart load start SOC(%) |
| Device info. | Smart load end Volt(V) Smart load end SOC(%)     |
|              | <b>G A A</b>                                     |

## 7.6.1 Parameter einstellen

Wenn Sie auf das Zahnradsymbol am unteren Bildschirmrand klicken, gelangen Sie auf die Seite mit den Parametereinstellungen des Wechselrichters

## (1). Grundeinstellungen

**Wechselrichter neu starten:** Mit dieser Option können Sie das System neu starten. Beachten Sie, dass die Stromversorgung während des Neustarts unterbrochen werden kann.

**Exportieren ins Netz:** Mit dieser Einstellung wird der Nullexport ein- oder ausgeschaltet. Wenn der Export von Solarstrom nicht erlaubt ist, deaktivieren Sie die Option "Export ins Netz". Wenn der Export erlaubt ist, aktivieren Sie die Option "Export ins Netz" und legen Sie unter "Max. Export ins Netz (kw)" eine maximal zulässige Exportgrenze fest.

**Standby:** Mit dieser Einstellung können Sie den Wechselrichter zwischen Normal- und Standby-Status umschalten. Im Standby-Status stellt der Wechselrichter den Lade- und Entladevorgang sowie die Solareinspeisung ein.

|              | _              |              |                            |
|--------------|----------------|--------------|----------------------------|
| Basic        | Standby:       |              | Restart inverter Reset     |
| Charge       | Export to Grid | $\checkmark$ | Max Export to Grid(kW) Set |
| Discharge    | Zero Export    |              |                            |
| Advanced     |                |              |                            |
| Debug        |                |              |                            |
| Device info. |                |              |                            |
|              | G              |              | <b>b</b>                   |

## 7.6.2 Einstellung der Ladung

41

**Betriebsart:** Je nach Batterietyp kann der Benutzer entscheiden, ob er die Lade- und Entladelogik über SOC oder BatV steuert.

Ladestrombegrenzung(A): Der Benutzer kann den maximalen Ladestrom einstellen.

**AC-Ladung:** Konfiguration Wenn Benutzer ihre Batterie mit Netzstrom aufladen möchten, können sie "AC-Ladung" aktivieren, Zeiträume festlegen, in denen AC-Ladung stattfinden kann, AC-Ladeleistung (kW) zur Begrenzung der Netzladeleistung und "Stop AC-Ladung SOC (%)" als Ziel-SOC für Netzladung. "Stop AC Volt(V)" als Zielbatteriespannung für die Netzladung.

| Basic        | Operating Mode Use SOC % 🖌 Use Bat V Set |  |  |  |
|--------------|------------------------------------------|--|--|--|
| Charge       | Bat charge current limit(A)              |  |  |  |
| Discharge    | AC charge According to SOC/Volt Set      |  |  |  |
| Advanced     | Time 1 Start AC charge Volt (V)          |  |  |  |
| Debug        | Time 2 Stop AC charge SOC(%)             |  |  |  |
| Device info. | Time 3 Stop AC charge Volt (V)           |  |  |  |
|              | <b>G A A</b>                             |  |  |  |

| Basic        | Charge first(PV) V                     |
|--------------|----------------------------------------|
|              | Time 1 Charge first power(kW)          |
| Charge       | Time 2 Stop charge first SOC(%)        |
| Discharge    | Time 3 Stop charge first Volt(V)       |
|              | Lead-acid                              |
| Advanced     | Absorb voltage(V) Float voltage(V) Set |
| Debug        | Start derate Volt(V)                   |
|              |                                        |
| Device info. |                                        |
|              | G 🔺 🔂                                  |
|              |                                        |
|              |                                        |
|              |                                        |
| Basic        | Generator                              |

| Generator               |                                                                                                    |                                                                                                    |
|-------------------------|----------------------------------------------------------------------------------------------------|----------------------------------------------------------------------------------------------------|
| Charge current limit(A) | Gen rated power(kW)                                                                                           | Set                                                                                                    |
| Charge start Volt(V)    | Charge start SOC(%)                                                                                           |                                                                                                    |
| Charge end Volt(V)      | Charge end SOC(%)                                                                                             |                                                                                                    |
| AC couple               |                                                                                                    |                                                                                                    |
| Start Volt(V)           | Start SOC(%)                                                                                                  | Set                                                                                                    |
| End Volt(V)             | End SOC(%)                                                                                                    |                                                                                                    |
|                         |                                                                                                    | ~                                                                                                    |
| G 🖉 🤇                   |                                                                                                    |                                                                                                    |
|                         | Generator Charge current limit(A) Charge start Volt(V) Charge end Volt(V) AC couple Start Volt(V) End Volt(V) | Generator         Charge current limit(A)       Gen rated power(kW)         Charge start Volt(V)       Charge start SOC(%)         Charge end Volt(V)       Charge end SOC(%)         AC couple |

**Zuerst aufladen:** Konfiguration der PV-Ladung. Wenn Sie die Option "Zuerst laden" aktivieren, wird die Batterie vorrangig durch PV geladen, legen Sie die Zeiträume fest, in denen PV-Ladung stattfinden kann, die erste Ladeleistung (kW), um die PV-Ladeleistung zu begrenzen, und "Zuerst laden SOC(%)" als Ziel-SOC für PV-Ladung zuerst. "Charge first Volt(V)" als Zielbatteriespannung für die erste PV-Ladung. Blei-Säure: Wenn Sie eine Blei-Säure-Batterie verwenden, müssen Sie die Parameter in diesen Programmen einstellen und die Empfehlungen des Batterieherstellers beachten.

#### Stromerzeuger

Ladestrombegrenzung(A): Stellen Sie den maximalen Batterieladestrom des Generators ein. Der Generator beginnt den Ladevorgang entsprechend dem Ladestart-Volt/SOC-Wert und beendet den Ladevorgang, wenn die Batteriespannung oder der SOC-Wert den Ladeschluss-Volt/SOC-Wert erreicht.

**Nennleistung des Generators:** Der Wechselrichter verfügt über eine Peak-Shaving-Funktion, die Sie bei Bedarf aktivieren und die Leistung (W) des Gen Peak-Shaving einstellen können.

## 7.6.3 Einstellung der Entladung

#### Betriebsart

Sie können " SOC % verwenden" oder " Bat V verwenden" wählen, um den Entladezustand der Batterie zu kontrollieren.

Entladestromgrenze(A): The Max. discharge current from battery

Startleistung der Entladung (W): Der Mindestwert kann auf 50 eingestellt werden.

Wenn der Wechselrichter feststellt, dass die importierte Leistung über diesem Wert liegt, wird die Batterie entladen, andernfalls bleibt die Batterie im Standby-Modus.

Netzgekoppelte Abschaltung (%) und Netzunabhängige Abschaltung (%)

/Abschaltung am Netz (V) und Abschaltung außerhalb des Netzes (V):

Entladeschluss-SOC/Abschaltspannung im Netzbetrieb bzw. im netzunabhängigen Betrieb.

**Erzwungene Entladung:** Einstellungen für die Zwangsentladung der Batterie innerhalb eines bestimmten Zeitraums. In der voreingestellten Zeit entlädt der Wechselrichter die Batterie mit der unter "Entladeleistung" eingestellten Leistung, bis der SOC-Wert oder die Spannung der Batterie den Wert "Entladestopp" erreicht.

| Basic        | Operating Mode Use SOC % 🗸 Use Bat V 📃 Set          |
|--------------|-----------------------------------------------------|
|              | Discharge current limit(A) Discharge start power(W) |
| Charge       | On-grid EOD(%) Off-grid EOD(%)                      |
| Discharge    | On-grid Cut-off(V) Off-grid Cut-off(V)              |
| Advanced     | Forced discharge V Set                              |
|              | Time1 Discharge power(kW)                           |
| Debug        | Time 2 Stop discharge SOC(%)                        |
| Device info. | Time 3 Stop discharge Volt(V)                       |
|              |                                                     |
|              | G 🔺 🔂                                               |

## 7.6.4 Erweiterte Einstellungen

43

Die erweiterten Einstellungen werden hauptsächlich vom Installationsprogramm nach der Installation vorgenommen.

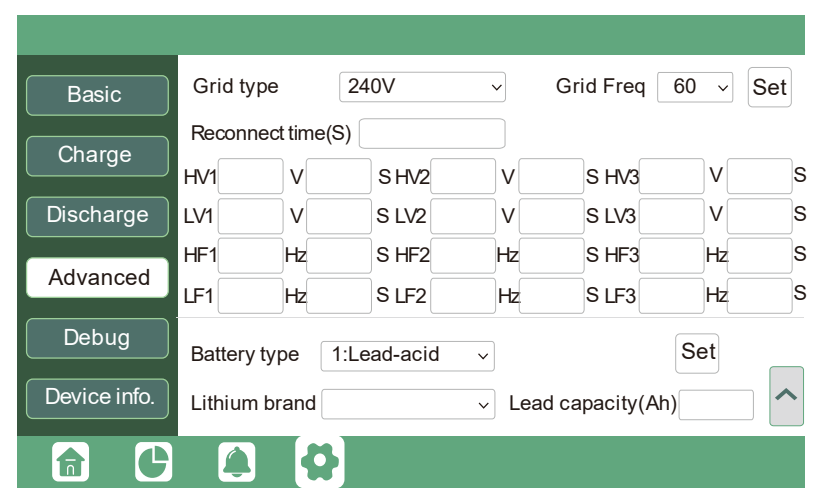

Netztyp: Sie können selbst zwischen 220V, 230V und 240V wählen.

**Batterietyp:** Keine Batterie, Blei-Säure oder Lithium-Ionen. Wenn Sie einen Blei-Säure-Akku ausgewählt haben, geben Sie bitte die richtige Batteriekapazität ein. Wenn Sie einen Lithium-Ionen-Akku ausgewählt haben, wählen Sie bitte die Batteriemarke in der Dropdown-Liste Lithium-Marke aus.

| Basic        | PV input        |              | <ul> <li>✓ Vpv star</li> </ul> | -t (V) |          | Set |
|--------------|-----------------|--------------|--------------------------------|--------|----------|-----|
| Charge       | MODBUS addr     |              | Meter br                       | and    |          | ~   |
| Discharge    | Offgrid output  | $\checkmark$ | CT direction rever             | sed    |          | Set |
|              | Seamless switch |              | Charge last                    | RS     | Ddisable |     |
| Advanced     | AC couple       |              | EPS output<br>without Battery  | Mic    | cro-grid |     |
| Debug        | Smart load      |              | Run without grid               |        | Set      |     |
| Device info. | PVArc           |              | PV Arc fault clear             |        | Set      | ~   |
|              |                 |              |                                |        |          |     |

#### Zählertyp: Bitte wählen Sie ihn entsprechend dem zu installierenden Zähler aus.

**Letzte Ladung:** Wenn die Nutzer den Solarstrom in der Reihenfolge Verbraucher - Netzeinspeisung - Batterieladung nutzen wollen.

**Netzunabhängige Leistung:** Der Benutzer kann einstellen, ob der Wechselrichter bei einem Netzausfall Notstrom liefert oder nicht. Wenn der Benutzer möchte, dass die Last nahtlos auf die Reservestromversorgung des Wechselrichters umgeschaltet wird, muss "Nahtloser Wechsel" aktiviert werden. Wenn Kunden noch keine Batterie installiert haben, aber dennoch eine Wechselrichter-Backup-Stromversorgung wünschen und nur Solarmodule angeschlossen sind, kann "PV-Netz aus" aktiviert werden, um die Solarenergie zur Versorgung der Last zu nutzen, wenn das Netz ausfällt oder ein Lastabwurf stattfindet. Micro-Grid: muss nur eingestellt werden, wenn der Generator an den Netzanschluss des Wechselrichters angeschlossen ist. Wenn diese Option aktiviert ist, verwendet der Wechselrichter AC-Strom zum Laden der Batterie und gibt keinen Strom über den Netzanschluss ab, wenn AC-Strom am Netzanschluss des Wechselrichters anliegt.

**Rolle:** Bei der Rolleneinstellung des Parallelsystems darf nur ein Wechselrichter als primär eingestellt werden, die anderen sind alle untergeordnet.

**Phase:** Dies ist die Einstellung des Phasencodes des EPS-Ausgangs. Das System erkennt automatisch die Phasenfolge des Wechselrichters (in Übereinstimmung mit der Phasenfolge des angeschlossenen Netzes) und zeigt sie am Wechselrichter an, nachdem er an das Netz angeschlossen wurde.

**Batterie teilen:** Wenn der Wechselrichter als Parallelsystem angeschlossen ist, müssen sich alle Wechselrichter die Batterie teilen und die Option "Batterie teilen" gleichzeitig auf "Aktivieren" setzen.

#### Hinweis:

(1) Alle Einstellungen von Parallel-Wechselrichtern müssen im Standby- oder Fehlermodus vorgenommen werden.

(2) Wenn das System an eine Lithiumbatterie angeschlossen ist, muss der Host der Lithiumbatterie mit dem Wechselrichter kommunizieren, der im Parallelsystem als primär eingestellt ist.

(3) Bitte stellen Sie sicher, dass alle Einstellungen für jeden Wechselrichter im Parallelsystem auf dem LCD-oder Webmonitor gleich sind.

## 8. Wartung des Systems

## 8.1 Starten und Ausschalten des Wechselrichters

#### Starten des Wechselrichters

**Schritt 1.** Vergewissern Sie sich, dass der Wechselrichter richtig an die Batterien, die Paneele, das Netz usw. angeschlossen ist (siehe Systemschaltplan).

**Schritt 2.** Schalten Sie zuerst das Batteriesystem und dann den eingebauten Batterietrennschalter ein. **Schritt 3.** Schalten Sie den PV-DC-Trennschalter ein, vergewissern Sie sich, dass die PV-Spannung der Strings höher als 120 V ist, und prüfen Sie, ob der Wechselrichter im PV-Lade- oder PV-Lade-Backup-Modus arbeitet.

**Schritt 4.** Vergewissern Sie sich, dass die oben genannten Schritte 1 bis 3 ordnungsgemäß funktionieren, bevor Sie den Netzstrom oder den Generatorschalter einschalten.

Schritt 5. Schalten Sie den eingebauten Lasttrennschalter ein, bevor Sie die EPS-Last mit Strom versorgen.

Schritt 6. Schalten Sie den eingebauten Netz- oder Generatorschalter ein und prüfen Sie, ob der

Wechselrichter normal in den Bypass- und den Netzbetrieb wechseln kann.

#### Abschalten des Wechselrichters

## ▲ DANGER

Trennen Sie die Batterie, PV und AC-Eingangsleistung nicht unter Last.

Wenn es ein Notfallproblem gibt und Sie den Wechselrichter abschalten müssen, führen Sie bitte die folgenden Schritte aus.

Schritt 1. Schalten Sie den Netzfreischalter oder den Generator des Wechselrichters aus.

Schritt 2. Schalten Sie den Lasttrennschalter aus.

**Schritt 3.** Schalten Sie den PV-Unterbrecher und dann den Batterie-Unterbrecher aus und warten Sie, bis die LCD-Anzeige erlischt.

#### A WARNING

Nach dem Ausschalten des Wechselrichtersystems können noch Reststrom und Wärme im Gehäuse vorhanden sein, was zu Stromschlägen oder Verbrennungen führen kann. Es wird daher empfohlen, nach dem Ausschalten des Wechselrichtersystems isolierte Handschuhe zu tragen und 5 Minuten zu warten, bevor Sie irgendwelche Arbeiten am System vornehmen.

## 8.2 Regelmäßige Wartung

Um einen langfristigen und ordnungsgemäßen Betrieb des Wechselrichters zu gewährleisten, wird empfohlen, eine regelmäßige Wartung wie in diesem Abschnitt beschrieben durchzuführen.

## NOTICE

Bei Wartungsarbeiten wie der Reinigung des Systems, der Überprüfung der elektrischen Anschlüsse und der Sicherstellung der Zuverlässigkeit der Erdung ist es erforderlich, das System abzuschalten.

Systemreinigung (einmal alle 6 Monate bis 1 Jahr)

• Überprüfen Sie den Kühlkörper regelmäßig auf Verstopfungen oder Staubansammlungen.

Betriebskontrolle des Systems (einmal alle 6 Monate)

- Überprüfen Sie das Aussehen des Wechselrichters auf Schäden oder Verformungen.
- Prüfen Sie den Wechselrichter auf abnormale Geräusche während des Betriebs.
- Prüfen Sie, ob die Parameter des Wechselrichters korrekt eingestellt sind, wenn der Wechselrichter in Betrieb ist.

Kontrolle der elektrischen Anschlüsse (6 Monate nach der ersten Inbetriebnahme, danach alle 6 Monate bis einmal jährlich)

- Überprüfen Sie die Kabelverbindungen auf Lösen und Lockerheit.
- Überprüfen Sie das Kabel auf Beschädigungen und achten Sie besonders auf die Haut des Kabels, die mit Metallflächen in Berührung kommt, auf Anzeichen von Schnitten.

Zuverlässigkeit am Boden (6 Monate nach der ersten Beauftragung, dann alle 6 Monate bis einmal im Jahr)

• Prüfen Sie, ob das Erdungskabel sicher befestigt ist.

Siegelkontrolle (einmal alle 6 Monate)

• Prüfen Sie, ob alle Anschlüsse und Schnittstellen ordnungsgemäß verschlossen sind.

## 8.3 Fehlersuche

## 8.3.1 Störung auf der LCD-Anzeige

Wenn der Punkt auf der linken Seite der Störungsposition rot ist, bedeutet dies, dass die Störung aktiv ist. Wenn er grau ist, bedeutet dies, dass die Störung defekt ist.

| Fault status | • M3 Rx failure                        | <ul> <li>Model fault</li> </ul>       | • Eps short circuit                  |
|--------------|----------------------------------------|---------------------------------------|--------------------------------------|
|              | <ul> <li>Eps power reversec</li> </ul> | <ul> <li>Bus short circuit</li> </ul> | <ul> <li>Relay fault</li> </ul>      |
| Alarm status | • M8 Tx failure                        | • M3 Tx failure                       | • Vbus over range                    |
| Faultrecord  | • Eps connect fault                    | • PV volt high                        | • Hard over Curr                     |
|              | <ul> <li>Neutral fault</li> </ul>      | • PV short circuit                    | • Temperature fault                  |
| Alarm record | <ul> <li>Bus sample fault</li> </ul>   | <ul> <li>Inconsistant</li> </ul>      | • M8 Rx fault                        |
|              | <ul> <li>Para Comm error</li> </ul>    | • Para running error                  | <ul> <li>Para rating Diff</li> </ul> |
|              | <ul> <li>Para Spec Diff</li> </ul>     | • ParaPhase set erroi                 | • Para Gen OnAccord                  |
|              | <ul> <li>Para Sync loss</li> </ul>     | • Fault A                             | • Fault B                            |
|              | • Fault C                              | • Fault D                             | • Fault E                            |
|              | G 🌲                                    | <b>\$</b>                             |                                      |

| 8.3.2 Fehlermeldung | und Fehlerbehebung | sind unten | angegeben: |
|---------------------|--------------------|------------|------------|
| J                   | J                  |            | J J        |

| Störung                     | Bedeutung                                                         | Fehlerbehebung                                                                                                    |  |
|-----------------------------|-------------------------------------------------------------------|----------------------------------------------------------------------------------------------------|--|
| M3 Rx Ausfall               | M3-Mikroprozessor kann keine<br>Daten vom DSP empfangen           | Starten Sie den Wechselrichter neu.<br>Wenn der Fehler weiterhin besteht, wenden Sie                                                                                                    |  |
| Modellfehler                | Falscher Modellwert                                               | sich an Ihren Lieferanten.                                                                                                    |  |
| EPS<br>Kurzschluss          | Wechselrichter hat Kurzschluss an<br>EPS Last-Ausgangsklemmen     | <ol> <li>Prüfen Sie, ob die Drähte R, S, T und N am<br/>Ausgangsanschluss des Wechselrichters EPS<br/>richtig angeschlossen sind;</li> <li>Trennen Sie den EPS-Lasttrennschalter, um zu<br/>sehen, ob Fehler weiterhin besteht. Wenn Fehler<br/>weiter besteht, wenden Sie sich an Lieferanten.</li> </ol> |  |
| EPS-Leistung<br>umgekehrt   | Wechselrichter erkennt Stromfluss<br>in den EPS-Lastanschluss     |                                                                                                    |  |
| Bus-Kurzschluss             | DC-Bus ist kurzgeschlossen                                        | Starten Sie den Wechselrichter neu.                                                                                                    |  |
| Relaisfehler Relay abnormal |                                                                   | Wenn der Fehler weiterhin besteht, wenden Sie                                                                                                    |  |
| M8 Tx Ausfall               | DSP keine Daten M8-Mikroprozessor empfangen                       | sich an ihren Lieferanten.                                                                                                    |  |
| M3 Tx Ausfall               | DSP keine Daten M8-Mikroprozessor empfangen                       |                                                                                                    |  |
| Vbus über<br>Bereich        | DC-Bus-Spannung zu hoch                                           | Prüfen Sie, ob die Spannung des PV-Strangs<br>innerhalb der Wechselrichter-Spezifikation liegt.<br>Wenn die Stringspannung innerhalb des<br>Bereichs liegt und der Fehler weiterhin auftritt,<br>wenden Sie sich an Ihren Lieferanten.                                                                     |  |
| EPS<br>Verbindung<br>Fehler | EPS Lastanschluss und Netzanschluss sind vertauscht angeschlossen | Prüfen Sie, ob die Drähte am EPS-Lastanschluss<br>und am Netzanschluss richtig angeschlossen<br>sind. Wenn der Fehler besteht, wenden Sie sich<br>an Ihren Lieferanten.                                                                                                    |  |
| PV volt hoch                | PV-Spannung ist zu hoch                                           | Prüfen Sie, ob die Spannung des PV-Strings<br>innerhalb der Wechselrichter-Spezifikation liegt.<br>Wenn die Stringspannung innerhalb des<br>Bereichs liegt und der Fehler weiterhin auftritt,<br>wenden Sie sich an Ihren Lieferanten.                                                                     |  |

| Harter Überstrom   | Überstromschutz auf<br>Hardwareebene ausgelöst                                                | Starten Sie den Wechselrichter neu.<br>Wenn der Fehler weiterhin besteht,<br>wenden Sie sich an Ihren Lieferanten.                                                                                                    |  |
|--------------------|-----------------------------------------------------------------------------------------------|----------------------------------------------------------------------------------------------------|--|
| Neutraler Fehler   | Die Spannung zwischen N und<br>PE ist größer als 30 V                                         | Prüfen Sie, ob der Nullleiter richtig<br>angeschlossen ist.                                                                                                    |  |
| PV-Kurzschluss     | Kurzschluss am PV-Eingang erkannt                                                             | Trennen Sie alle PV-Strings vom<br>Wechselrichter. Wenn der Fehler<br>weiterhin besteht, wenden Sie sich<br>an Ihren Lieferanten.                                                                                                    |  |
| Temperaturfehler   | Kühlkörpertemperatur zu hoch                                                                  | Installieren Sie den Wechselrichter an<br>einem Ort mit guter Belüftung und<br>ohne direkte Sonneneinstrahlung.<br>Wenn der Installationsort in Ordnung<br>ist, überprüfen Sie bitte, ob der NTC<br>Stecker im Wechselrichter locker ist.                                                                                                    |  |
| Busprobenfehler    | Vom Wechselrichter erkannte<br>Zwischenkreisspannung niedriger als<br>die PV-Eingangsspannung | Charter Cia den Westersbickten aus                                                                                                    |  |
| Inkonsistent       | Die abgetasteten Netzspannungswerte<br>von DSP und M8-Mikroprozessor sind<br>inkonsistent     | Wenn der Fehler weiterhin besteht,<br>wenden Sie sich an Ihren Lieferanten.                                                                                                    |  |
| M8 Rx-Fehler       | M8-Mikroprozessor kann keine<br>Daten vom DSP empfangen                                       |                                                                                                    |  |
| Para Comm Fehler   | Parallele Kommunikation abnormal                                                              | <ol> <li>Überprüfen Sie, ob die Verbindung des<br/>Parallelkabels locker ist, schließen Sie das<br/>Parallelkabel richtig an.</li> <li>Überprüfen Sie den PIN-Status des<br/>CAN-Kommunikationskabels vom ersten<br/>bis zum letzten Wechselrichter und stellen<br/>Sie sicher, dass dieser korrekt ist.</li> </ol>                                                                                    |  |
| Para Primärverlust | Kein Primärsystem im Parallelsystem                                                           | <ol> <li>Wenn im System ein Primärgerät<br/>konfiguriert wurde, wird die Störung<br/>automatisch behoben, sobald das<br/>Primärgerät funktioniert. Wenn dies der<br/>Fall ist, können Sie sie ignorieren.</li> <li>Wenn im System kein Primärgerät<br/>konfiguriert wurde und nur<br/>untergeordnete Geräte im System<br/>vorhanden sind, stellen Sie bitte zuerst<br/>das Primärgerät ein.</li> </ol> |  |
| Para-Bewertung Dif | Die Nennleistung von<br>Parallelwechselrichtern ist uneinheitlich                             | Bitte vergewissern Sie sich, dass die<br>Nennleistung aller Wechselrichter gleich<br>ist, oder wenden Sie sich an den<br>Kundendienst, um dies zu bestätigen.                                                                                                    |  |

| Para Phasensatzfehler            | Falsche Einstellung der<br>Phase bei Parallelschaltung | Vergewissern Sie sich zunächst, dass die<br>Verdrahtung des Parallelsystems korrekt<br>ist. In diesem Fall schließen Sie jeden<br>Wechselrichter an das Netz an. Das<br>System erkennt automatisch die<br>Phasenfolge, und der Fehler wird<br>automatisch behoben, nachdem die<br>Phasenfolge erkannt wurde. |
|----------------------------------|--------------------------------------------------------|----------------------------------------------------------------------------------------------------|
| Para-Synchronisations<br>verlust | Inkonsistenter Generator parallel<br>geschaltet        | Einige Wechselrichter sind an<br>Generatoren angeschlossen, einige nicht.<br>Bitte bestätigen Sie, dass alle parallel<br>geschalteten Wechselrichter gemeinsam<br>an Generatoren angeschlossen sind oder<br>keiner von ihnen an Generatoren<br>angeschlossen ist.                                            |
| Para Gen un Accord               | Fehler im<br>Parallelwechselrichter                    | Starten Sie den Wechselrichter<br>neu. Wenn der Fehler weiterhin<br>besteht, wenden Sie sich an<br>Ihren Lieferanten.                                                                                                    |

## 8.3.3 Alarm auf dem LCD-Display

Wenn der Punkt auf der linken Seite der Störungsposition gelb ist, bedeutet dies, dass die Störung aktiv ist. Wenn er grau ist, bedeutet dies, dass die Störung defekt ist.

| Fault status | • Bat Com failure                     | • AFCI Com failure            | • AFCI high                           |
|--------------|---------------------------------------|-------------------------------|---------------------------------------|
|              | <ul> <li>Meter Com failure</li> </ul> | <ul> <li>Bat fault</li> </ul> | <ul> <li>Auto test failure</li> </ul> |
| Alarm status | <ul> <li>Lcd Com failure</li> </ul>   | • Fw mismatch                 | • Fan stuck                           |
| Fault record | <ul> <li>Bat reversed</li> </ul>      | • Trip by no AC               | • Trip by Vac abnormal                |
| Fault record | • Trip by Fac abnormal                | • Trip by iso low             | • Trip by gfci high                   |
| Alarm record | <ul> <li>Trip by dci high</li> </ul>  | • PV short circuit            | • GFCI module fault                   |
|              | <ul> <li>Bat volt high</li> </ul>     | • Bat volt low                | • Bat open                            |
|              | <ul> <li>Offgrid overload</li> </ul>  | •Offgrid overvolt             | <ul> <li>Meter reversed</li> </ul>    |
|              | <ul> <li>Offgrid dcv high</li> </ul>  | • RSD Active                  | • Alarm A                             |
|              | • Para Phase loss                     | • Para no BM set              | • Para multi BM set                   |
|              | G 🄌                                   | Ø                             |                                       |

## 8.3.4 Alarm Message 8 Troubleshooting are given below:

| Alarm                        | Bedeutung                                                                     | Fehlerbehebung                                                                                                    |
|------------------------------|-------------------------------------------------------------------------------|----------------------------------------------------------------------------------------------------|
| Bat-Com-Ausfall              | Wechselrichter kann nicht mit<br>der Batterie kommunizieren                   | Prüfen Sie, ob das Kommunikationskabel<br>korrekt ist und ob Sie die richtige Batteriemarke<br>auf dem LCD-Bildschirm des Wechselrichters<br>ausgewählt haben. Wenn alles korrekt ist, der<br>Fehler aber weiterhin auftritt, wenden Sie sich<br>bitte an Ihren Lieferanten.                                                                                                    |
| AFCI-Com-Ausfall             | Wechselrichter kann nicht mit<br>dem AFCI-Modul kommunizieren                 | Starten Sie den Wechselrichter neu.<br>Wenn der Fehler weiterhin besteht, wenden Sie<br>sich an Ihren Lieferanten.                                                                                                    |
| AFCI hoch                    | PV-Lichtbogenfehler wird erkannt                                              | Prüfen Sie jeden PV-String auf korrekte<br>Leerlaufspannung und Kurzschlussstrom.<br>Wenn die PV-Strings in gutem Zustand sind,<br>löschen Sie bitte den Fehler auf dem<br>LCD-Display des Wechselrichters.                                                                                                    |
| Zählerausfall                | Wechselrichter kommuniziert<br>nicht mit dem Messgerät                        | <ol> <li>Prüfen Sie, ob das Kommunikationskabel<br/>richtig angeschlossen und in gutem Zustand ist.</li> <li>Starten Sie den Wechselrichter neu. Wenn der<br/>Fehler weiterhin besteht, wenden Sie sich an<br/>Ihren Lieferanten.</li> </ol>                                                                                                    |
| Bat-Fehler                   | Batterie kann nicht geladen<br>oder entladen werden                           | <ol> <li>Überprüfen Sie das<br/>Batteriekommunikationskabel auf korrekte<br/>Pinbelegung sowohl am Wechselrichter als<br/>auch an der Batterie;</li> <li>Prüfen Sie, ob Sie eine falsche Batteriemarke<br/>gewählt haben;</li> <li>Prüfen Sie, ob ein Fehler in der<br/>Batterieanzeige vorliegt. Wenn ein Fehler<br/>vorliegt, wenden Sie sich bitte an Ihren<br/>Batterielieferanten.</li> </ol> |
| Autotest<br>fehlgeschlagen   | Automatischer Test fehlgeschlagen                                             | Gilt nur für das Modell Italien.                                                                                                    |
| LCD-Com-Ausfal               | LCD kann nicht mit M3-<br>Mikroprozessoren kommunizieren                      |                                                                                                    |
| Fwm-Fehlanpassung            | Nicht übereinstimmende<br>Firmware-Versionen zwischen<br>den Mikroprozessoren | Wechselrichter neu starten. Wenn der Fehler<br>weiterhin besteht, wenden Sie sich bitte an<br>Ihren Lieferanten.                                                                                                    |
| Lüfter klemmt                | Kühlventilator(en) sind blockiert                                             |                                                                                                    |
| Auslösung durch<br>gfci hoch | Wechselrichter hat Leckstrom<br>auf der AC-Seite erkannt                      | <ol> <li>Prüfen Sie, ob ein Erdschluss auf der<br/>Netz-und Lastseite vorliegt;</li> <li>Wechselrichter neu starten. Wenn der Fehler<br/>weiterhin besteht, wenden Sie sich an Ihren<br/>Lieferanten.</li> </ol>                                                                                                    |

| Injektion von dci hoch          | Wechselrichter hat hohen<br>DC-Einspeisestrom am<br>Netzanschluss erkannt        | Wechselrichter neu starten. Wenn der<br>Fehler weiterhin besteht, wenden Sie sich<br>an Ihren Lieferanten.                                                                                                   |  |  |
|---------------------------------|----------------------------------------------------------------------------------|----------------------------------------------------------------------------------------------------|--|--|
| PV-Kurzschluss                  | Wechselrichter hat einen Kurzschluss<br>am PV-Eingang erkannt                    | <ol> <li>Prüfen Sie, ob jeder PV-String richtig<br/>angeschlossen ist;</li> <li>Wechselrichter neu starten.</li> <li>Wenn der Fehler weiterhin besteht,<br/>wenden Sie sich an Ihren Lieferanten.</li> </ol> |  |  |
| Fehler im GFCI-Modul            | GFCI-Modul ist abnormal                                                          | Wechselrichter neu starten. Wenn der<br>Fehler weiterhin besteht, wenden Sie sich<br>an Ihren Lieferanten.                                                                                                   |  |  |
| Bat-Volt hoch                   | Batteriespannung zu hoch                                                         | Prüfen Sie, ob die Batteriespannung<br>59,9 V übersteigt; die Batterie spannung<br>sollte innerhalb der Spezi fikation des<br>Wechselrichters liegen.                                                        |  |  |
| Bat-Volt niedrig                | Batteriespannung zu niedrig                                                      | Prüfen Sie, ob die Batteriespannung<br>unter 40 V liegt. Die Batteriespannung<br>sollte innerhalb der Spezifikation des<br>Wechselrichters liegen.                                                           |  |  |
| Bat offen                       | Die Batterie ist vom<br>Wechselrichter getrennt                                  | Batterieunterbrecher oder<br>Batteriesicherung prüfen.                                                                                                    |  |  |
| Netzunabhängige<br>Überlastung  | Überlastung des EPS-Anschlusses                                                  | Prüfen, ob Lastleistung am EPS<br>Anschluss des Wechselrichters den<br>Spezifikationen entspricht.                                                                                                    |  |  |
| Netzunabhängige<br>Überspannung | EPS-Spannung ist zu hoch                                                         | Wechselrichter neu starten. Wenn der<br>Fehler weiterhin besteht, wenden Sie sich<br>an Ihren Lieferanten.                                                                                                   |  |  |
| Zähler umgedreht                | Zähler ist verpolt angeschlossen                                                 | Prüfen Sie, ob das<br>Zählerkommunikationskabel auf der<br>Wechselrichter-und Zählerseite richtig<br>angeschlossen ist.                                                                                      |  |  |
| Offgrid dcv hoch                | Hohe Gleichspannungskomponente<br>am EPS-Ausgang bei<br>netzunabhängigem Betrieb | Wechselrichter neu starten. Wenn der<br>Fehler weiterhin besteht, wenden Sie sich<br>an Ihren Lieferanten.                                                                                                   |  |  |
| Para-Kein-BM gesetzt            | Primär ist nicht im<br>Parallelsystem eingestellt                                | Bitte stellen Sie einen der Wechselrichter<br>im Parallelsystem als primäres Gerät ein.                                                                                                    |  |  |
| Para-Multi-BM gesetzt           | Im Parallelsystem wurden mehrere<br>Primäreinstellungen vorgenommen              | Im Parallelsystem sind mindestens zwei<br>Wechselrichter als primär eingestellt,<br>bitte behalten Sie einen als primär und<br>den anderen als sekundär eingestellt.                                         |  |  |

## 8.4 Austausch des Lüfters

- Vergewissern Sie sich vor dem Auswechseln des Ventilators, dass der Wechselrichter ausgeschaltet ist.
- Verwenden Sie isolierte Werkzeuge und tragen Sie persönliche Schutzausrüstung, wenn Sie den Ventilator austauschen.

## **Operative Schritte:**

**Schritt 1.** Entfernen Sie Lüfterabdeckung, trennen Sie die Lüfterkabelverbindungen und bauen Sie den defekten Lüfter aus.

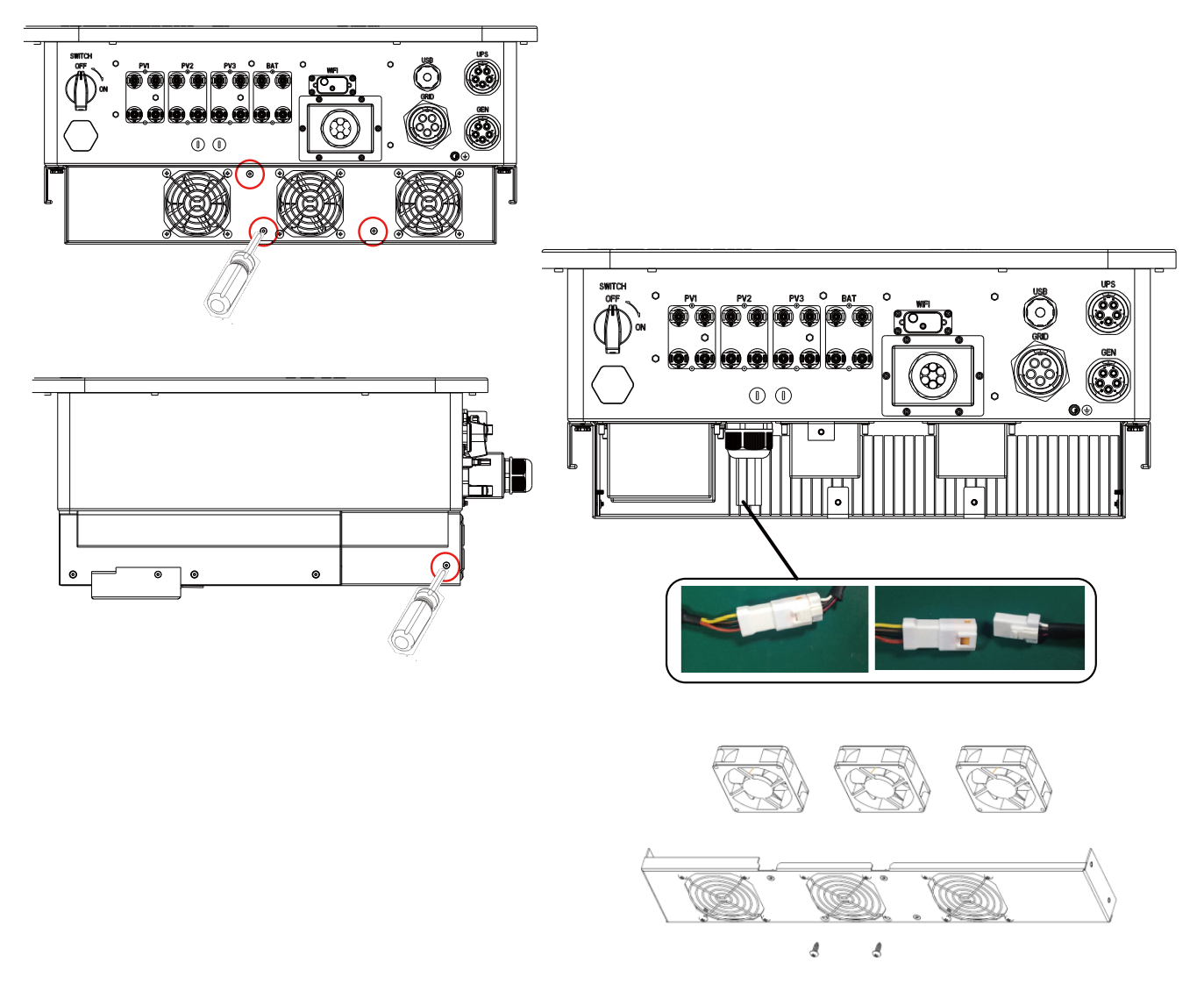

**Schritt 2.** Tauschen Sie den Lüfter aus und installieren Sie ihn in umgekehrter Reihenfolge wie oben beschrieben.

## 9. Anhang

## 9.1 Technische Daten

| Modellnummer                                | TriP-HB-<br>EU 6K               | TriP-HB-<br>EU 8K | TriP-HB-<br>EU 10K | TriP-H<br>EU 12 | IB- T<br>2K I | riP-HB-<br>EU 15K | Tr<br>E | iP-HB-<br>U 20K |
|---------------------------------------------|---------------------------------|-------------------|--------------------|-----------------|---------------|-------------------|---------|-----------------|
| Max. Eingangsleistung(W)                    | 9000                            | 12000             | 15000              | 1800            | 00 2          | 22500             |         | 30000           |
| Max. Eingangsspannung(V)                    | 1000                            |                   |                    |                 |               |                   |         |                 |
| MPP-Spannungsbereich(V)                     | 200-900                         |                   |                    |                 |               |                   |         |                 |
| Startspannung(V)                            | 160                             |                   |                    |                 |               |                   |         |                 |
| Nominale<br>Eingangsspannung(V)             | 690                             |                   |                    |                 |               |                   |         |                 |
| Max. Eingangsstrom pro<br>MPP-Tracker(A)    |                                 | 20 40             |                    |                 |               |                   |         |                 |
| Max. Kurzschlussstrom<br>pro MPP-Tracker(A) | 25 50                           |                   |                    |                 |               |                   |         |                 |
| Zahl der MPP-Tracker                        | 2 3                             |                   |                    |                 |               |                   |         |                 |
| Anzahl der PV-Strings pro<br>MPP Tracker    | 2 2                             |                   |                    |                 |               |                   |         |                 |
| Batterie-Eingangsdaten                      |                                 |                   |                    |                 |               |                   |         |                 |
| Batterie-Typ                                | Lithium-Ionen/Blei-Säure        |                   |                    |                 |               |                   |         |                 |
| Kommunikationsschnittstelle                 | CAN/RS485                       |                   |                    |                 |               |                   |         |                 |
| Batteriespannungsbereich(V)                 | 100-700                         |                   |                    |                 |               |                   |         |                 |
| Max. Ladung/Entladung<br>Stromstärke(A)     | 50                              |                   |                    |                 |               |                   |         |                 |
| Max. Ladung/Entladung<br>Leistung(W)        | 6000                            | 800               | 0 100              | 00              | 12000         | 15000             |         | 20000           |
| AC-Netzausgangsdaten                        |                                 |                   |                    |                 |               |                   |         |                 |
| Max. AC-Wirkleistung(W)                     | 6000                            | 8000              | 0 100              | 00              | 12000         | 15000             |         | 20000           |
| AC-Nennscheinleistung<br>Leistung(VA)       | 6000                            | 800               | 0 100              | 00              | 12000         | 15000             | )       | 20000           |
| Max. AC-Scheinleistung<br>Leistung(VA)      | 7500                            | 1000              | 00 125             | 00              | 15000         | 18750             |         | 25000           |
| AC-Nennspannung(V)                          | 3L/N/PE, 220/380Vac, 230/400Vac |                   |                    |                 |               |                   |         |                 |

|                                          | 1                                      |           |           |            |           |           |
|------------------------------------------|----------------------------------------|-----------|-----------|------------|-----------|-----------|
| AC-Netzfrequenz(Hz)                      | 50Hz                                   |           |           |            |           |           |
| Nominaler Ausgangsstrom(A)               | 9.1                                    | 12.2      | 15.2      | 18.2       | 22.8      | 30.3      |
| Max. Ausgangsstrom(A)                    | 11.4                                   | 15.3      | 19        | 22.8       | 28.5      | 37.9      |
| Einstellbarer Leistungsfaktor            | 0.8führend0.8nachlaufend               |           |           |            |           |           |
| THDI                                     | ≤3%                                    |           |           |            |           |           |
|                                          | *1 Für den europäischen Markt Smax=Sn. |           |           |            |           |           |
| Netzunabhängige Leistung<br>Daten        |                                        |           |           |            |           |           |
| Nennausgangsscheinleistung<br>(VA)       | 6000                                   | 8000      | 10000     | 12000      | 15000     | 20000     |
| Nominale<br>Ausgangsspannung(V)          | 3L/N/PE, 380/400V                      |           |           |            |           |           |
| Nominaler Ausgangsstrom(A)               | 9.1                                    | 12.2      | 15.2      | 18.2       | 22.8      | 30.3      |
| Ausgangsspannung<br>Frequenz(Hz)         | 50Hz                                   |           |           |            |           |           |
| THDV(bei linearer Last)                  | ≤3%                                    |           |           |            |           |           |
| Umschaltzeit                             | 10ms                                   |           |           |            |           |           |
| Spitzenleistung/Dauer                    | 9000,10S                               | 12000,10S | 15000,10S | 18000, 10S | 22500,10S | 30000,10S |
| Spitzenstrom/Dauer                       | 13.7/10s                               | 18.3/10s  | 22.8/10s  | 27.3/10s   | 34.2/10s  | 45.5/10s  |
| Wirkungsgrad                             |                                        |           |           |            |           |           |
| Max. Wirkungsgrad                        | 97%                                    |           |           |            |           |           |
| Max. Ladung/Entladung<br>Wirkungsgrad    | 96%                                    |           |           |            |           |           |
| Schutzvorrichtungen                      |                                        |           |           |            |           |           |
| DC-Schalter                              | JA                                     |           |           |            |           |           |
| Überwachung des<br>Isolationswiderstands | JA                                     |           |           |            |           |           |
| DC-Verpolungsschutz                      | JA                                     |           |           |            |           |           |
|                                          |                                        |           |           |            |           |           |

| AC/DC-Überspannungsschutz      | JA                                      |                      |  |  |
|--------------------------------|-----------------------------------------|----------------------|--|--|
| Anti-Islanding-Schutz          | JA                                      |                      |  |  |
| AC-Überstromschutz             | JA                                      |                      |  |  |
| AC-Überspannungsschutz         | JA                                      |                      |  |  |
| Allgemeine Angaben             |                                         |                      |  |  |
| Betriebstemperaturbereich(°C ) | −25 °C ~ +60 °C                         |                      |  |  |
| Höhenlage(m)                   | 4000m                                   |                      |  |  |
| Kühlungskonzept                | Natura Kühlung                          | Intelligente Kühlung |  |  |
| Topologie                      | Trafolos                                |                      |  |  |
| Zähler-Kommunikation           | RS485                                   |                      |  |  |
| Überwachung                    | WiFi+2G/4G(Optional)                    |                      |  |  |
| Grad des Schutzes              | IP65                                    |                      |  |  |
| Montage                        | Wandmontage                             |                      |  |  |
| Abmessungen (B/H/T) mm)        | 605*563*256.5mm                         |                      |  |  |
| Gewicht(Kg)                    | 38kg/43kg                               |                      |  |  |
| DC-Terminal                    | MC4                                     |                      |  |  |
| AC-Terminal                    | Schnellverbindungs-Terminal             |                      |  |  |
| Parallel                       | JA                                      |                      |  |  |
| Garantie                       | 5 Jahre/10 Jahre                        |                      |  |  |
| Zertifizierung und Standard    | IEC 62109-1; IEC 62109-2; VDE-AR-N-4105 |                      |  |  |

IHR ZUVERLÄSSIGER PARTNER FÜR ENERGIELÖSUNGEN 

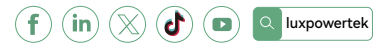

Lux Power Technology Co., Ltd Hauptsitz: +86 755 8520 9056 www.luxpowertek.com Kontaktieren Sie uns: info@luxpowertek.com

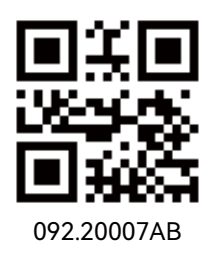